# 移动平台开发技术 iOS开发中的图像处理与渲染加速

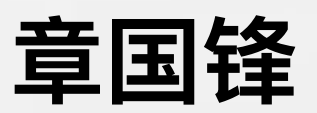

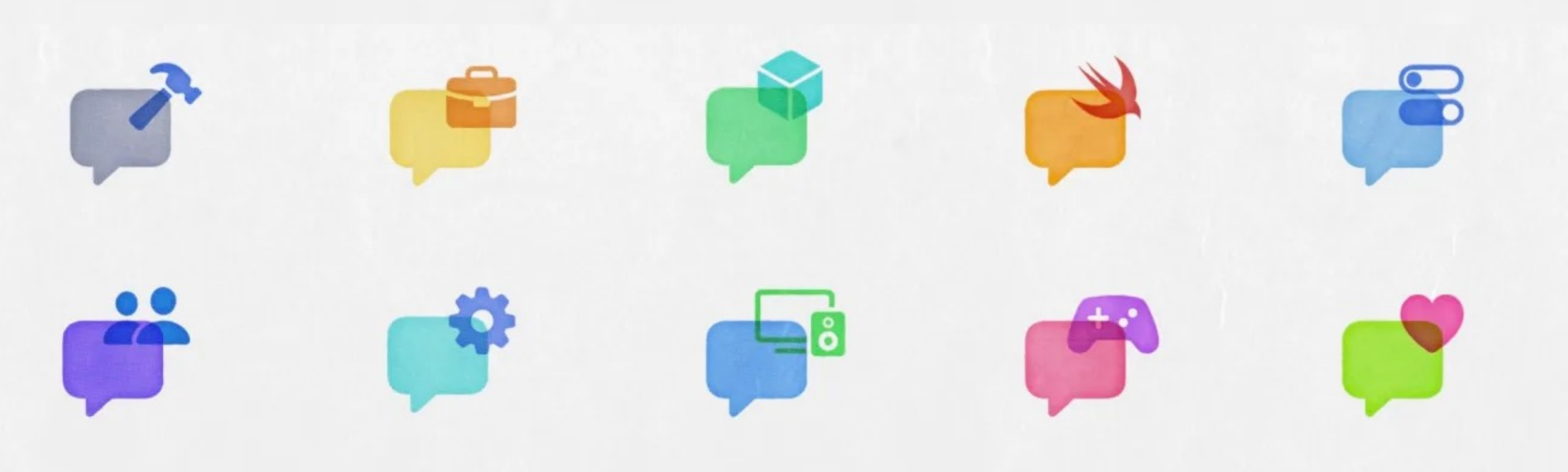

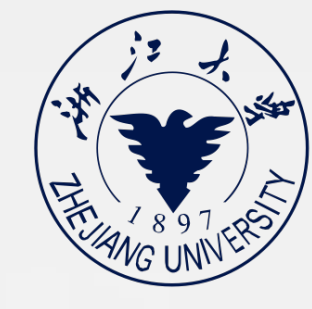

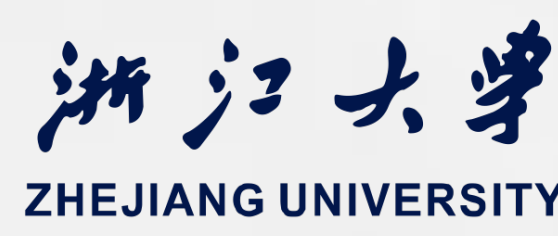

### 2025春夏学期

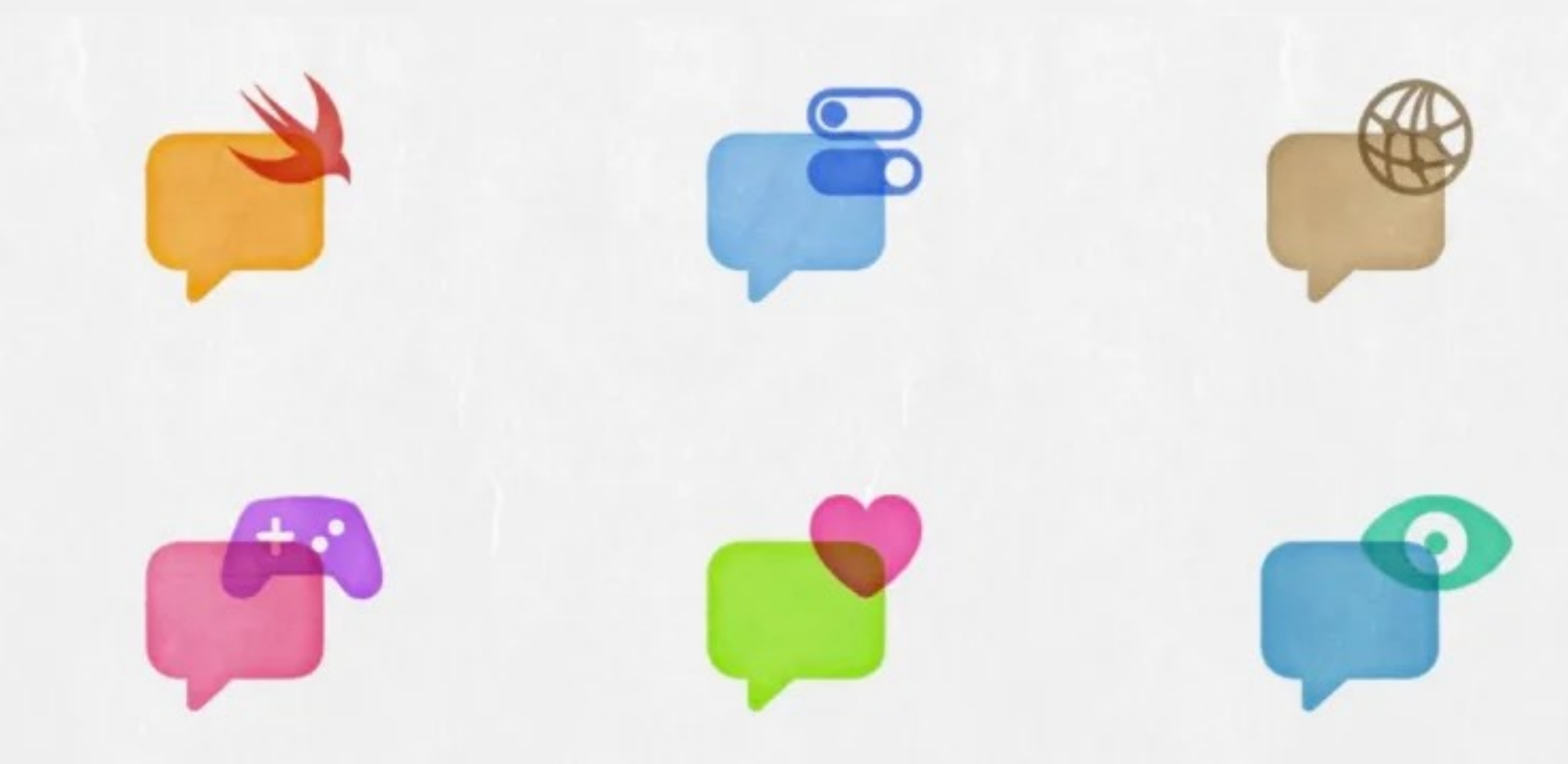

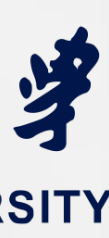

# Frameworks

Frameworks

- 苹果为开发者提供了大量方便快捷的框架
- 在开发时候可以直接调用,缩短开发时间
- 之前的课程中我们已经简单了解了部分框架

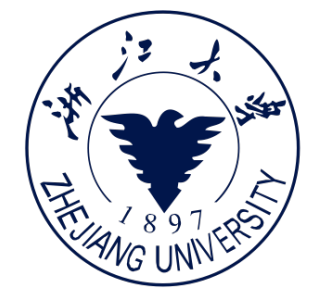

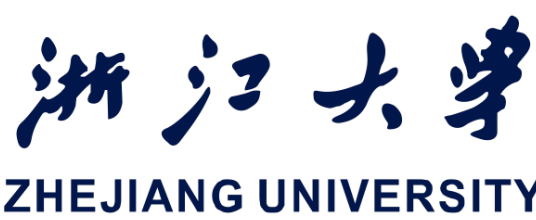

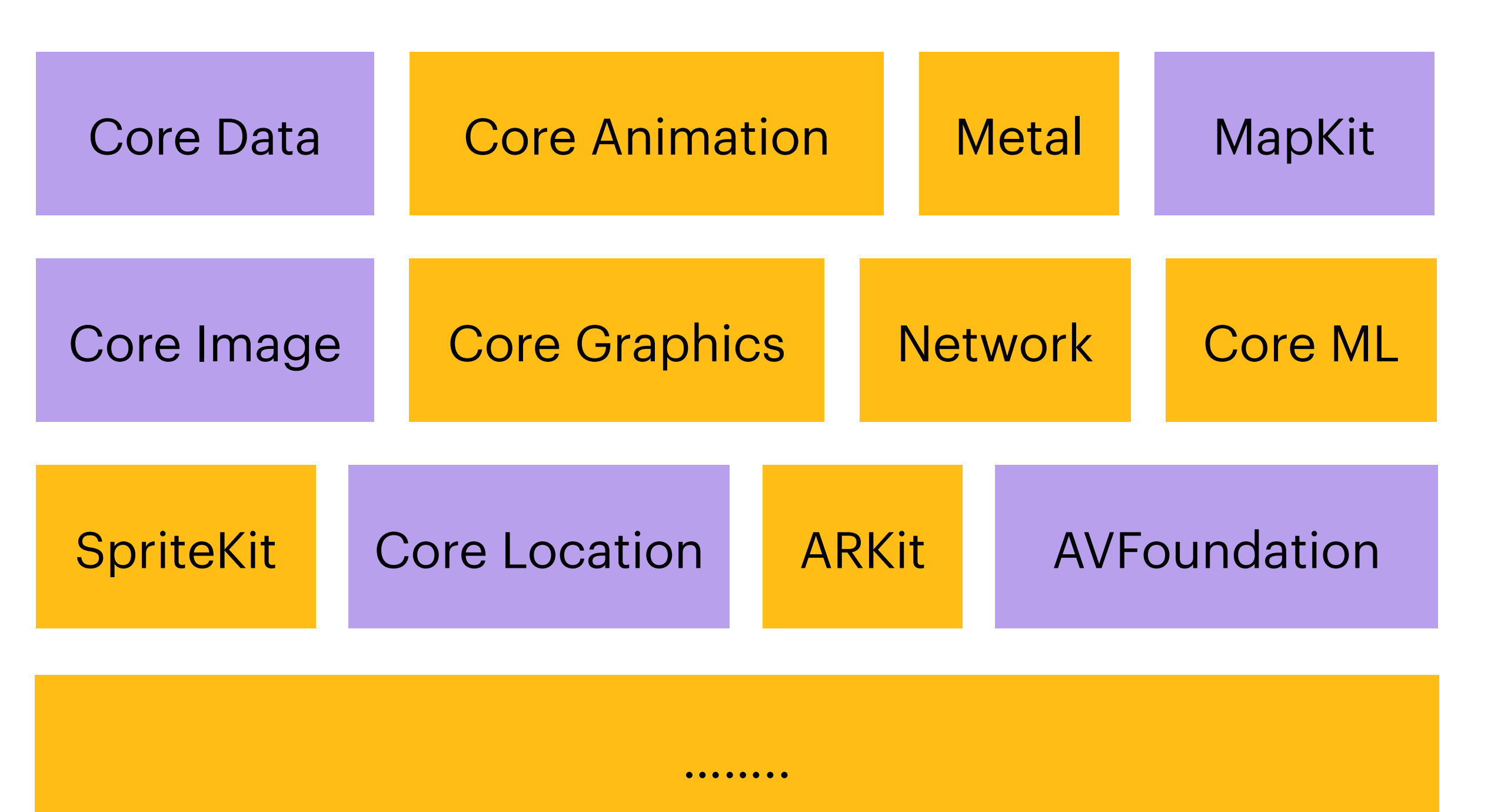

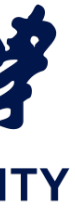

# Frameworks

Frameworks

- 苹果为开发者提供了大量方便快捷的框架
- 在开发时候可以直接调用,缩短开发时间
- 之前的课程中我们已经简单了解了部分框架
- 本次课程我们将介绍:
  - SpriteKit
  - Metal

iOS开发中的图形绘制与加速

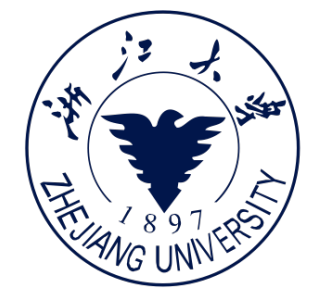

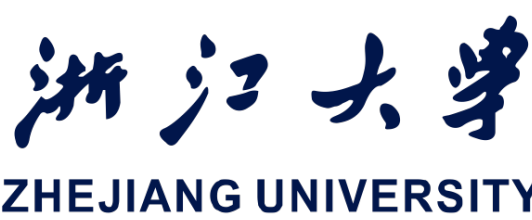

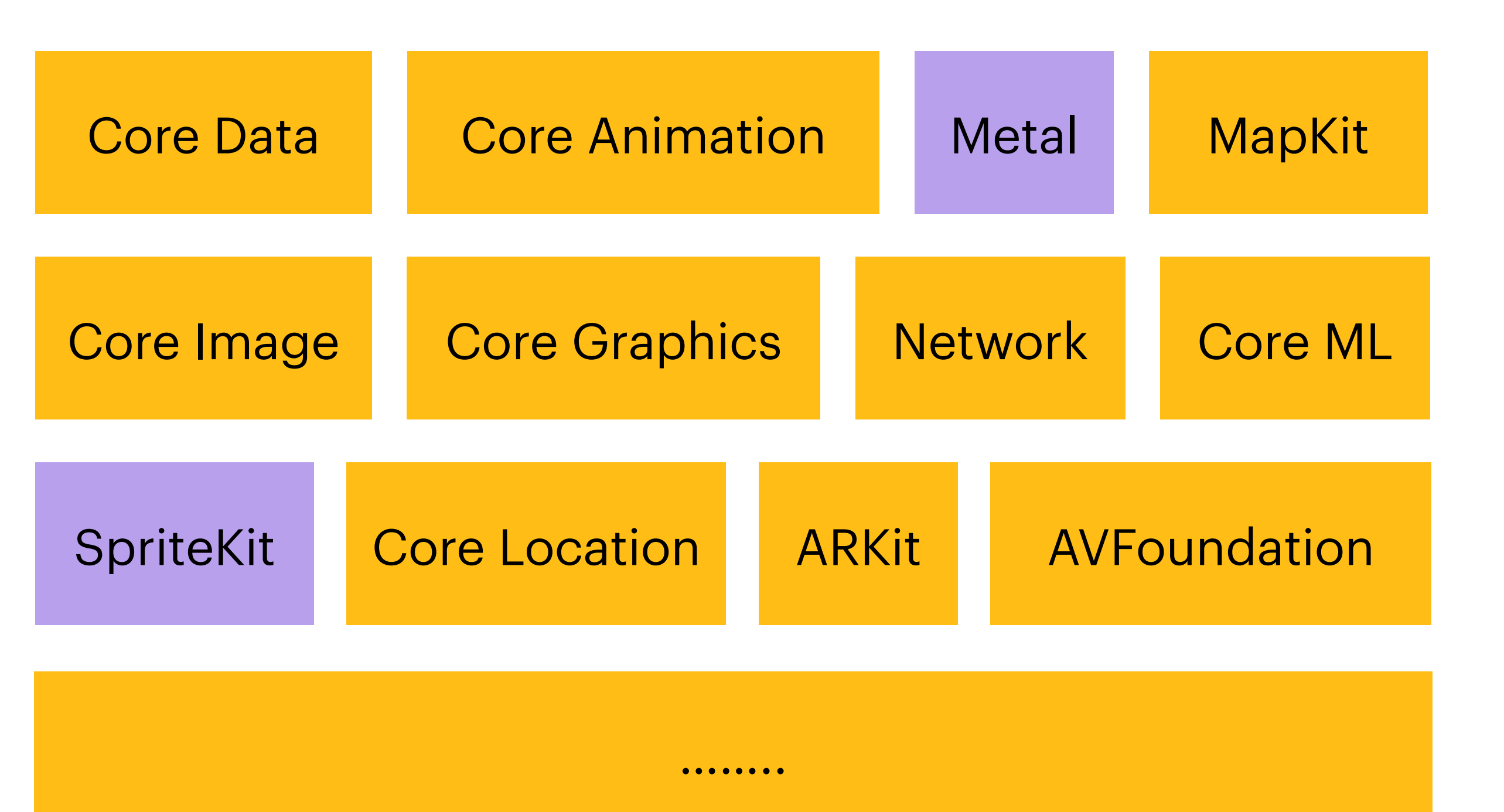

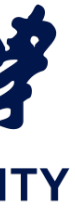

# 回顾第二次课程

Review of previous course

提问: 在前面的课程中我们如何在SwiftUI中绘制任意图案?

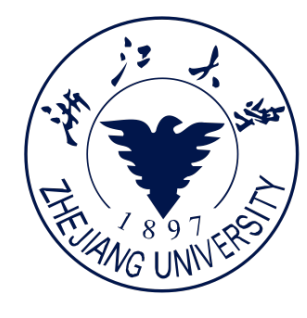

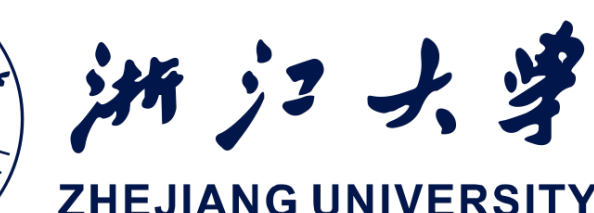

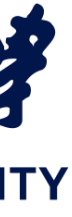

# 回顾第二次课程

Review of previous course

提问: 在前面的课程中我们如何在SwiftUI中绘制任意图案?

Circle() Ellipse() Capsule() RoundedRectangle cornerRadius: 10) Rectangle()

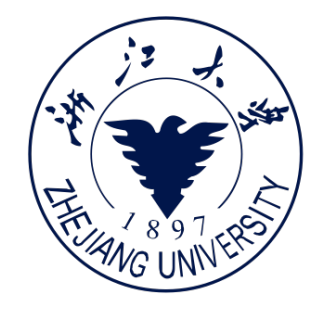

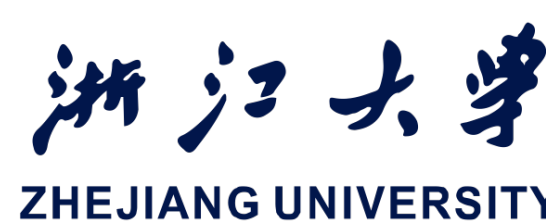

# .stroke(.red, style: 3) .fill(.orange)

https://developer.apple.com/documentation/coregraphics

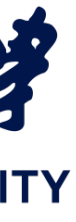

# 回顾第二次课程

Review of previous course

提问: 在前面的课程中我们如何在SwiftUI中绘制任意图案?

struct Triangle: Shape { func path(in rect: CGRect) -> Path { var path = Path()path.move(to: CGPoint(x: rect.midX, y: rect.minY)) path.addLine(to: CGPoint(x: rect.minX, y: rect.maxY)) path.addLine(to: CGPoint(x: rect.maxX, y: rect.maxY)) path.addLine(to: CGPoint(x: rect.midX, y: rect.minY)) return path

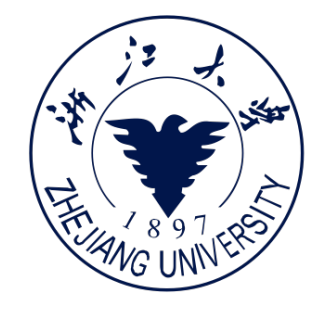

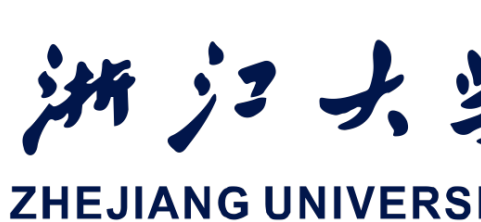

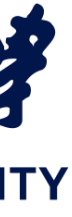

# Apple图形绘制框架

Structure of Graphics frameworks on Apple devices

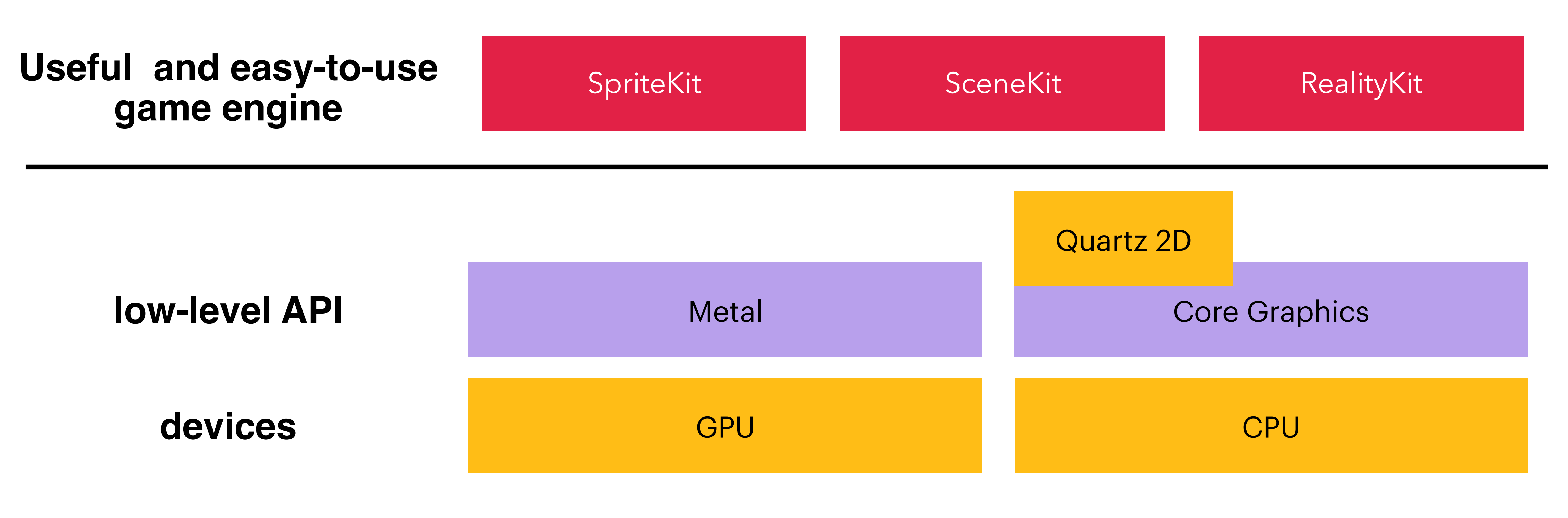

https://hci.rwth-aachen.de/index.php?option=com\_attachments&task=download&id=2435 https://zsisme.gitbooks.io/ios-/content/chapter12/cpu-versus-gpu.html

iOS开发中的图形绘制与加速

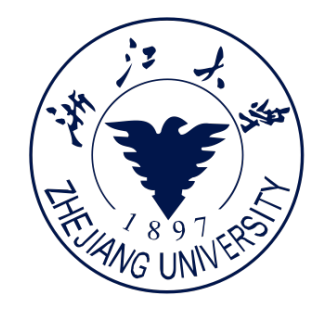

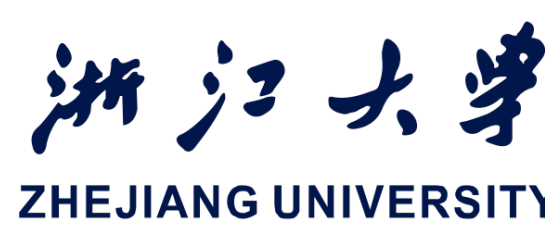

(大致框架, 仅供参考)

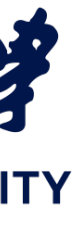

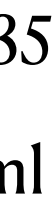

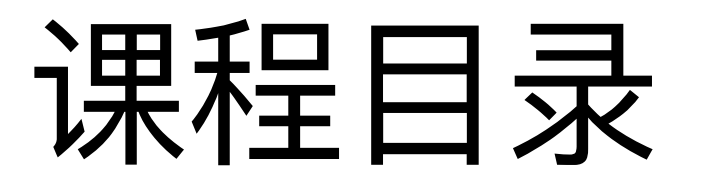

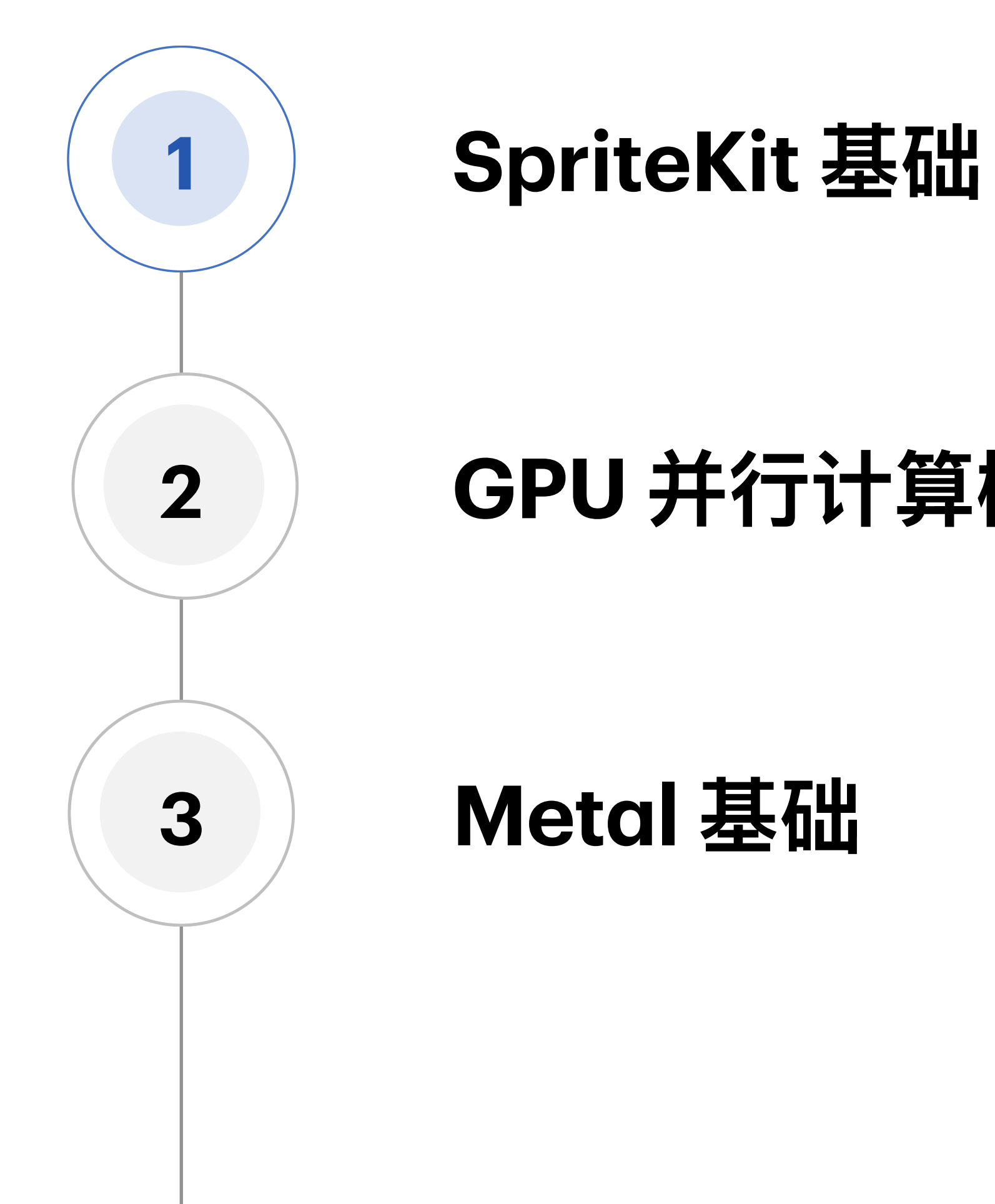

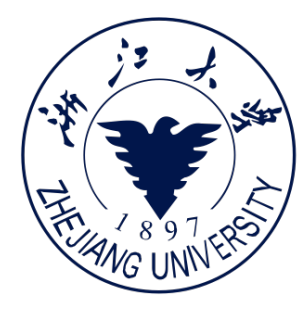

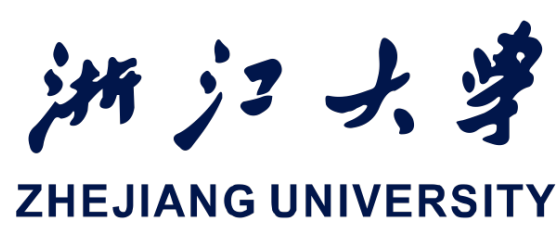

### GPU 并行计算概念

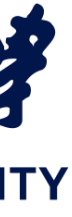

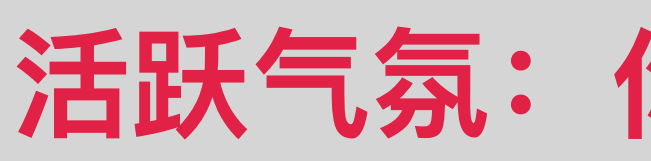

### Sprite基本概念

### **CSS Sprite**、雪碧

- Sprite: 一个计算机图形学概念
  - a sprite is a two-dimensional bitmap that is
    - integrated into a larger scene, most often in a 2D
    - video game
  - 大家可以想到很多经典2D游戏

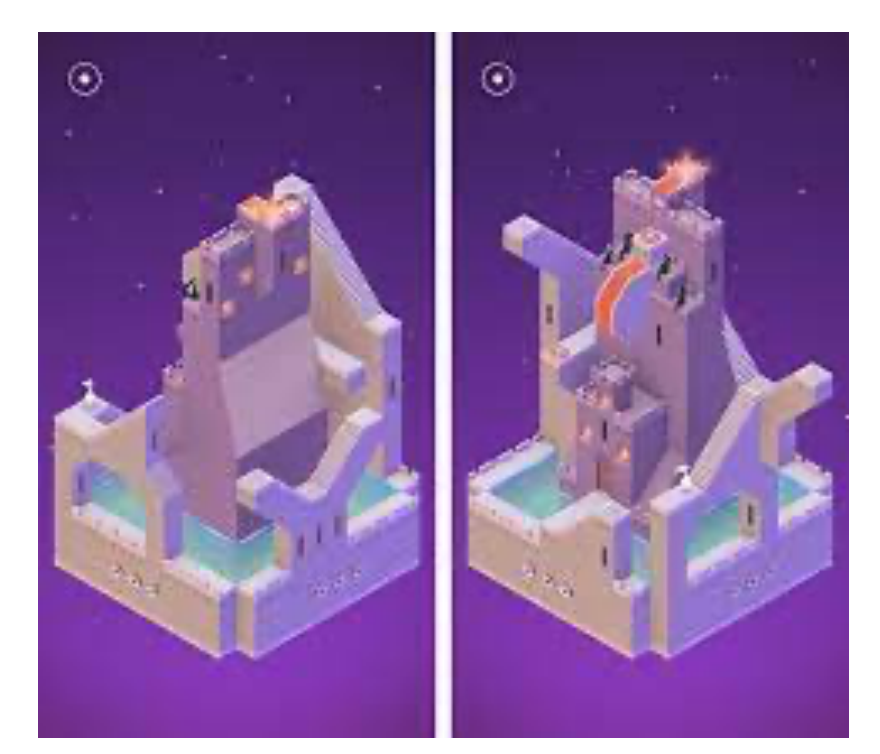

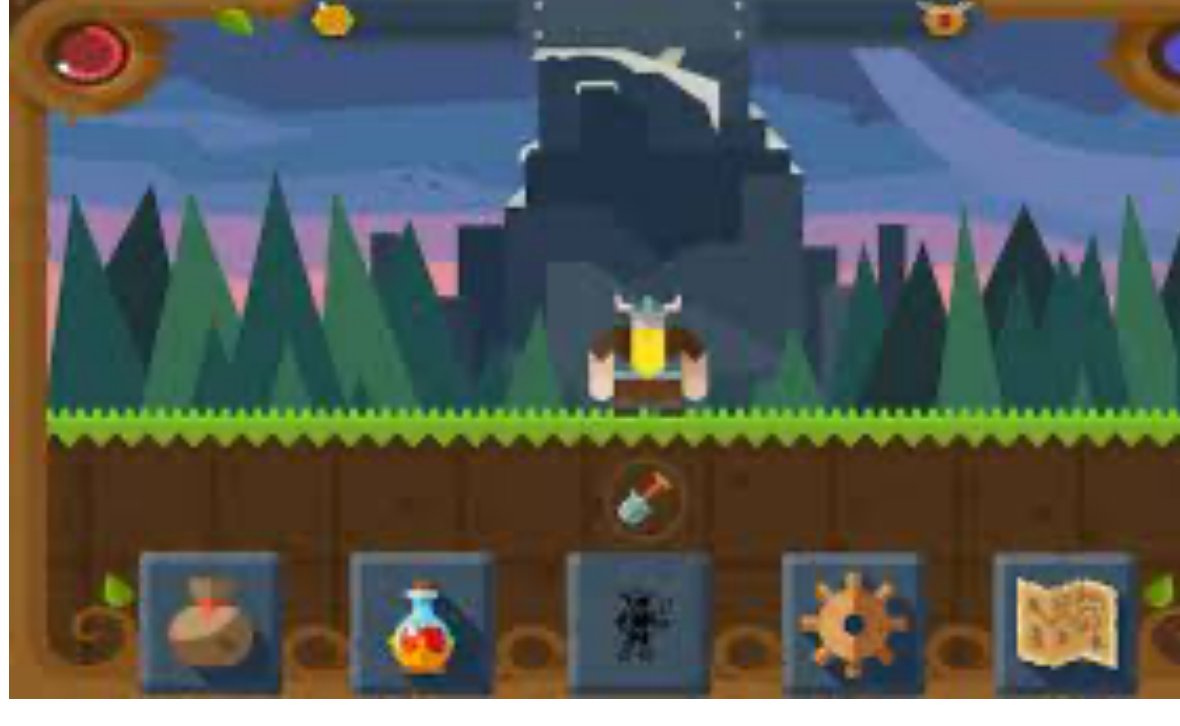

iOS开发中的图形绘制与加速

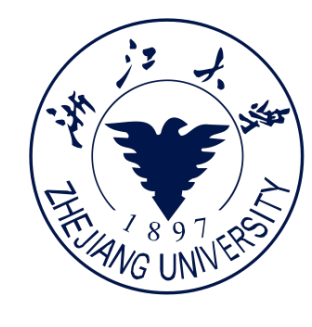

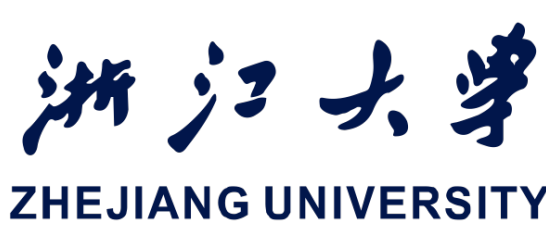

### 活跃气氛:你还在哪里见到Sprite?

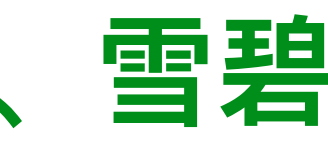

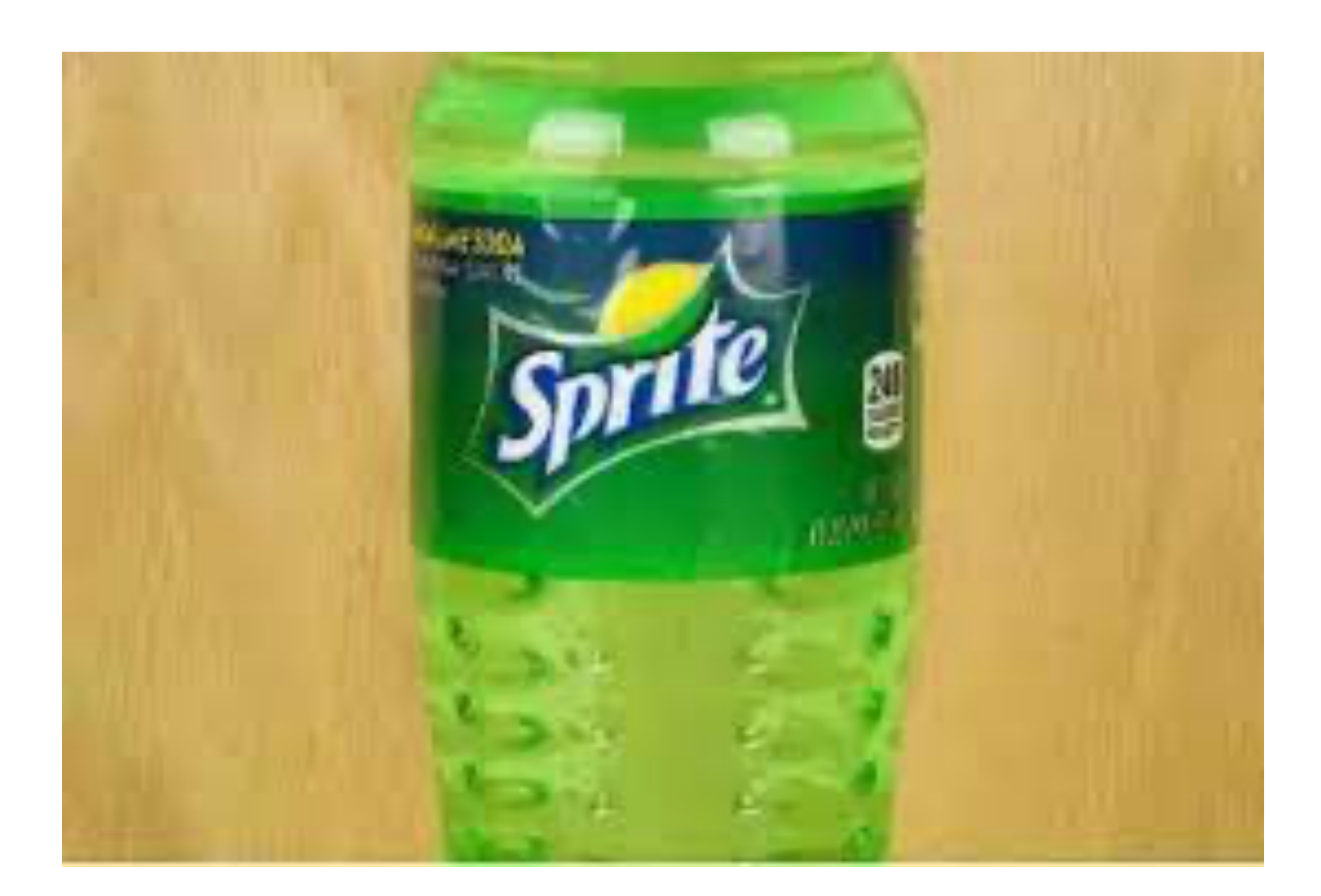

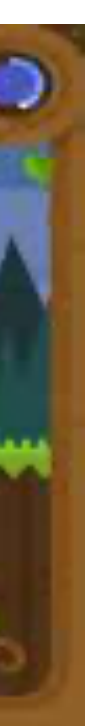

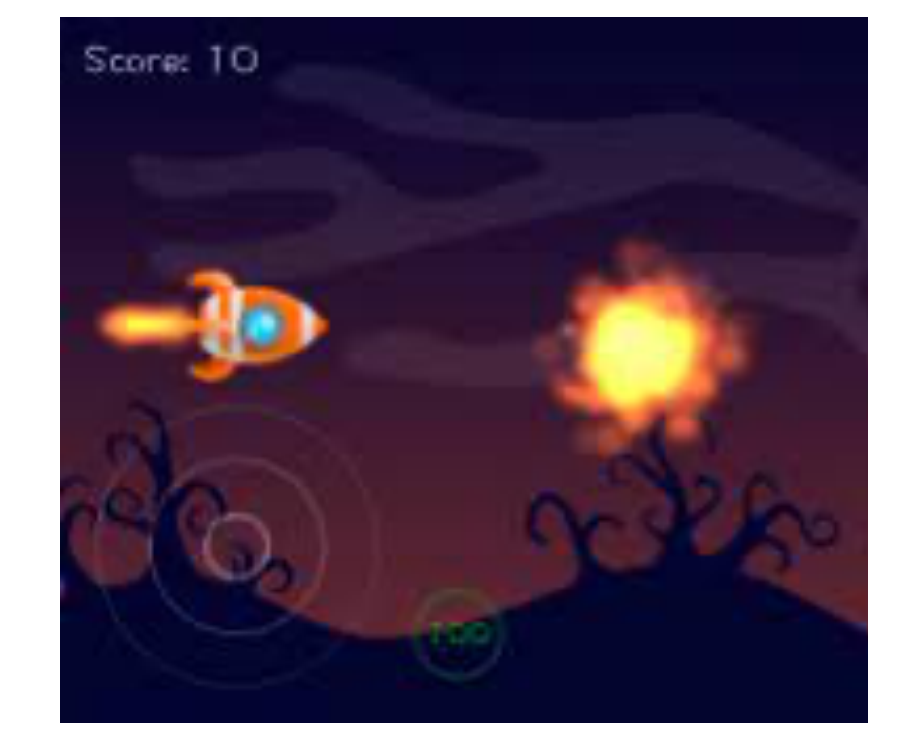

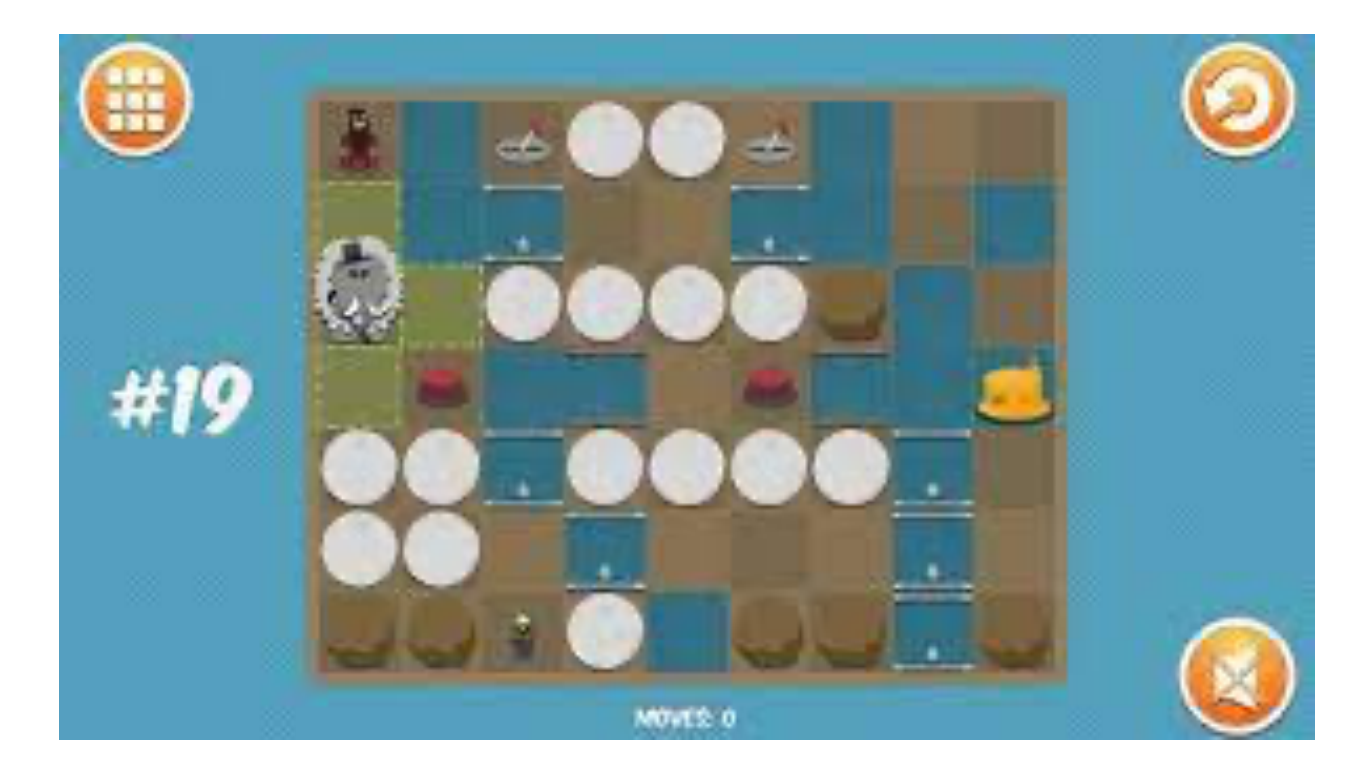

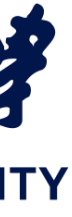

### SpriteKit基本概念

- SpriteKit是一个图形渲染和动画基础设施,可以使用它 来动画化任意纹理图像(纹理图像也称为精灵Sprite)
  - 使用图形硬件加速
  - 针对内容进行任意动画或变更进行了优化
  - 更适合需要灵活处理动画的游戏和应用程序
  - 还提供了其他对游戏非常有用的功能,包括基本的声 音播放支持和物理模拟

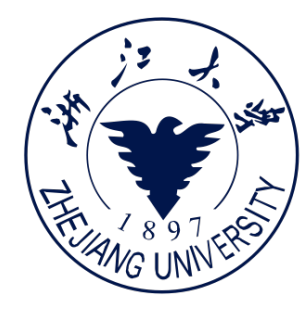

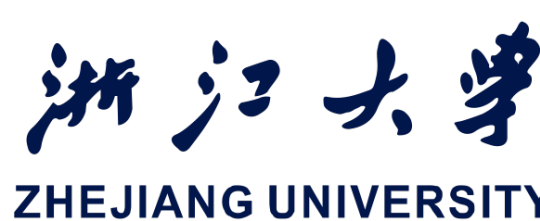

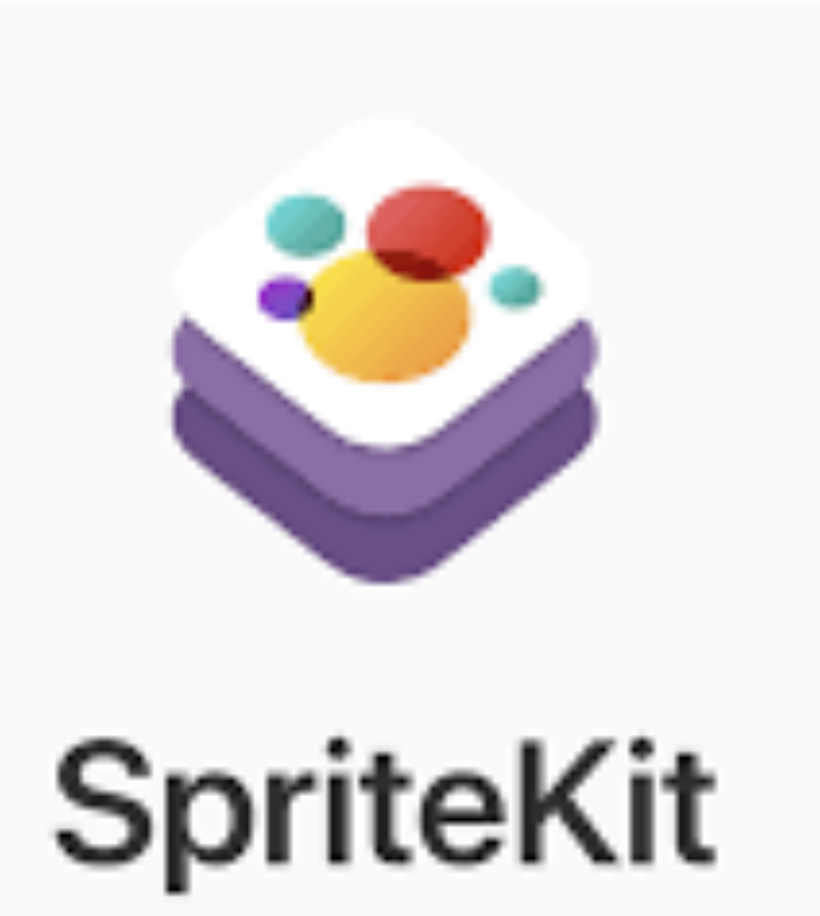

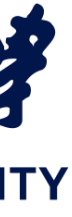

### 基本概念

- SpriteKit 使用主机设备提供的图像硬件,以高帧数复合 2D图像, iOS和macOS均支持
- SpriteKit 支持多种不同的内容,包括:
  - 无纹理或者有纹理的矩形(精灵)
  - 文本
  - 任意基于CGPath的形状
  - 视频
  - 裁剪和其他特效的支持

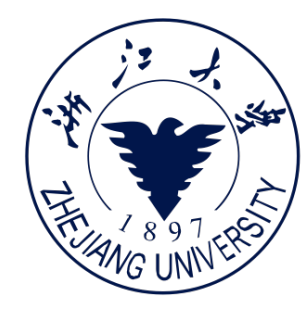

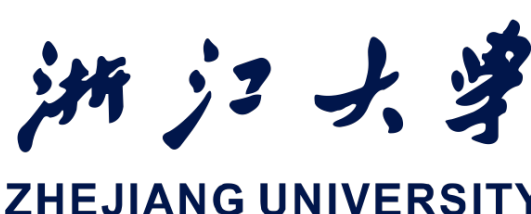

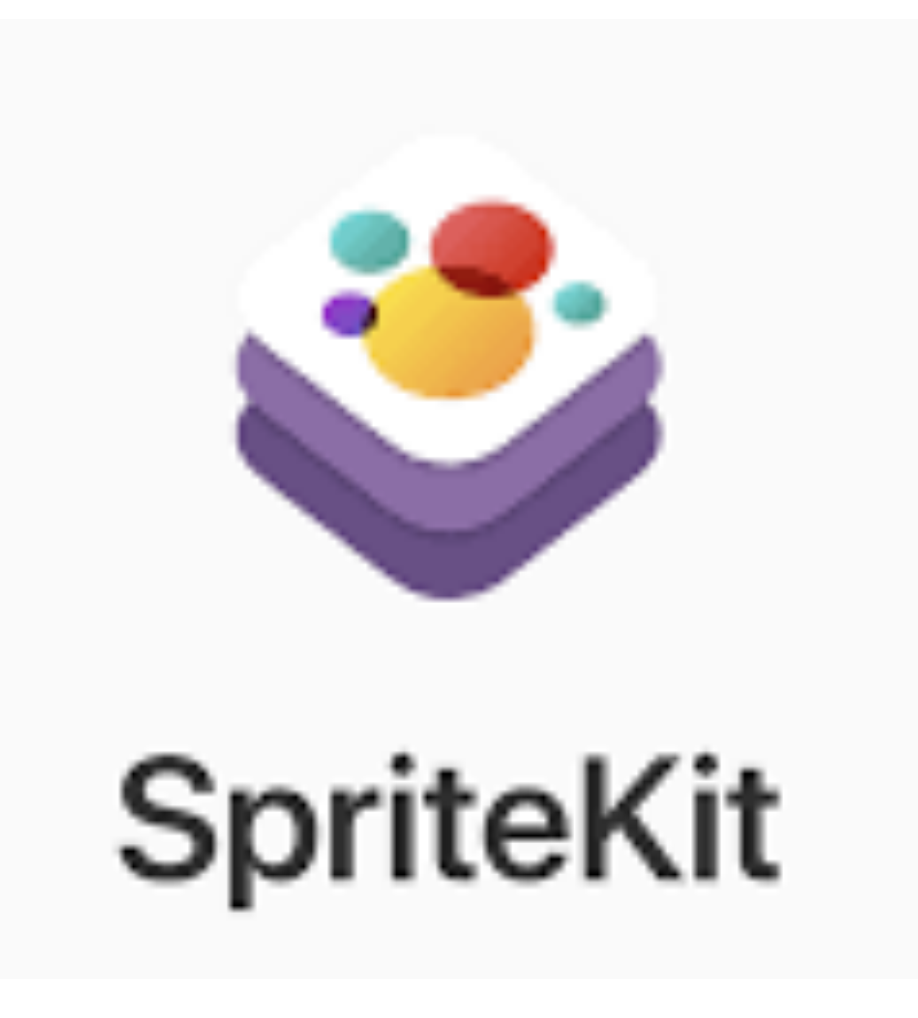

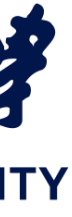

### 重要的类

- Scenes
- Nodes
- Actions

iOS开发中的图形绘制与加速

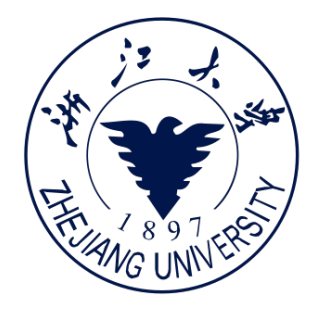

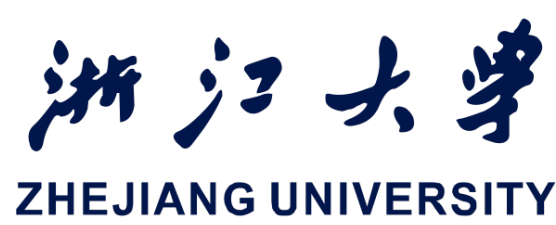

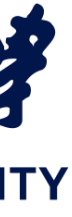

### Scenes

- 游戏中的内容被组织成由SKScene对象表示的 **Scenes**。
  - Scenes容纳精灵和其他要呈现的内容
  - Scenes实现了每帧逻辑和内容处理
  - 在任何给定的时间,视图呈现一个Scenes。只要呈 现Scenes,它的动画和每帧逻辑就会自动执行

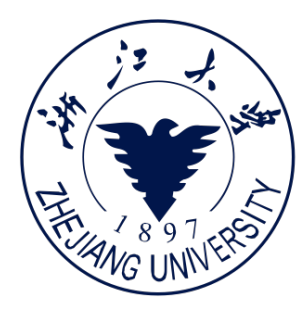

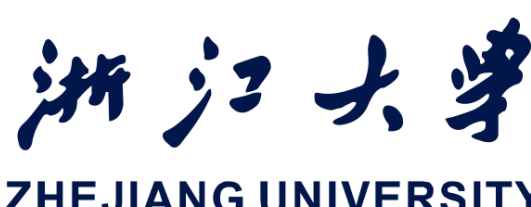

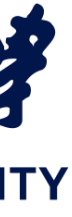

### Nodes

- SKNode类是大多数SpriteKit内容的基本构建块
- 使用预定义的SKNode子类来绘制SpriteKit的游戏中的所 有视觉元素
- 每个节点的位置在基于父节点坐标系定义的(相对坐标)
- SKNode类不绘制任何东西,但它将其属性应用于其后代

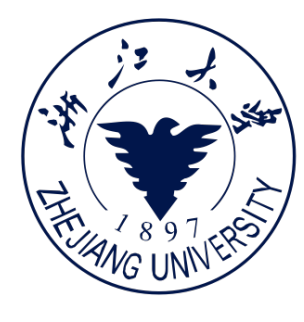

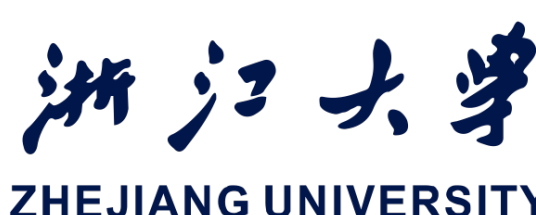

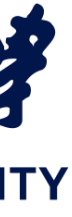

### **Actions**

- 动作是自包含的对象。每一个动作是一个不透明的 (opaque) 对象, 描述你想对场景做的改变
- 一切动作都是由SKAction类实现,它没有可见的子类
- 当场景处理动画帧时,执行Action
- Action最常见的用法是更改节点的属性

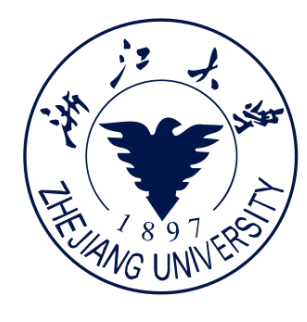

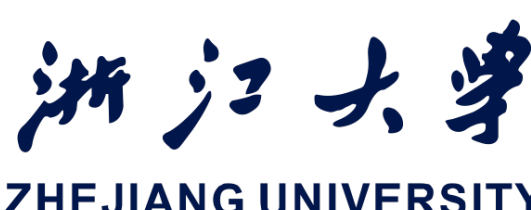

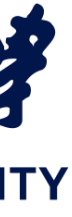

## 使用方法

- 使用精灵
- 添加动作到节点
- 构建场景
- 使用场景间过渡

iOS开发中的图形绘制与加速

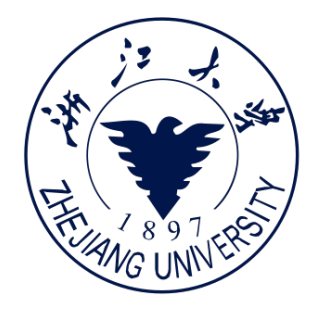

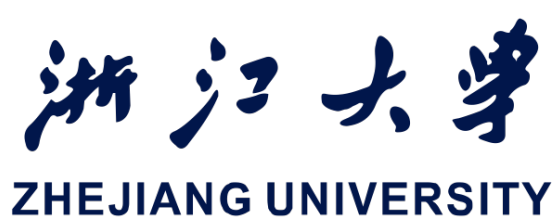

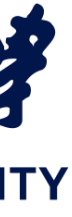

### 1. 使用精灵

//从存储在bundle中的图像创建一个纹理的精灵
let spaceship = SKSpriteNode(imageNamed:"rocket")
spaceship.position = CGPointMake(100,100)
self.addChild(spaceship)

创建一个精灵的最简单方法是让
 SpriteKit为你创建纹理和精灵。
 可以把插图存储在bundle中,
 然后在运行时加载

- 当你使用这种方式时,你可以获得很多默认行为:

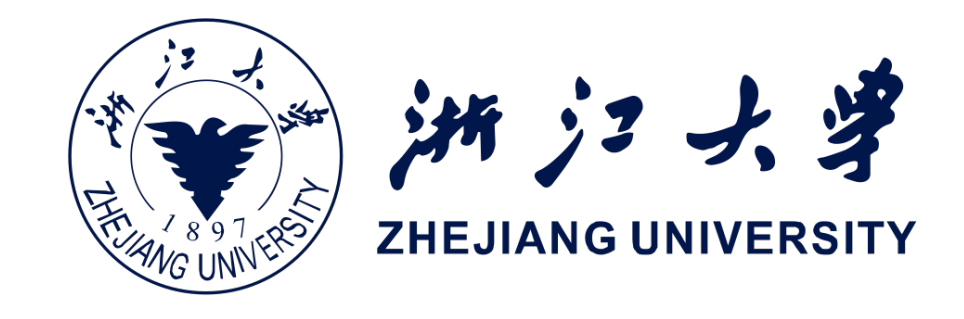

- 精灵以匹配纹理尺寸的frame来创建,精灵的

- frame属性指定的矩形定义了它所涵盖的面积
- 精灵纹理在framebuffer中是alpha-blended

- 一个SKTexture对象被创建并附加到精灵上

### 1. 使用精灵

- 调整精灵尺寸, 可由3个属性决定:
  - 精灵的size属性。
  - 基准尺寸。根据精灵从SKNode类继承来的xScale与yScale属性进行缩放。
  - 当精灵的框架大于它的纹理时,纹理被拉伸以覆盖框架。
- 对精灵着色
  - 可以使用color和colorBlendFactor属性对它着色
  - 可以使用动作让颜色和颜色混合,成为动画

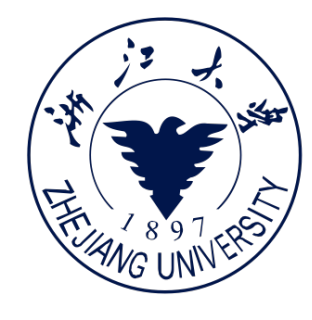

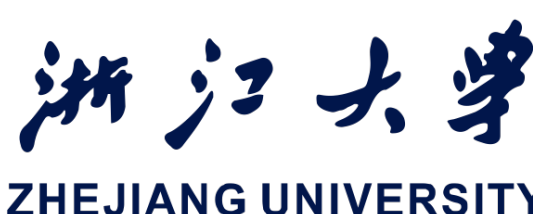

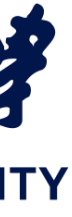

### 1. 使用精灵

- 创建一个纹理对象,多个精灵可 以复用
  - 使用SKTexture
  - 可以控制的参数更多

colorBlendFactor:1.0,duration:0.15 duration :0.15)])

let pulsedRed = SKAction.sequence([ SKAction.colorizeWithColor(SKColor.redColor(), SKAction..waitForDuration(0.1) SKAction.colorrizeWithColorBlendFactor(0.0, monsterSprite.runAction(pulsedRed)

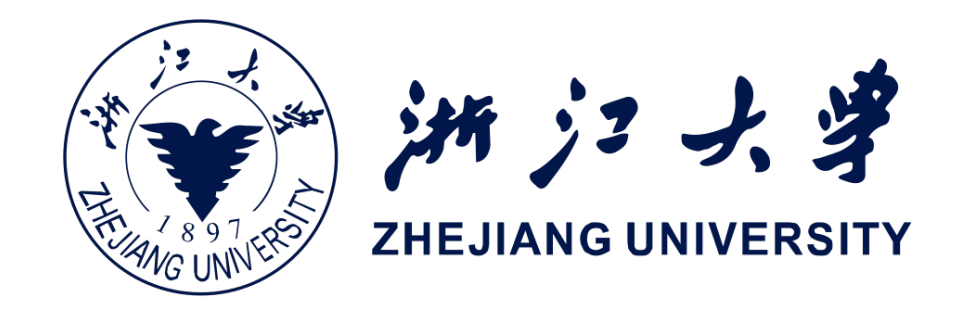

### **let** bottomLeftTexture = SKTexture(rect: CGRectMake(0.0,0.0,0.5,0.5), inTexture: cornerTextures)

### 2. 添加动作到节点

- 绘制精灵仅仅绘制出静态图像
- SpriteKit让场景动起来所使用的主要机制是Action
- 通过Action定义你想对场景所作的改变
- 在大多数情况下,一个Action对执行该Action的节点应用其变化。

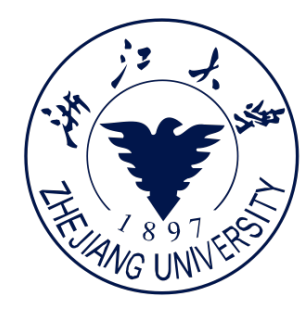

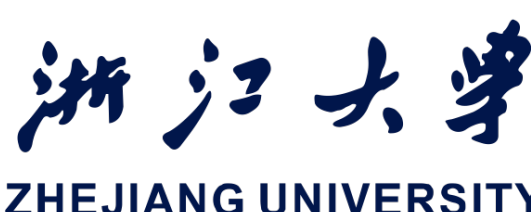

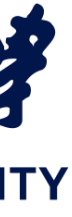

## 2. 添加动作到节点

- 一旦Action被创建,它的类型就不能再改变,并且只能有限的改变其属性。在此基础上, SpriterKit利用Action的不变性有效地执行它们
- 而一个Action只有在你告诉一个节点运行它之后才会执行,运行一个节点最简单的方法是 调用节点的runAction方法

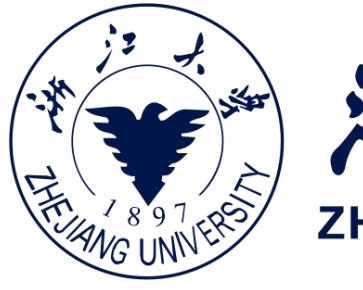

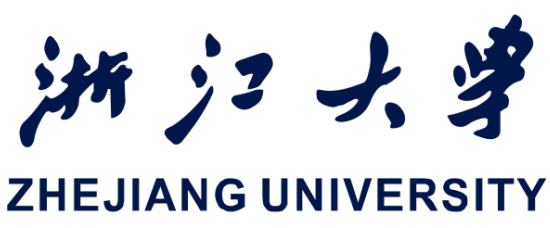

## 2. 添加动作到节点

- SpriteKit提供了许多标准类型用来改变场景中节点的属性,你可以通过结合Action创建复 杂的动画,这些动画仍然通过运行一个单一的Action来执行:
  - F 序列动作(sequence action): 连续运行的动作集合(set)
  - 组动作 (group action) : 同时执行的动作集合
  - 重复动作(repeating action): 一个动作重复执行

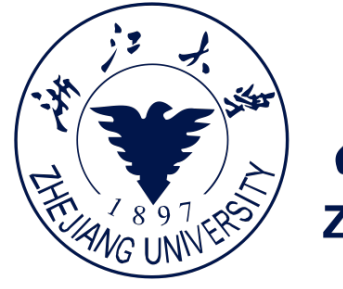

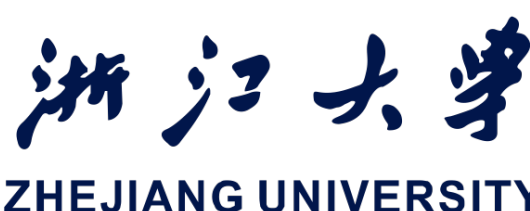

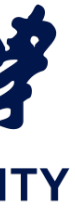

## 2. 添加动作到节点

### 序列动作

**let** sequence =

node.runAction(sequence)

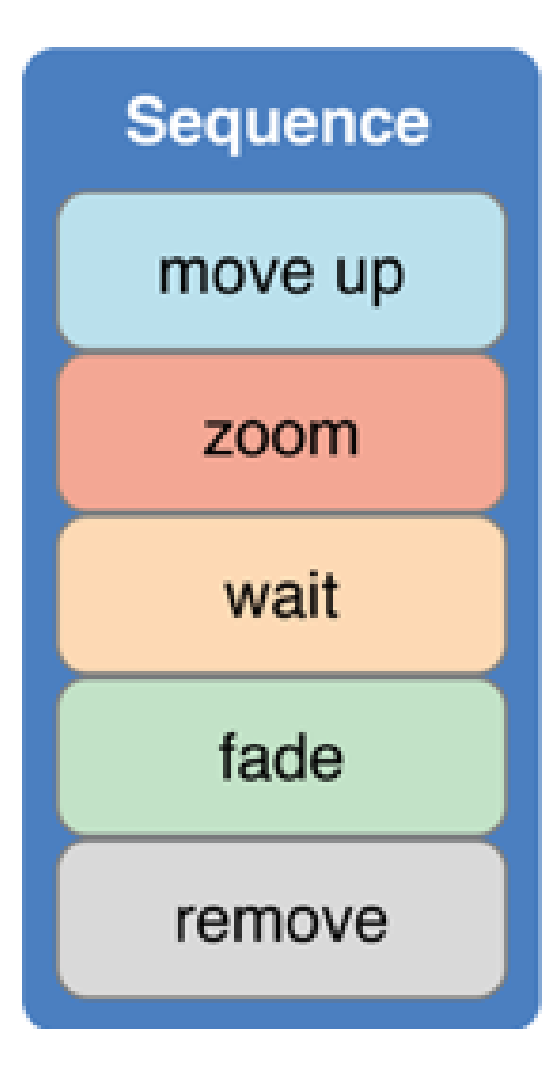

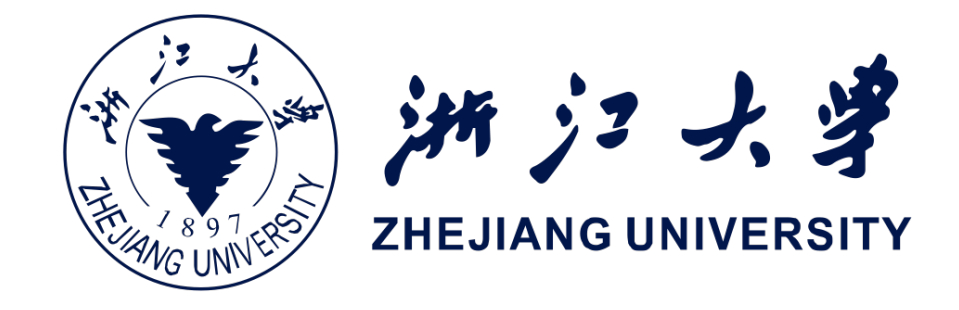

```
let moveUp = SKAction.moveByX(0,y:100,duration:1)
let zoom = SKAction.scaleTo(2.0,duration:0.25)
let wait = SKAction.waitForDuraion(0.5)
let fadeAway = SKAction.fadeOutWithDuraion(0.25)
let removeNode = SKAction_removeFromParent()
SKAction.sequence([moveup,zoom,wait,removeNode])
```

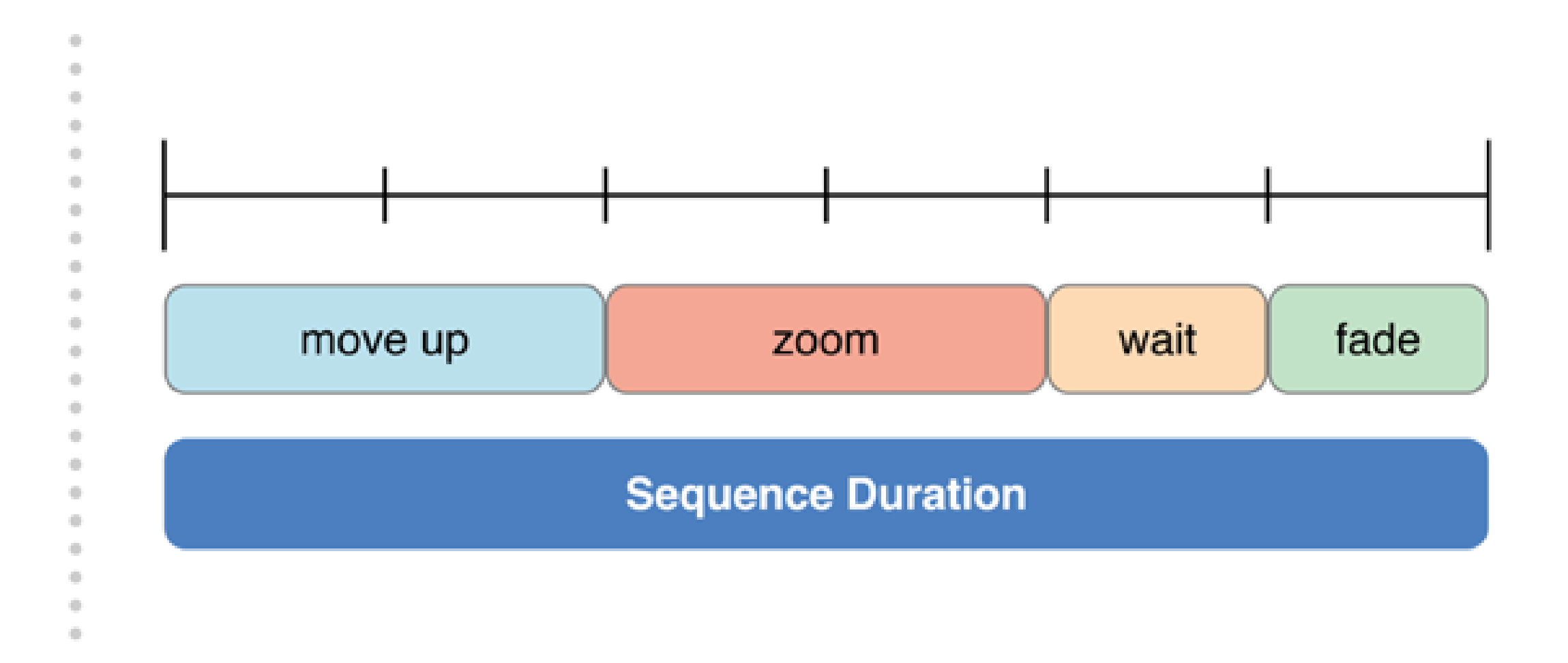

### 2. 添加动作到节点

### 组动作

**let** animate = **let** moveDown= **let** group =

node.runAction(group)

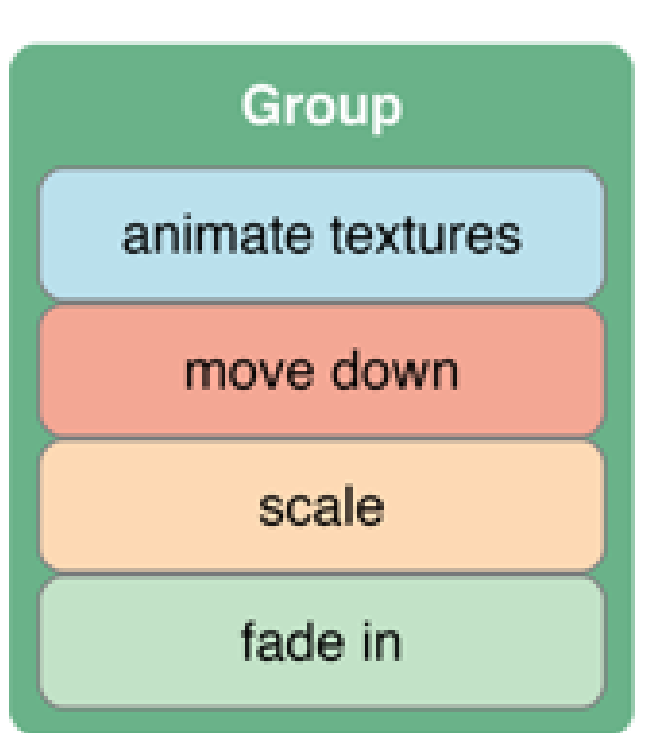

iOS开发中的图形绘制与加速

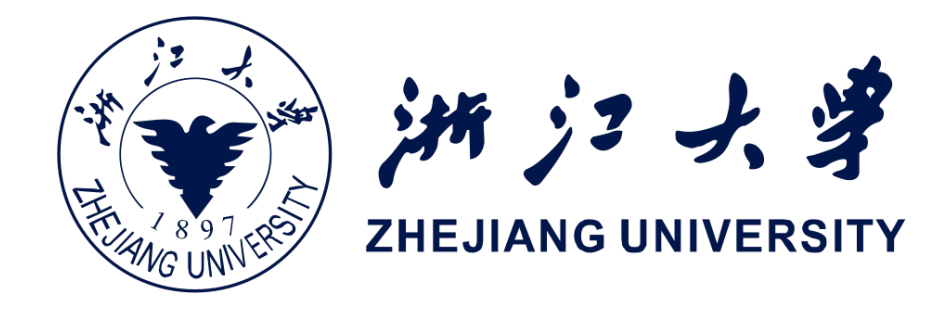

```
SKAction.animateWith(0,y:100,duration:1)
SKAction.moveByX(0,y:-200,duration:2.0)
let scale = SKAction.scaleTo(1.0,duration:1.0)
let fadeIn = SKAction.fadeInWithDuration(1.0)
```

- SKAction.group([animate,moveDown,scale,fadeIn])

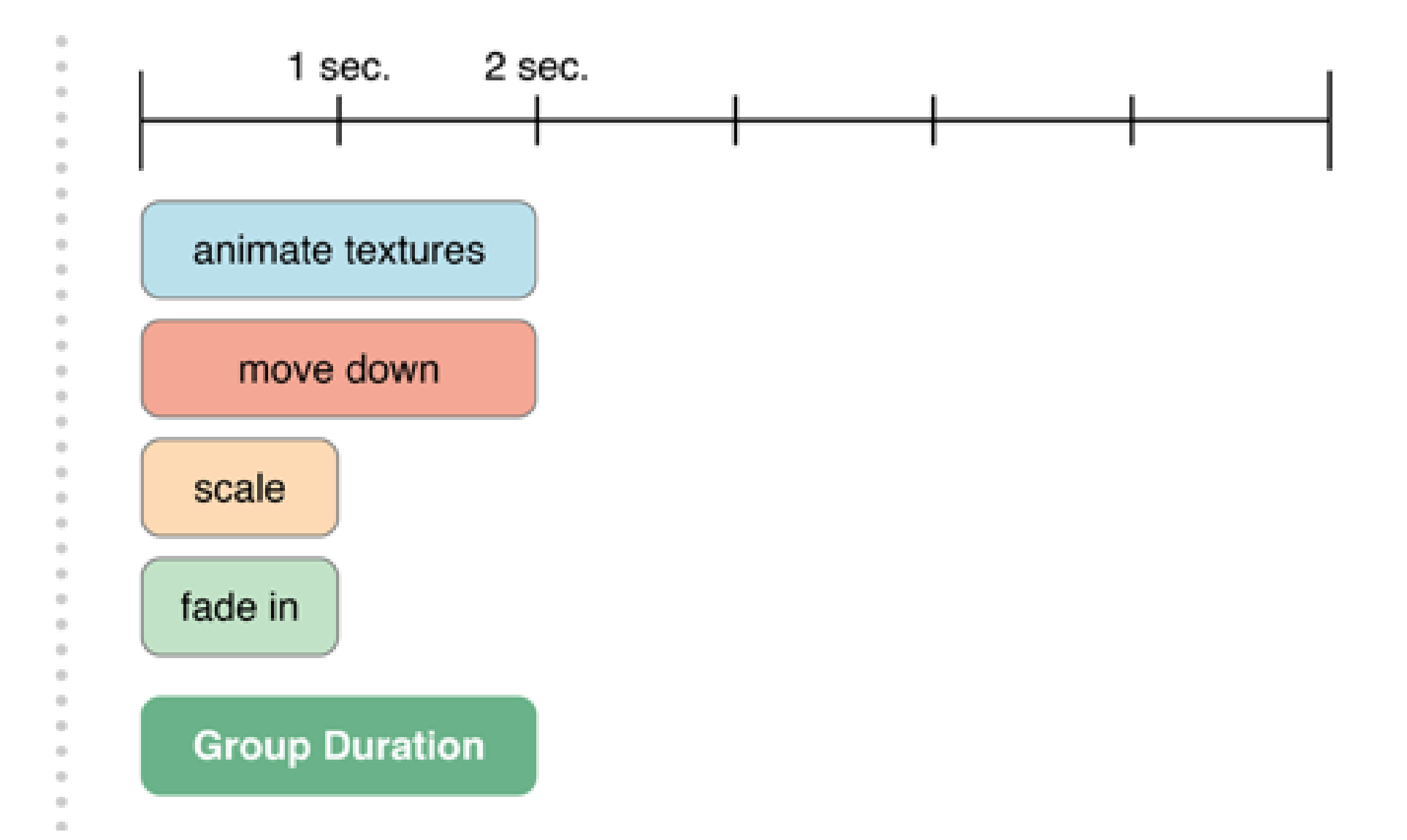

## 添加动作到节点

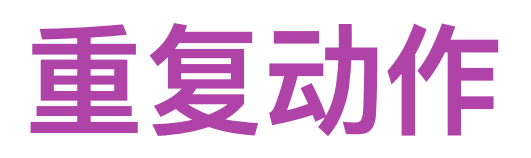

let pulseThreeTimes = let pulseForever =

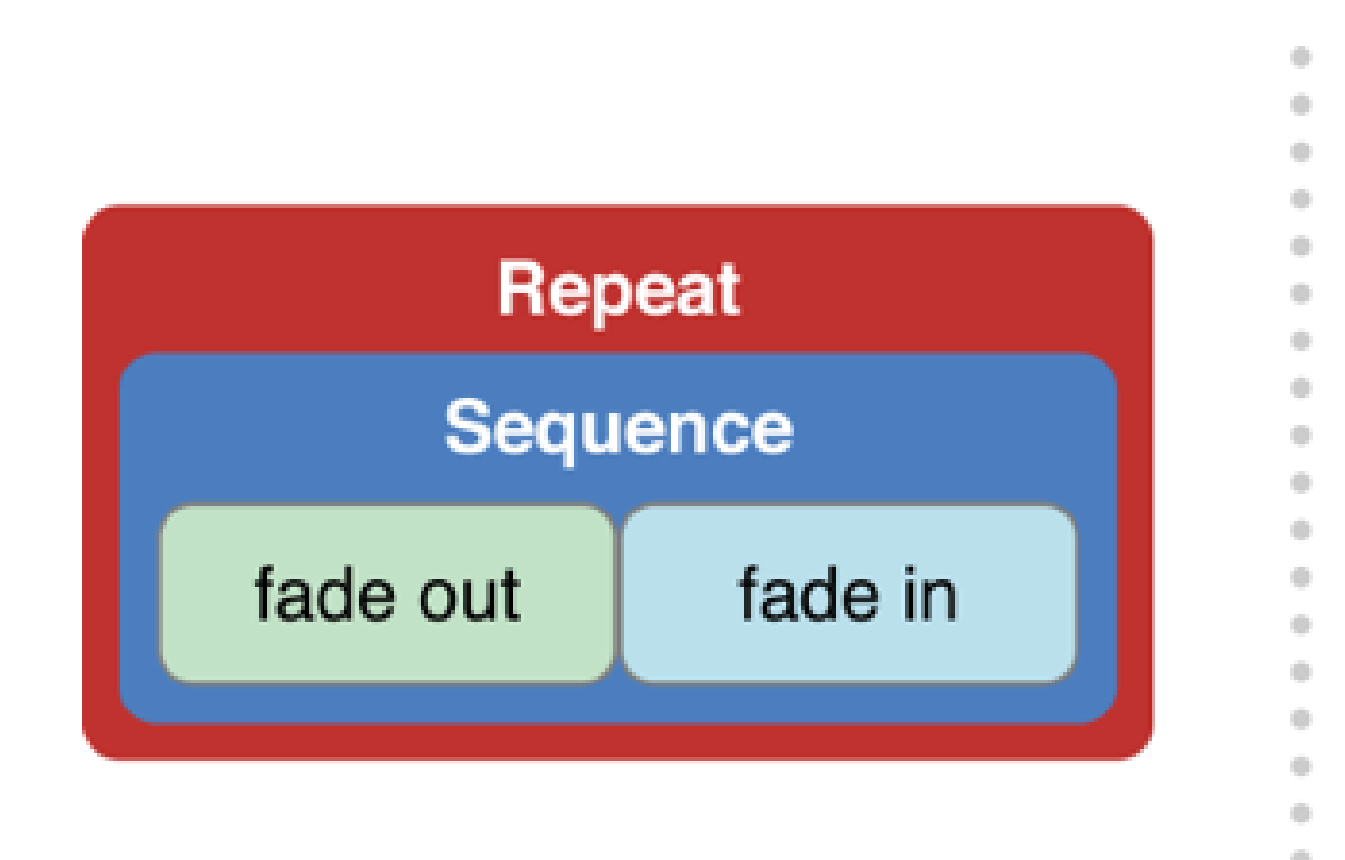

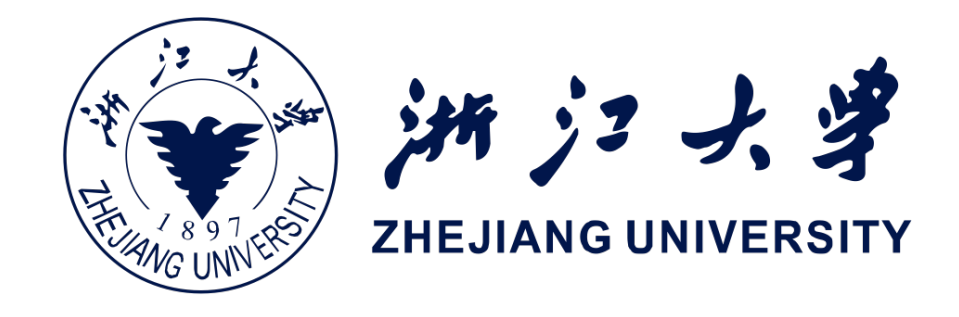

- **let** fadeOut = SKAction.fadeOutWithDuraion(1) **let** fadeIn = SKAction.fadeInWithDuration(1) let pulse = SKAction.sequence([fadeOut,fadeIn]) SKActions.repeatAction(pulse,count:3)
- SKAction.repeatActionForever(pulse)

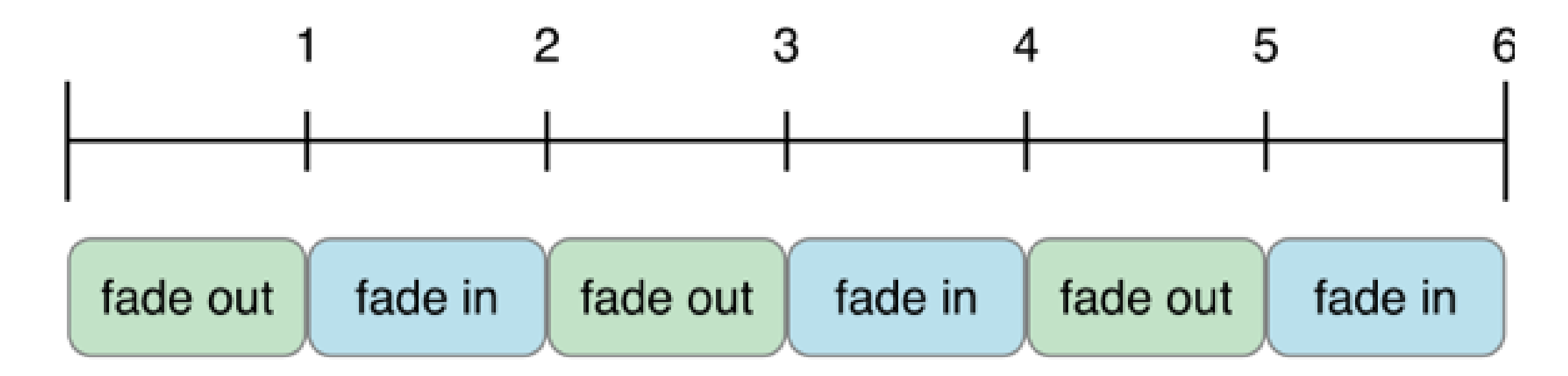

### 3. 构建场景

- 场景(SKScene对象),用来提供SKView对象要渲染的内容。
- 场景的内容被创建为树状的节点对象。场景是根节点。
- 在场景由视图呈现时,它运行动作并进行物理模拟,然后渲染节点树。
- 你可以通过子类化SKScene类创建自定义的场景。

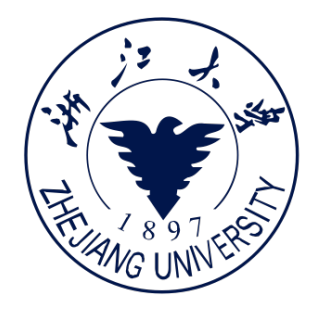

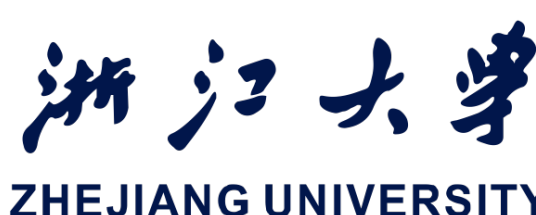

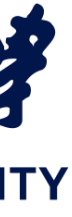

### 3. 构建场景

- 的坐标系内。
- SpriteKit在iOS和macOS中使用相同坐标系,坐标值用点来测量。

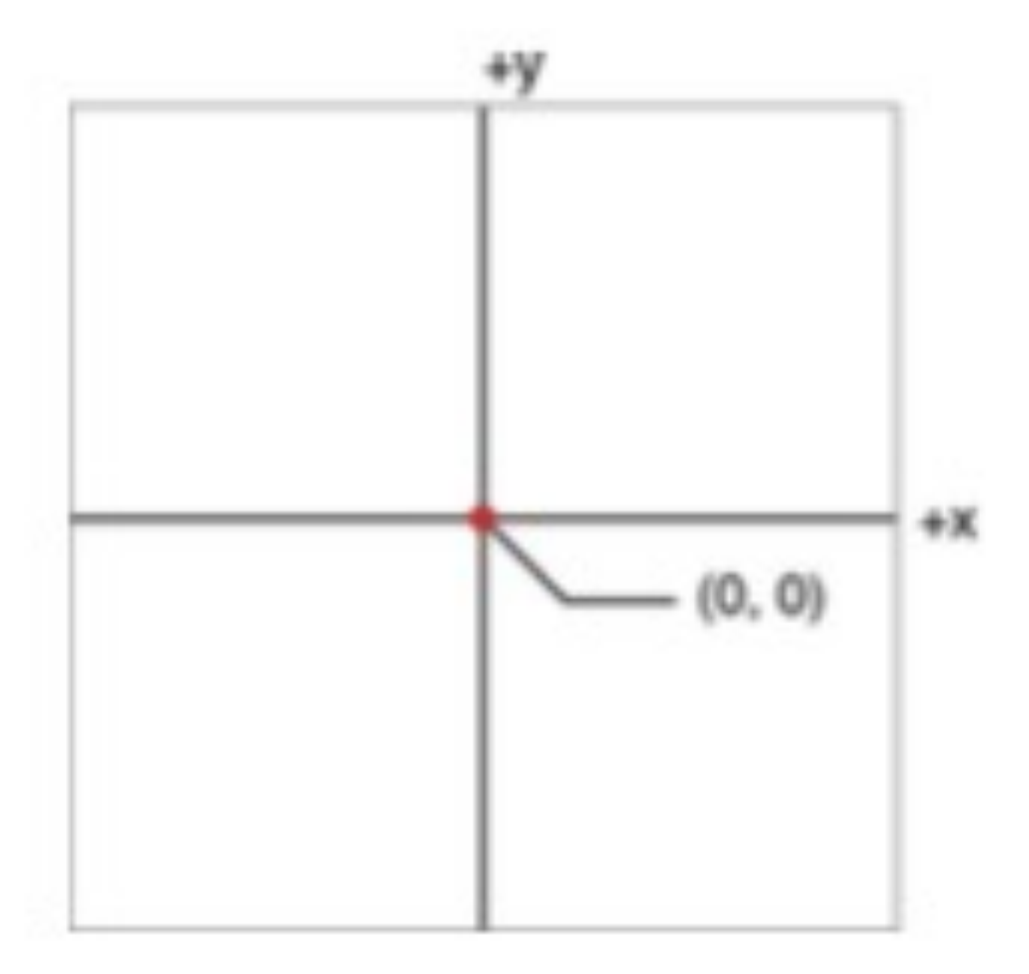

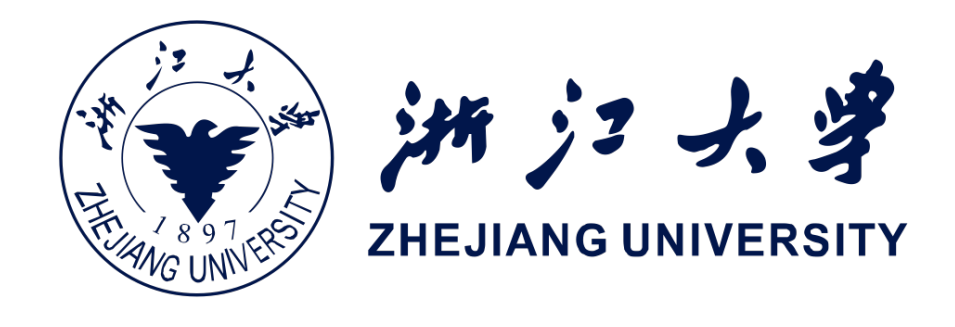

## 一节点给子节点提供坐标系。当一个节点被放置在节点树中,它的position属性把它定位在由它的父节点提供

- SpriteKit有一个标准旋转约定(rotation convention)。弧度为0的角指定正x轴。沿逆时针方向为正。

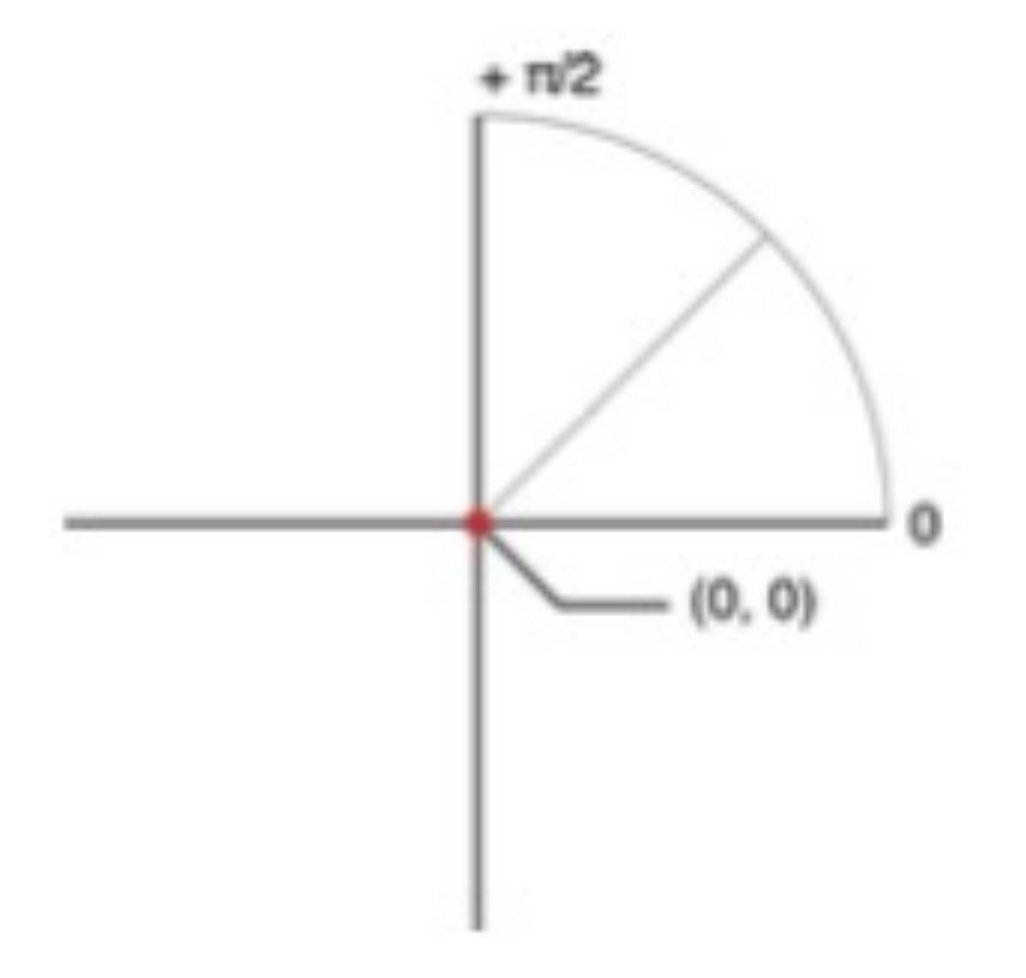

### 3. 构建场景

- 创建场景:
  - 场景由视图呈现
  - 场景的尺寸定义其可见区域
  - 场景被渲染后,内容会被复制呈现到视图
  - 如果场景和视图尺寸不同,则会缩放场景

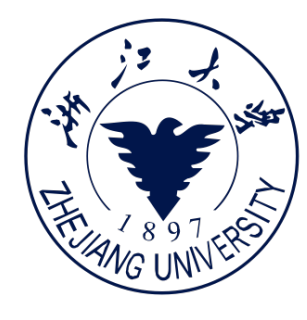

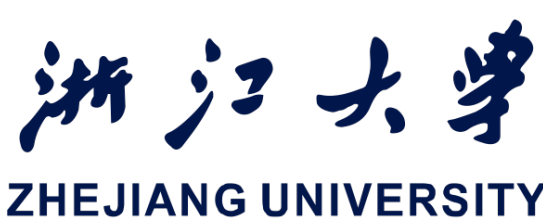

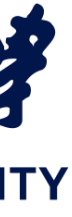

### 3. 构建场景

- 创建节点树:
  - 通过创建节点之间父子关系来创建节点树
  - 每个节点维护一个有序的子节点列表,读取节点的children属性进行引用

| Description                 |
|-----------------------------|
| Adds a node to              |
| Inserts a child i<br>nodes. |
| Removes the re              |
|                             |

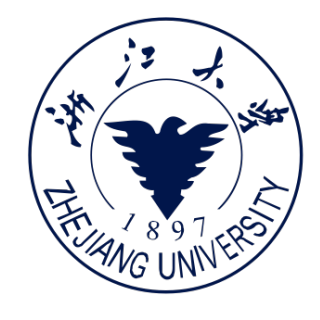

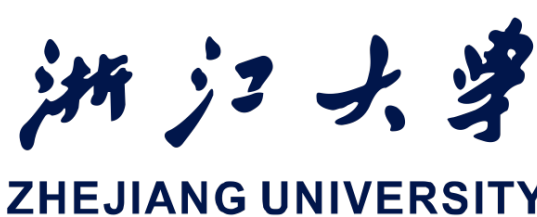

### - 子节点在树中的顺序会影响场景处理的多个方面,包括碰撞检测和渲染,所以必须适当的组织节点树

the end of the receiver's list of child nodes.

into a specific position in the receiver's list of child

eceiving node from its parent.

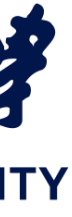

### 3. 构建场景

### - 节点树绘制顺序

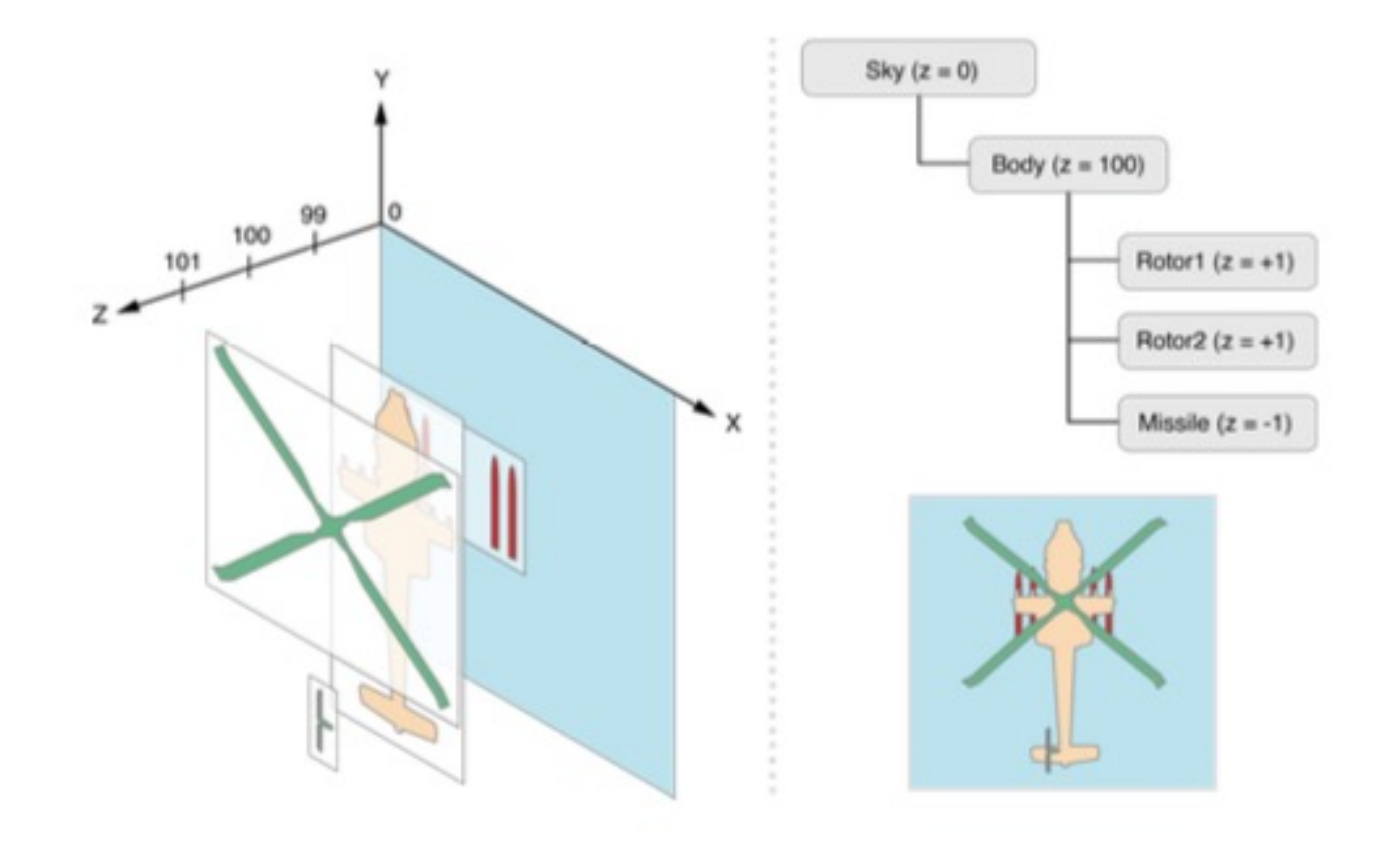

iOS开发中的图形绘制与加速

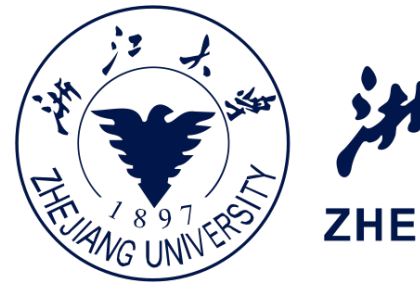

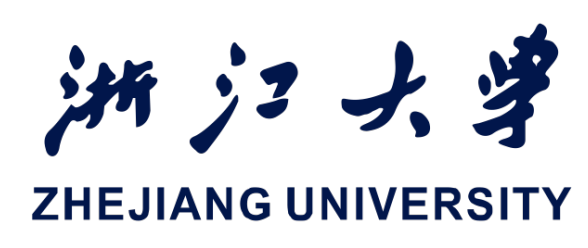

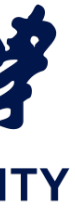

### 4. 使用场景间过渡

- 默认使用动画过渡
- 过渡发生时,scene属性值可能立即更新为指向新的场景,发生动
  - 画,移除对旧场景的强引用
- 一过渡对象pausesIncomingScene和pausesOutgoningSecene属性 允许你在过渡期间播放动画

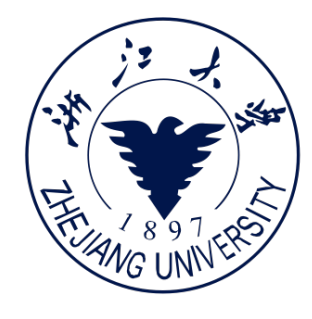

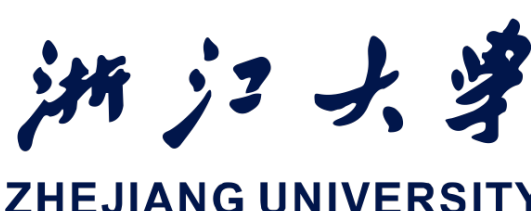

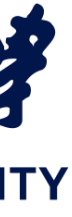

### 5.Demo

接下来,本章节实现一个小游戏来巩
 固 SpriteKit 的基础知识。我们会接触
 到物理引擎(SKPhysics)、碰撞、
 纹理管理、互动以及场景
 (SKScene)。

- 实践之前先看看最终效果:

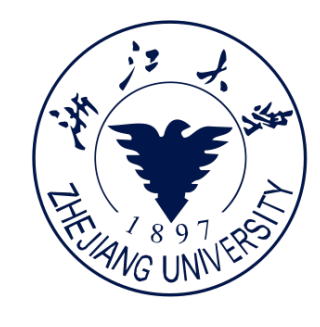

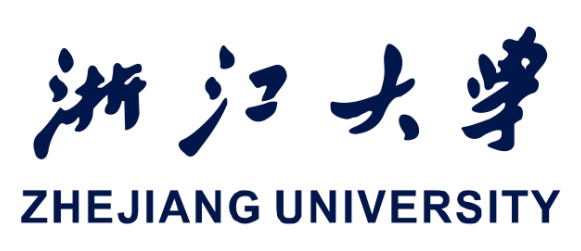

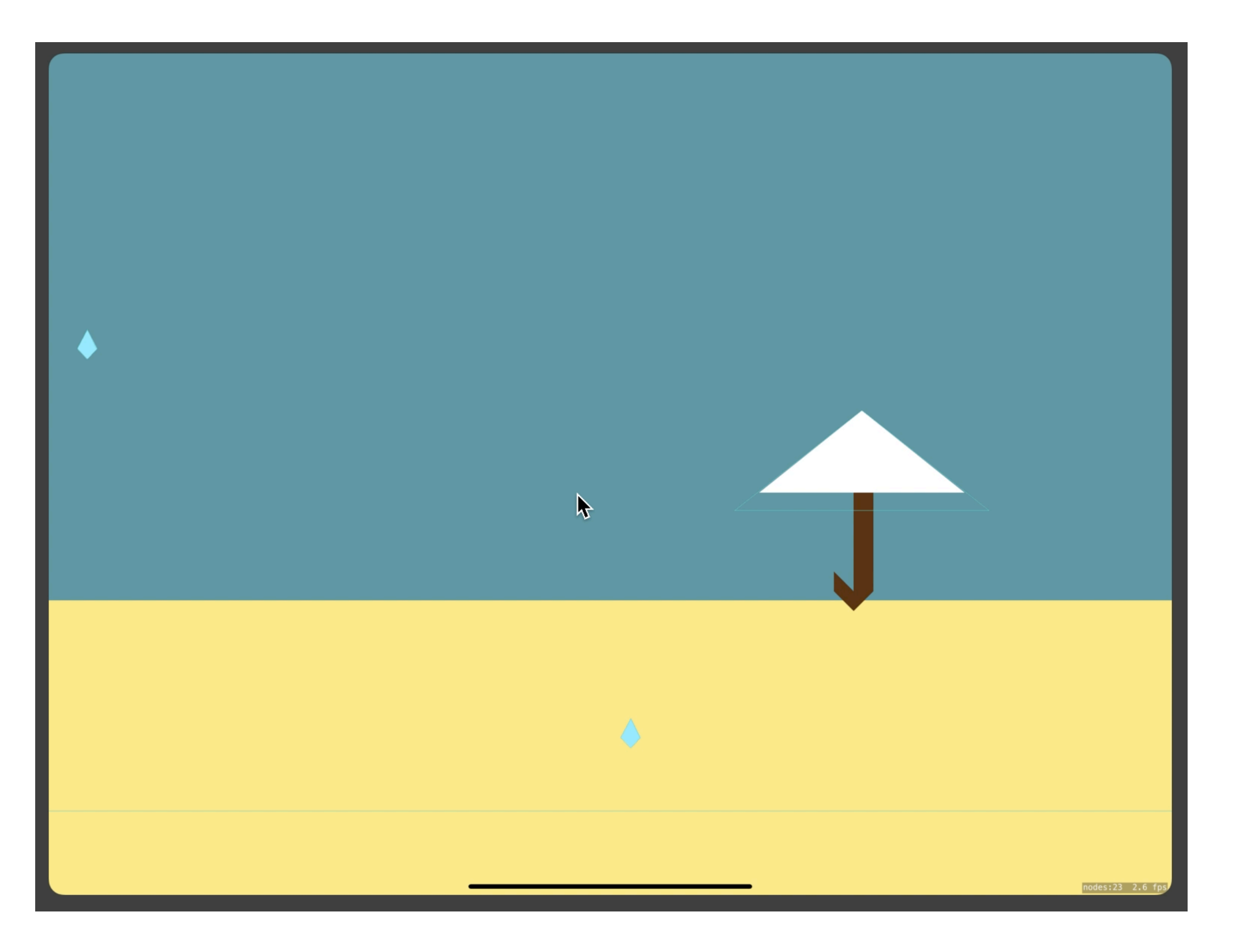

### 5.Demo

- 这个游戏需要:
  - 添加地面;
  - 添加雨滴;
  - 初始化物理引擎;
  - 添加雨伞对象;
  - 利用 categoryBitMask 和 contactTestBitMask 来实现碰撞检测;
  - 创造一个全局边界(world boundary)来移除落出屏幕的结点(node)

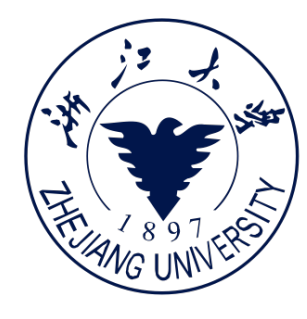

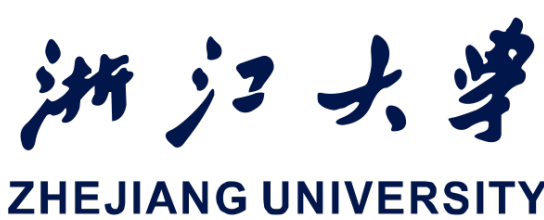

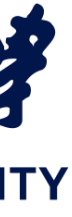

### 5.Demo

### 获取资源文件

- 首先我们要获取项目中会用到 的资源:雨伞和雨滴。我们先 下载好所需要的纹理,将它们 添加到 Xcode 左部面板的 Assets.xcassets 文件夹中。

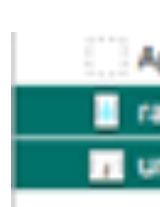

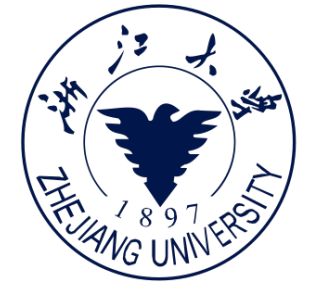

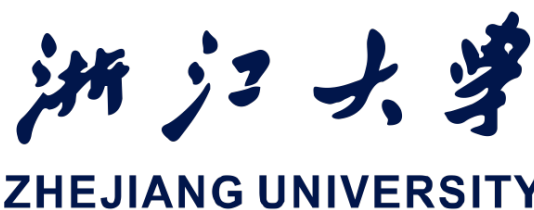

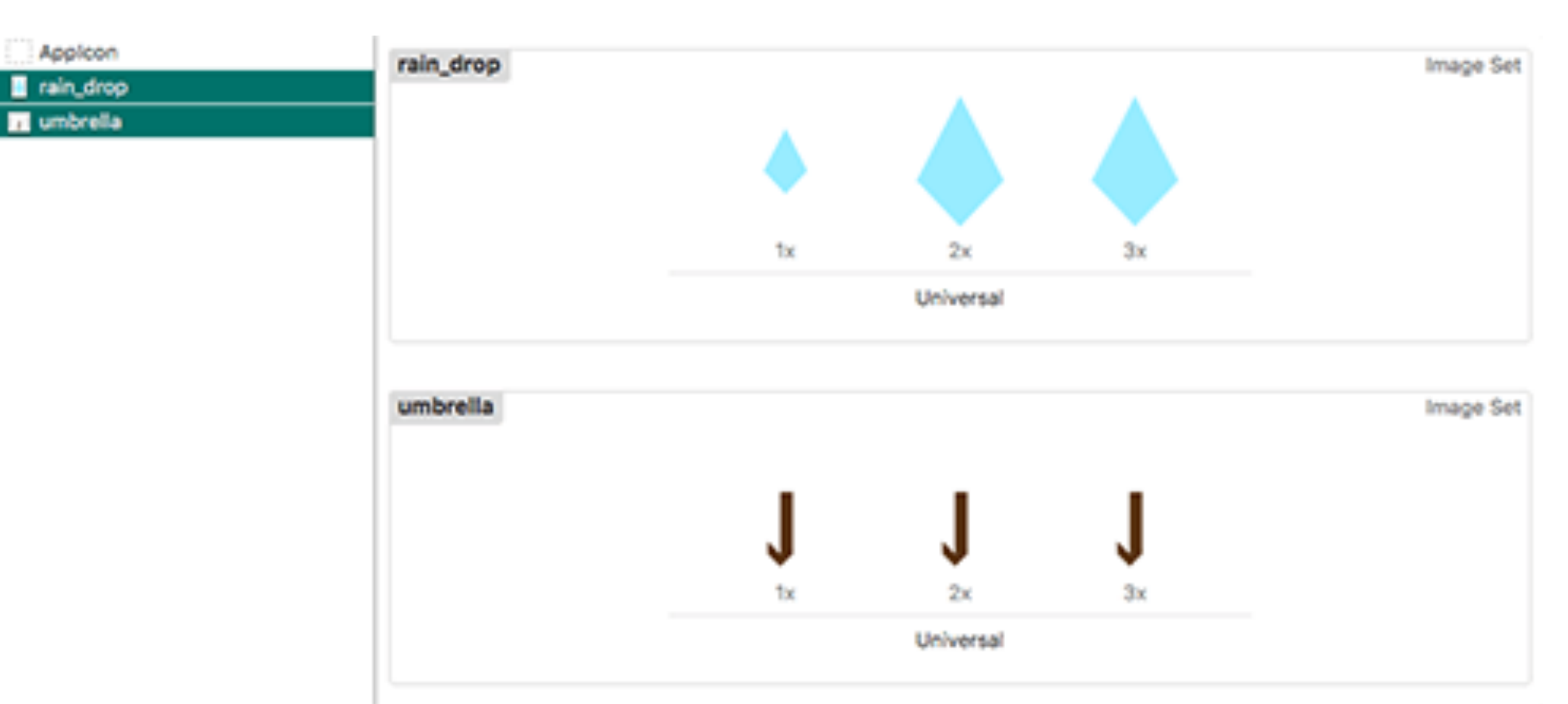

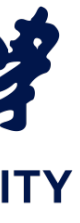

### 5.Demo

### 创建地面

- 由于背景和地面很简单,我们 可以把这些精灵(sprite)放 到一个自定义的背景结点( node)中。创建名为 BackgroundNode.swift的 Swift源文件,并添加以下代码

}

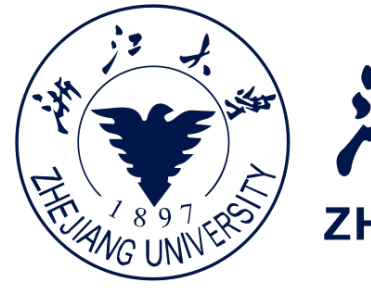

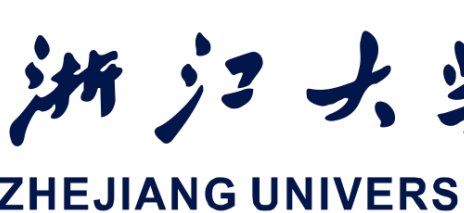

### import SpriteKit public class BackgroundNode : SKNode { public func setup(size : CGSize) { let yPos : CGFloat = size\_height \* 0.10 let startPoint = CGPoint(x: 0, y: yPos) let endPoint = CGPoint(x: size.width, y: yPos) physicsBody = SKPhysicsBody(edgeFrom: startPoint, to: endPoint)

```
physicsBody?.restitution = 0.3
```

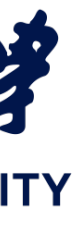

### 5.Demo

创建地面 - 我们创建的这个对象是一个SKNode实例,我们会把它作为背景元素的容器。我们为 其添加了一个SKPhysicsBody实例,这意味着其定义的区域(现在只有一条线),能 够和其它的物理实体和物理世界进行交互。

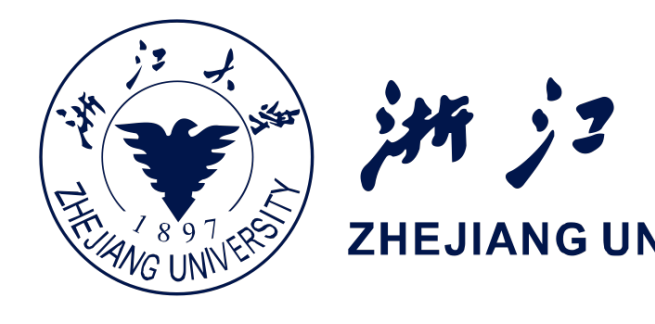

- 接下来我们要把它加入 GameScene 中。切换到 GameScene.swift , 添加:
  - private let backgroundNode = BackgroundNode()
- 然后,在 sceneDidLoad()方法中,我们可以初始化背景,并将其加入场景中:
  - backgroundNode.setup(size: size) addChild(backgroundNode)

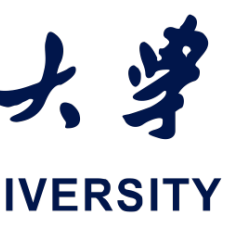
## 5.Demo

### 创建地面 - 现在,如果我们运行程序,我们将会看到如图的游戏场景:

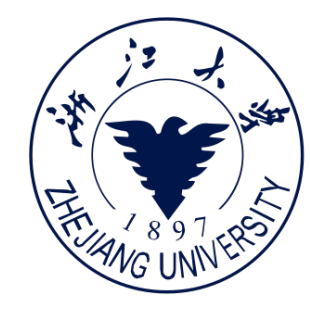

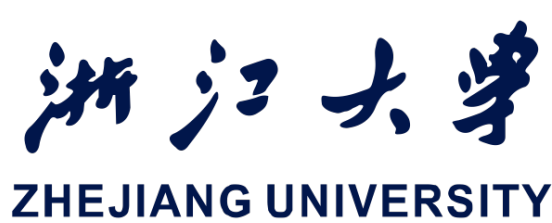

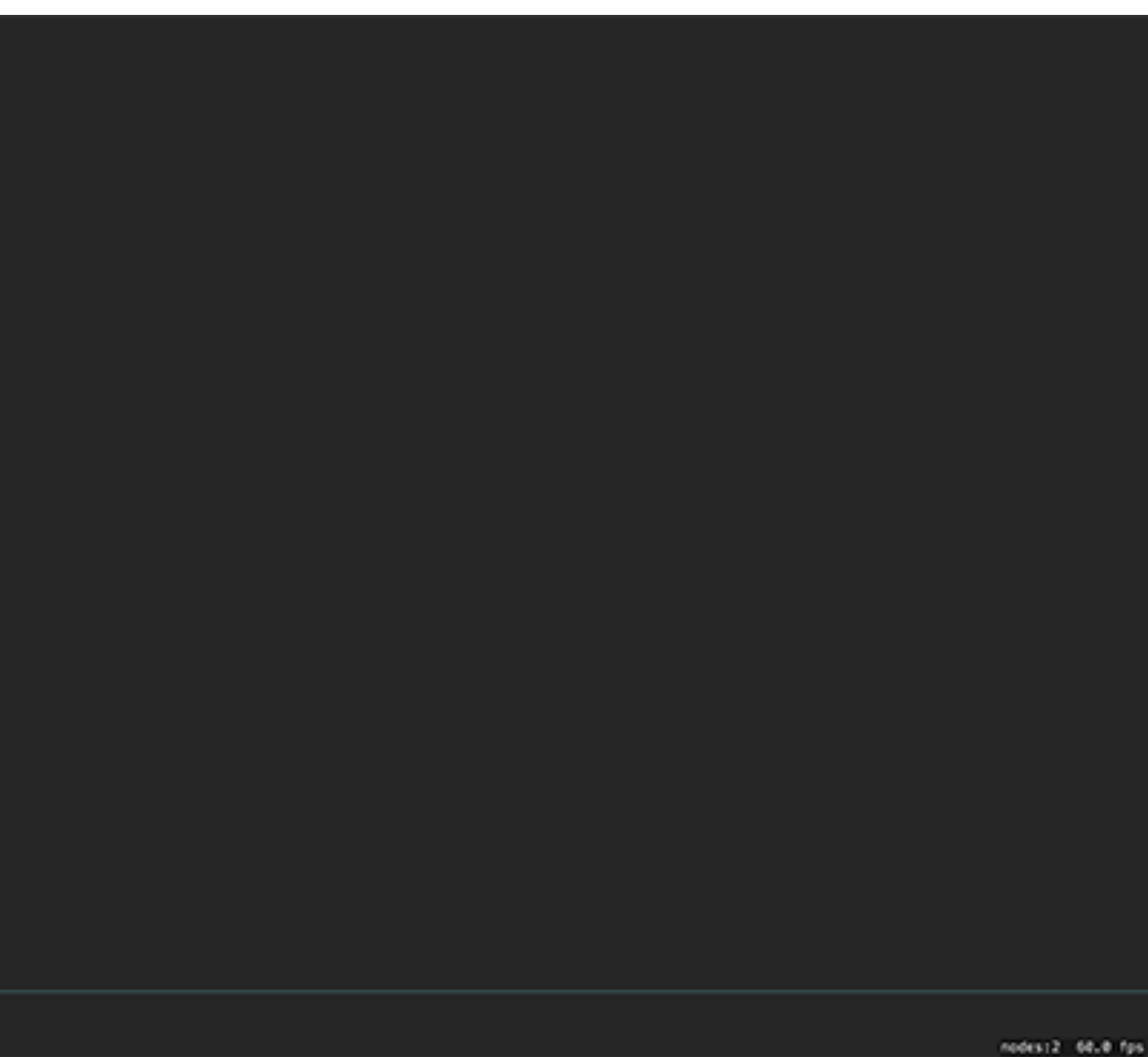

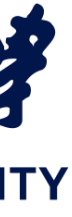

## 5.Demo

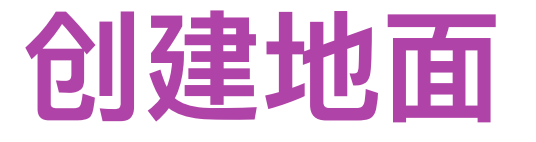

### 中修改下列选项即可:

- if let view = self.view as! SKView? { view.presentScene(sceneNode) view.ignoresSiblingOrder = true view.showsPhysics = true view.showsFPS = true view.showsNodeCount = true }

将会充当雨滴下落反弹时的地面。

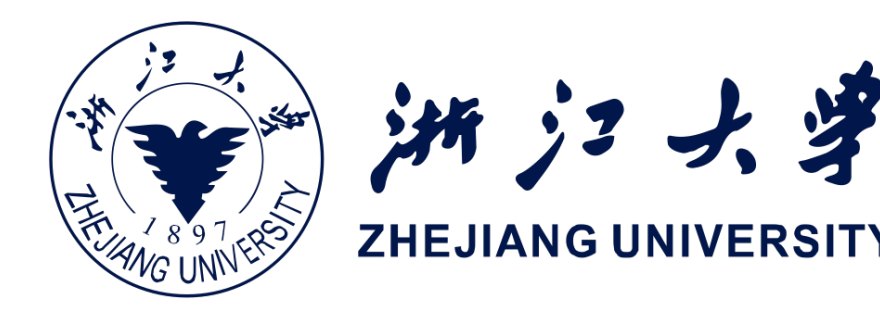

## - 如果你没看见那条线,那说明你在将 node 加入场景时出现了错误,要么就是场景现 在不显示物理实体。要控制这些选项的开关,只需要在 GameViewController.swift

现在,确保showsPhysics属性被设为true 。这有助于我们调试物理实体。这个背景

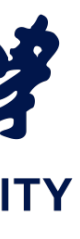

## 5.Demo

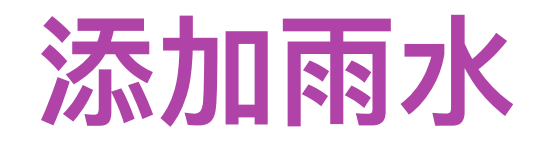

```
private func spawnRaindrop() {
    let raindrop = SKSpriteNode(texture:
raindropTexture)
    raindrop.physicsBody = SKPhysicsBody(
        texture: raindropTexture,
        size: raindrop.size)
    raindrop.position = CGPoint(
        x: size.width / 2,
        y: size.height / 2)
```

addChild(raindrop)

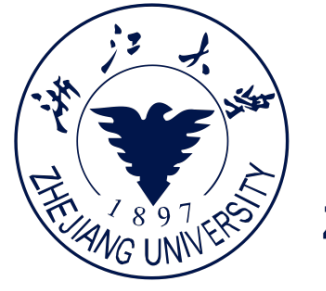

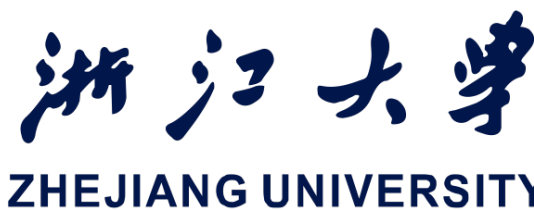

### - 在 GameScene.swift 中,加入下面这行代码以便创建雨滴:

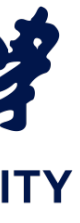

## 5.Demo

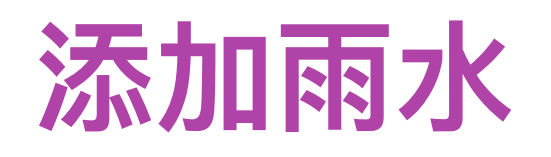

- 该方法被调用时,会利用我们刚刚创建的 raindropTexture 来生成一个新的雨滴结点。然 后,将结点位置设置为场景中央,并将其加入场景 中。
- 由于我们为雨滴结点添加了 SKPhysicsBody ,它 将会自动受到默认的重力作用并滴落至地面。
- 我们可以在 touchesBegan中调用 spawnRaindrop(),并看到这样的效果

iOS开发中的图形绘制与加速

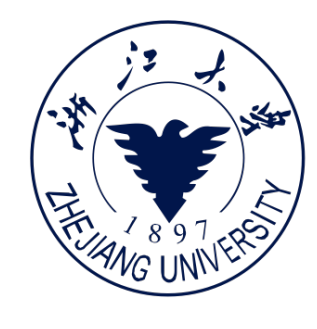

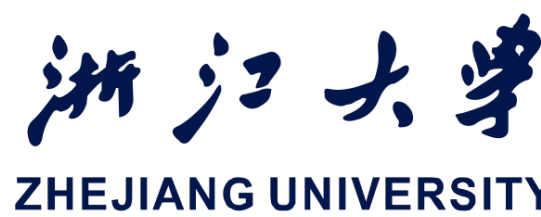

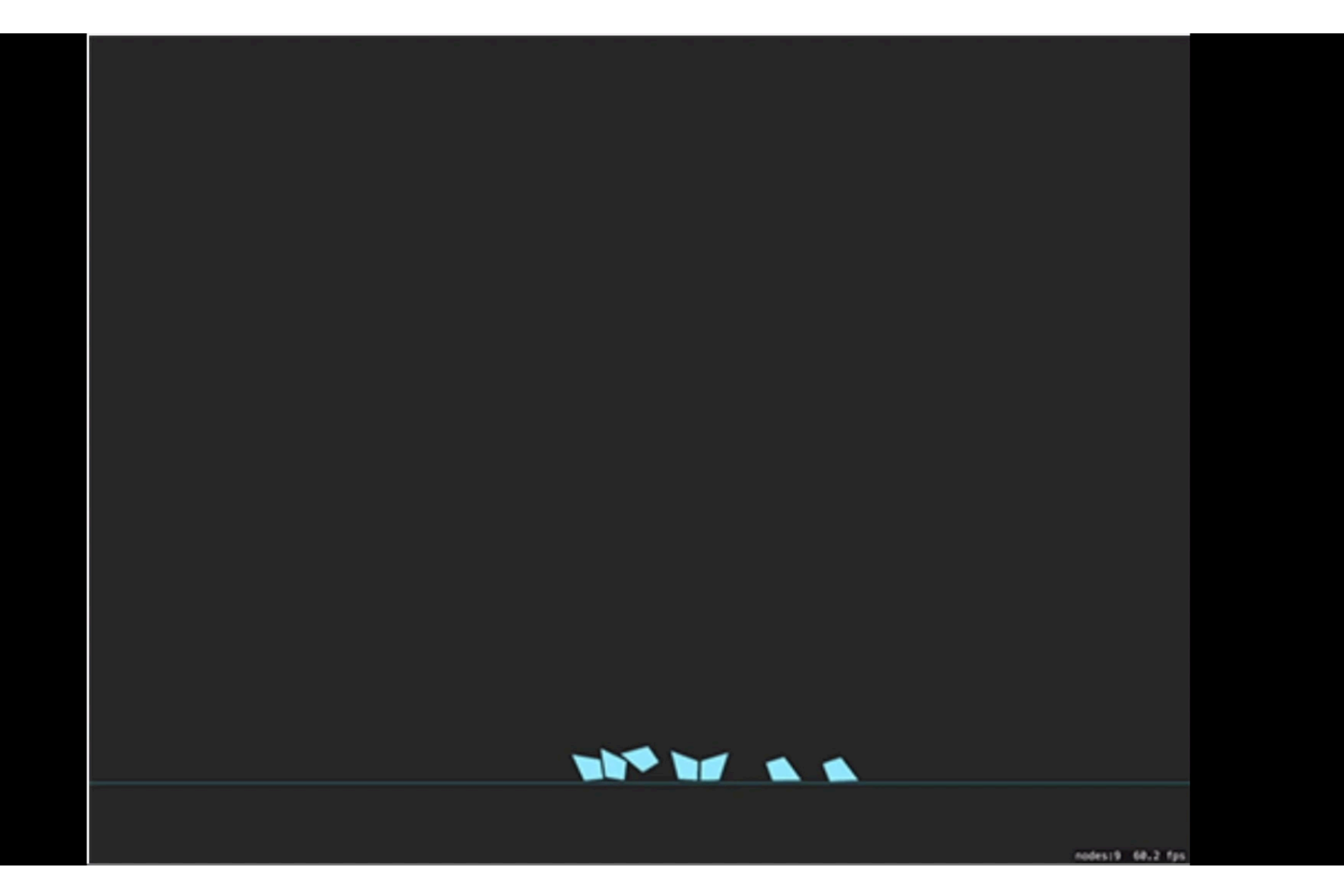

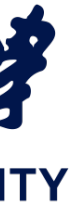

## 5.Demo

- 添加雨水
- 只要我们不断地点击屏幕,雨滴就会源源不断地出现。
- 接下来改变雨水落下的速率,我们把代码从 touchesBegan 中删除,并将其绑定到我

currentRainDropSpawnTime += dt if currentRainDropSpawnTime > rainDropSpawnRate { currentRainDropSpawnTime = 0 spawnRaindrop()

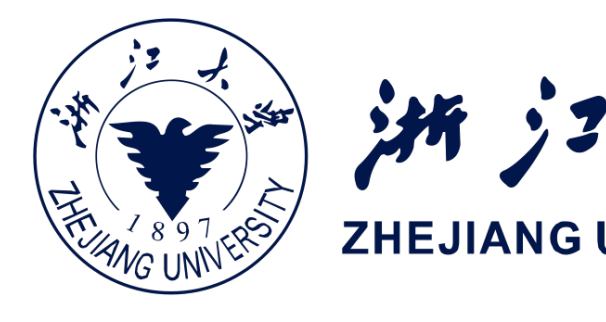

们的 update 循环中。我们希望在update方法中进行降雨操作。在update方法的底

部,更新 self.lastUpdateTime 变量之前,添加如下代码:

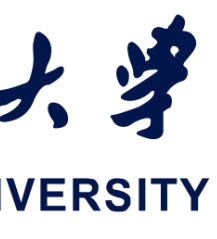

## 5.Demo

- 添加雨水

  - 找到 spawnRaindrop() 方法中的这行代码:

### - 将其替换成如下代码:

**let** xPosition = dividingBy: size.width)

raindrop.position = CGPoint(x: xPosition, y: yPosition)

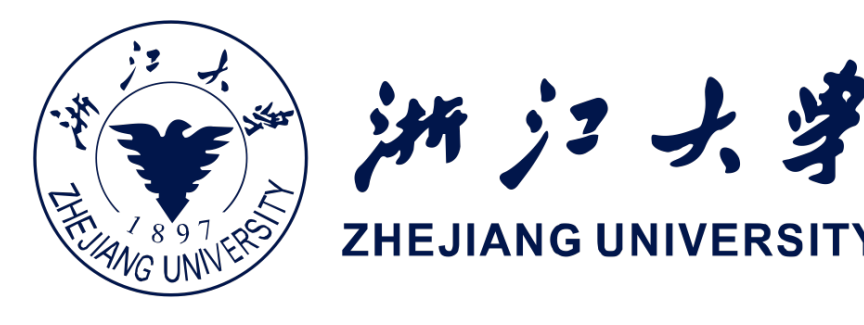

# 但我们不希望所有雨滴都从同一个地方开始往下落。我们可以更新 spawnRaindrop() 方法来随机化每个新雨滴的 x 坐标,y 坐标设置为屏幕顶部。

raindrop.position = CGPoint(x: size.width / 2, y: size.height / 2)

```
CGFloat(arc4random()).truncatingRemainder(
let yPosition = size.height + raindrop.size.height
```

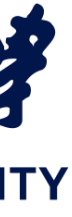

## 5.Demo

## 添加雨水

- 在创建雨滴之后,我们利用 arc4Random() 来随机 x 坐标,并 通过调用 truncatingRemainder 来确保坐标在屏幕范围内。现在运 行程序,你应该可以看到这样的效 果

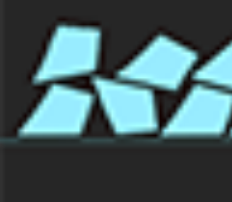

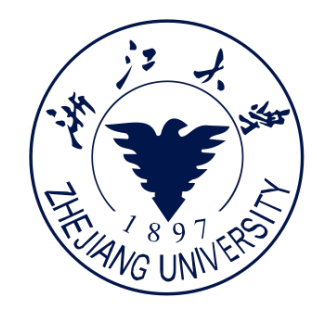

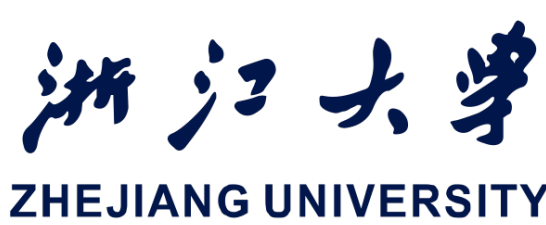

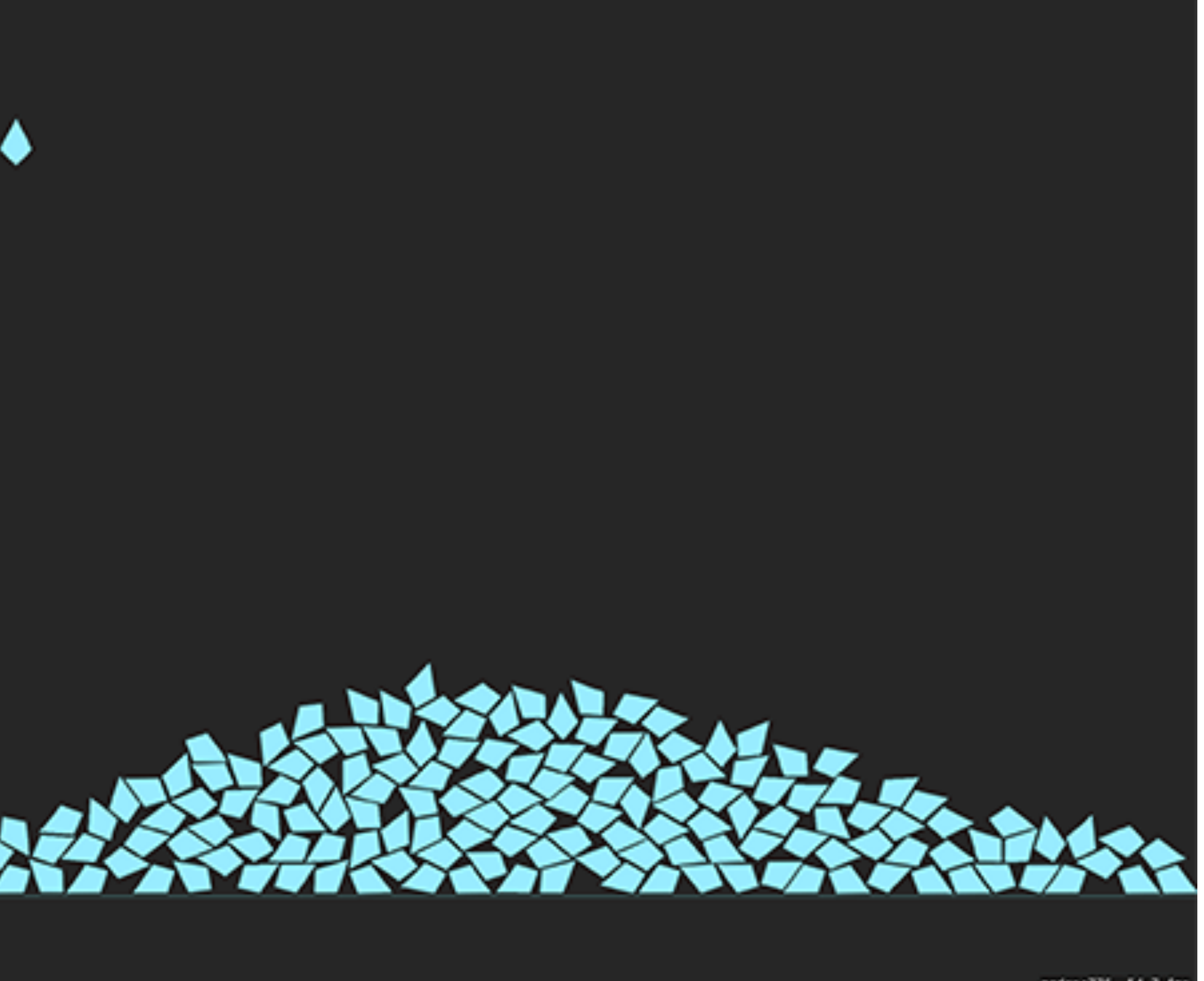

nodes1776 54L7 fps

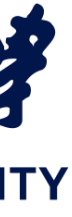

## 5.Demo

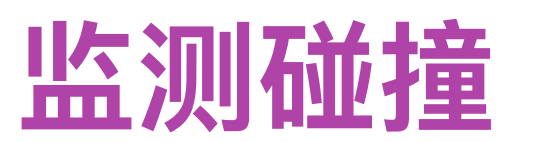

- 雨滴的碰撞包括:
  - 雨滴之间的碰撞
  - 雨滴和地面的碰撞。

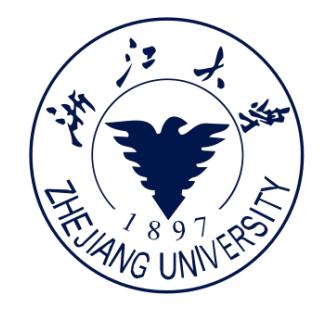

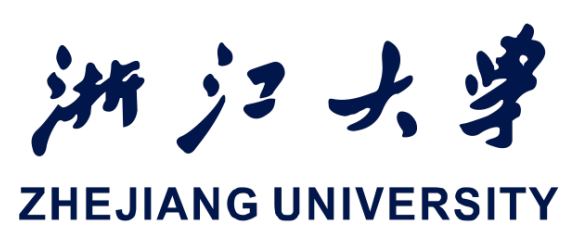

- 雨滴碰撞到全局边界的情况,并判断是否要移除雨滴。(我们将引入另一个物理实 体来充当全局边界( world frame )。任何触碰到边界的对象都会被销毁。)

## 5.Demo

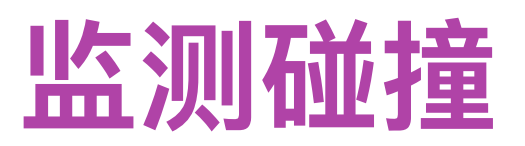

- 相发生接触的对象。

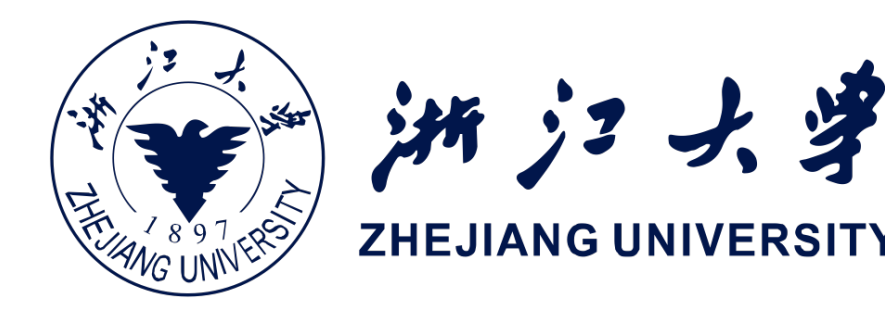

### - SKPhysicsBody 有一个名为 categoryBitMask 的属性。这个属性将帮助我们区分互

- 要完成上述工作,我们新创建一个 Constants.swift 源文件。这个文件将统一管理我 们在整个工程中会用到的硬编码值。在文件中添加如下代码:

let WorldCategory : UInt32 = 0x1 << 1</pre> let RainDropCategory : UInt32 = 0x1 << 2</pre> let FloorCategory : UInt32 = 0x1 << 3</pre>

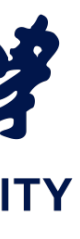

## 5.Demo

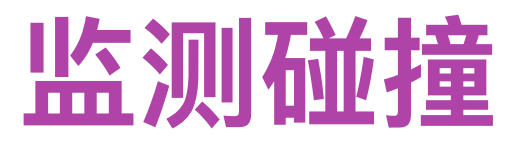

to: endPoint)

iOS开发中的图形绘制与加速

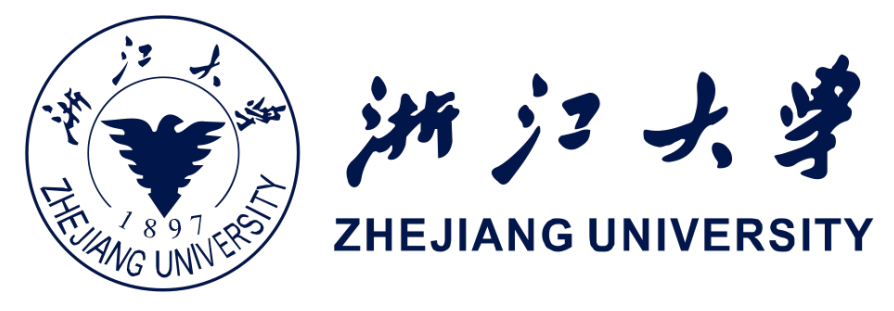

## 回到 BackgroundNode.swift 文件中,将物理实体更新为刚创建的

## FloorCategory 。接着,我们还要将地面物理实体设置为可触碰的,故需

要将 RainDropCategory 添加到地面元素的 contactTestBitMask 中。

### 这样我们就能在雨滴和地面接触时收到回调

```
import SpriteKit
public class BackgroundNode : SKNode {
    public func setup(size : CGSize) {
        let yPos : CGFloat = size.height * 0.10
        let startPoint = CGPoint(x: 0, y: yPos)
        let endPoint = CGPoint(x: size.width, y: yPos)
        physicsBody = SKPhysicsBody(edgeFrom: startPoint,
        physicsBody? restitution = 0.3
        physicsBody?.categoryBitMask = FloorCategory
        physicsBody?.contactTestBitMask =
RainDropCategory
```

## 5.Demo

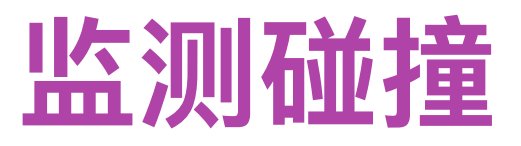

的代码后面添加

- 注意,此处我们也添加了 WorldCategory,我们此处使用的是位掩码。对
  - 于本例中的 raindrop 实例,我们希望监听它与 FloorCategory 以及
  - WorldCategory 发生碰撞时的信息。现在我们可以在 sceneDidLoad()
  - 方法中加入全局边界:

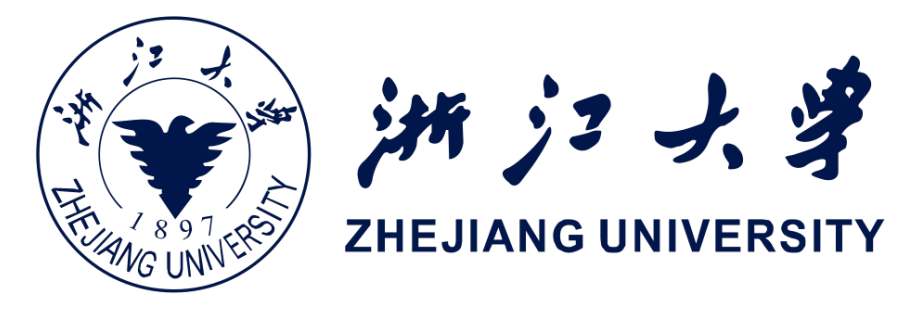

## ■ 下一步则是为雨滴元素设置正确的类别,并为其添加可触碰元素。回到

## GameScene.swift 中,在 spawnRaindrop方法中初始化雨滴物理实体

raindrop.physicsBody?.categoryBitMask = RainDropCategory raindrop.physicsBody?.contactTestBitMask = FloorCategory | WorldCategory

var worldFrame = frame worldFrame.origin.x -= 100 worldFrame.origin.y -= 100 worldFrame.size.height += 200 worldFrame.size.width += 200 self.physicsBody = SKPhysicsBody(edgeLoopFrom: worldFrame) self.physicsBody?.categoryBitMask = WorldCategory

## 5.Demo

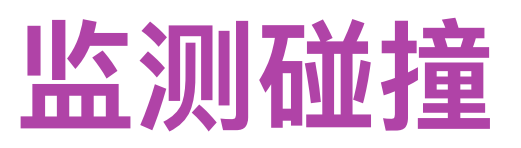

- 在上述代码中,我们创建了一个和场景形状相同的边界,只不过我们将每个边都扩张 了 100 ,相当于创建了一个缓冲区,使得元素在离开屏幕后才会被销毁。注意我们所 使用的 edgeLoopFrom ,它创建了一个矩形,其边界可以和其它元素发生碰撞。 - 现在,一切用于检测碰撞的准备都已经就绪了,我们只需要监听它就可以了。为我们 的游戏场景添加对 SKPhysicsContactDelegate 协议的支持。

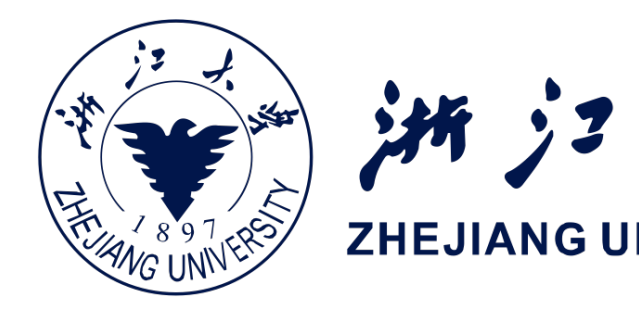

**class** GameScene: SKScene, SKPhysicsContactDelegate {

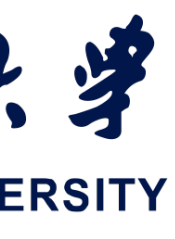

## 5.Demo

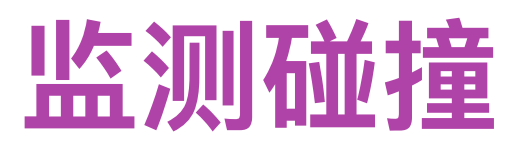

接着,我们需要实现 SKPhy
 带有我们预先设置的 contact

## 用。在 GameScene.swift 的底部,加入如下代码:

```
func didBegin(_ contact: SKPhysicsContact) {
    if (contact.bodyA.categoryBitMask == RainDropCategory) {
        contact.bodyA.node?.physicsBody?.collisionBitMask = 0
        contact.bodyA.node?.physicsBody?.categoryBitMask = 0
    } else if (contact.bodyB.categoryBitMask == RainDropCategory) {
        contact.bodyB.node?.physicsBody?.collisionBitMask = 0
        contact.bodyB.node?.physicsBody?.categoryBitMask = 0
    }
}
```

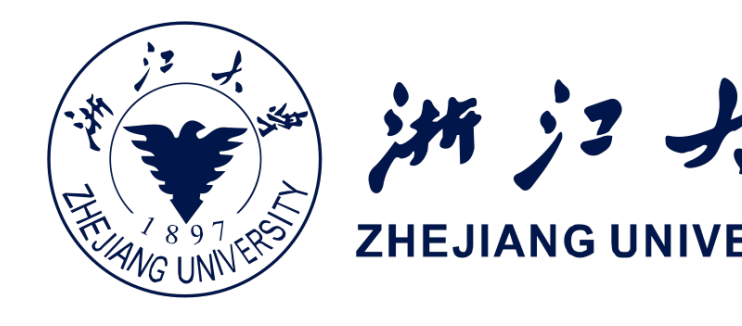

### ■ 接着,我们需要实现 SKPhysicsContactDelegate 中的一个方法,didBegin。每当

## 带有我们预先设置的 contactTestBitMasks 的物体碰撞发生时,这个方法就会被调

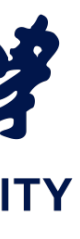

## **5.Demo**

## 监测碰撞

当一滴雨滴和任何其它对象的边缘发
 生碰撞后,我们会将其碰撞掩码(
 collision bitmask)清零。这样做可
 以避免雨滴在初次碰撞后反复与其它
 对象碰撞

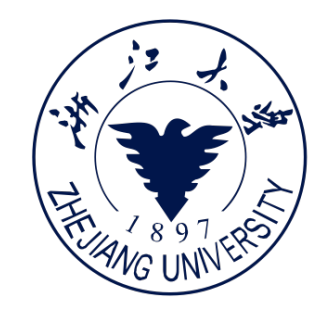

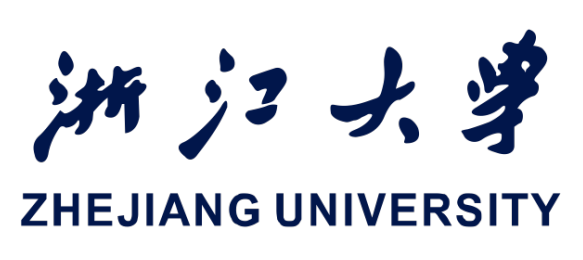

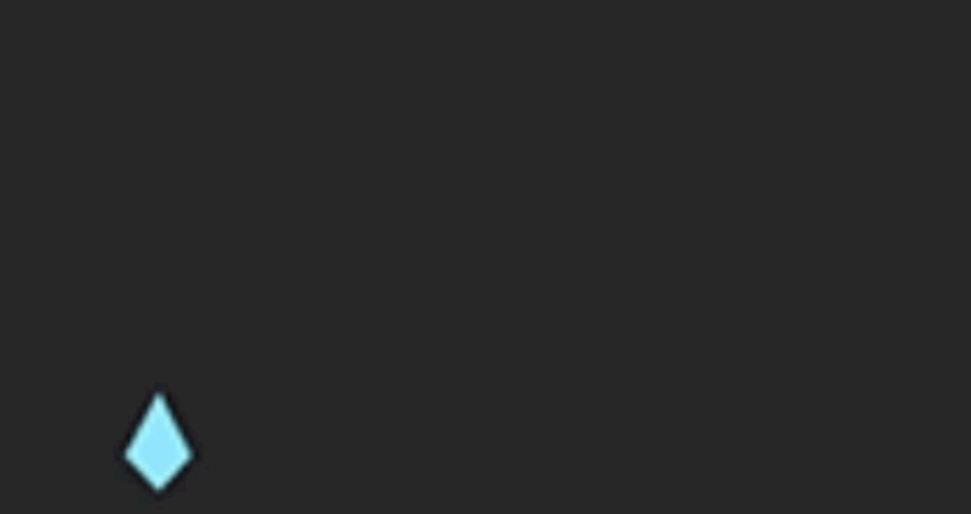

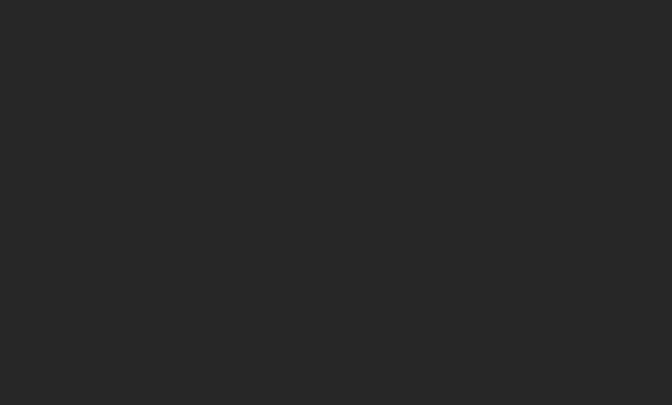

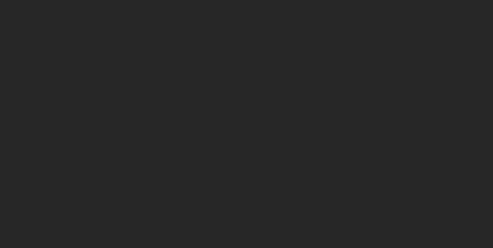

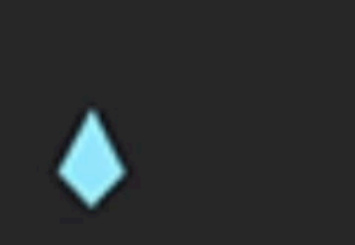

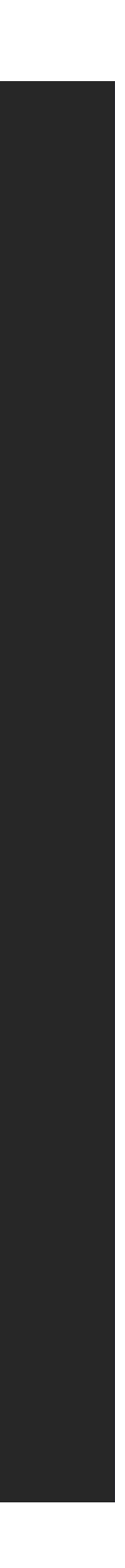

## 5.Demo

- 更新背景

下面添加如下代码

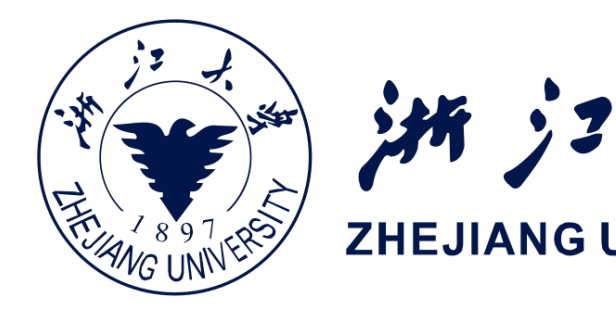

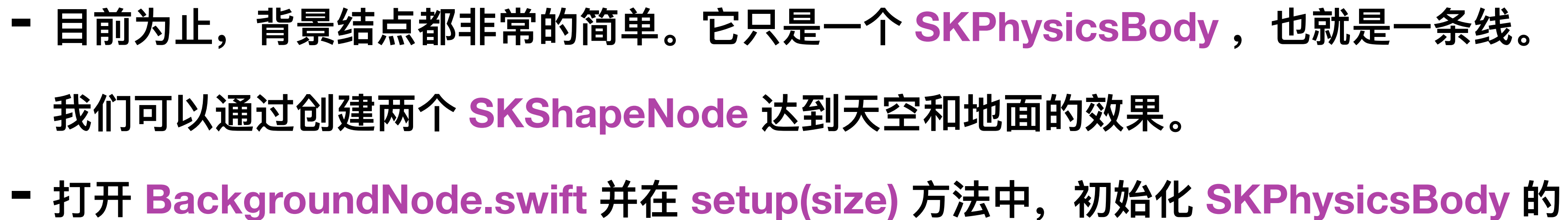

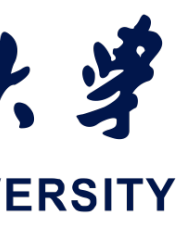

## 5.Demo

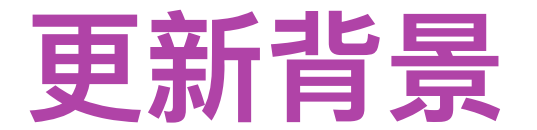

let skyNode = SKShapeNode(rect: CGRect(origin: CGPoint(), size: size)) skyNode.fillColor = SKColor(red:0.38, green:0.60, blue:0.65, alpha:1.0) skyNode.strokeColor = SKColor.clear skyNode.zPosition = 0 **let** groundSize = CGSize(width: size.width, height: size.height \* 0.35) **let** groundNode = SKShapeNode(rect: CGRect(origin: CGPoint(), size: groundSize)) groundNode.fillColor = SKColor(red:0.99, green:0.92, blue:0.55, alpha:1.0) groundNode.strokeColor = SKColor.clear groundNode.zPosition = 1 addChild(skyNode) addChild(groundNode)

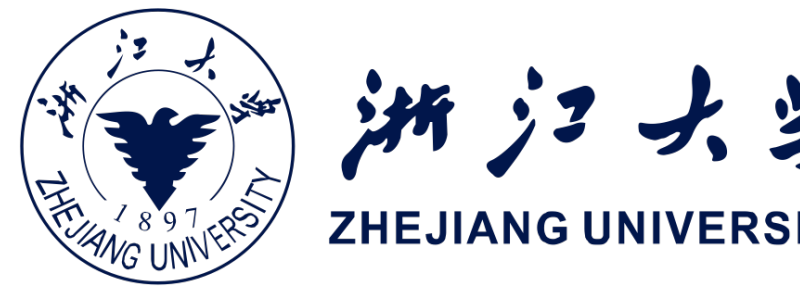

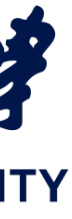

## 5.Demo

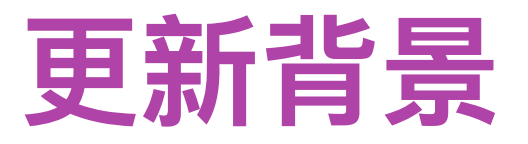

- 地面就会始终在天空之上。
- 但雨滴的zPosition存在问题。现在雨滴会被渲染在地面之下。回到 GameScene.swift 中,更新 spawnRaindrop() 方法中雨滴的 zPosition, 使之渲染在地面之上。在 spawnRaindrop() 方法中, 加入下

列代码:

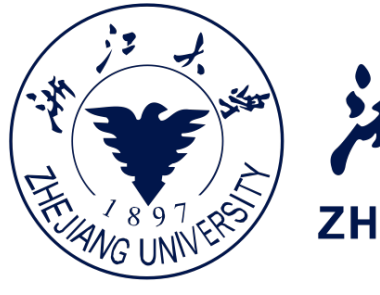

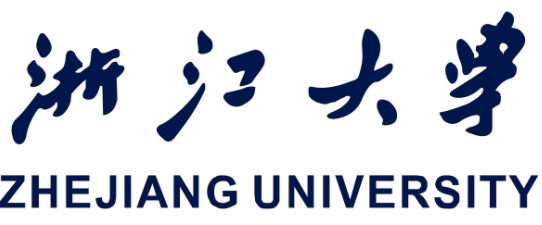

## - skyNode 的 zPosition 设为 0 , 而地面结点的 zPosition 为 1, 在渲染时

raindrop.zPosition = 2

## 5.Demo

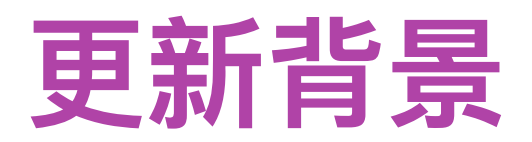

- 背景效果

iOS开发中的图形绘制与加速

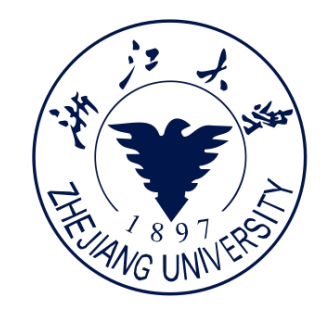

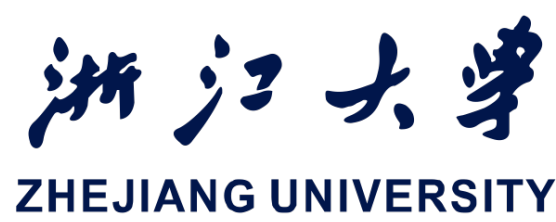

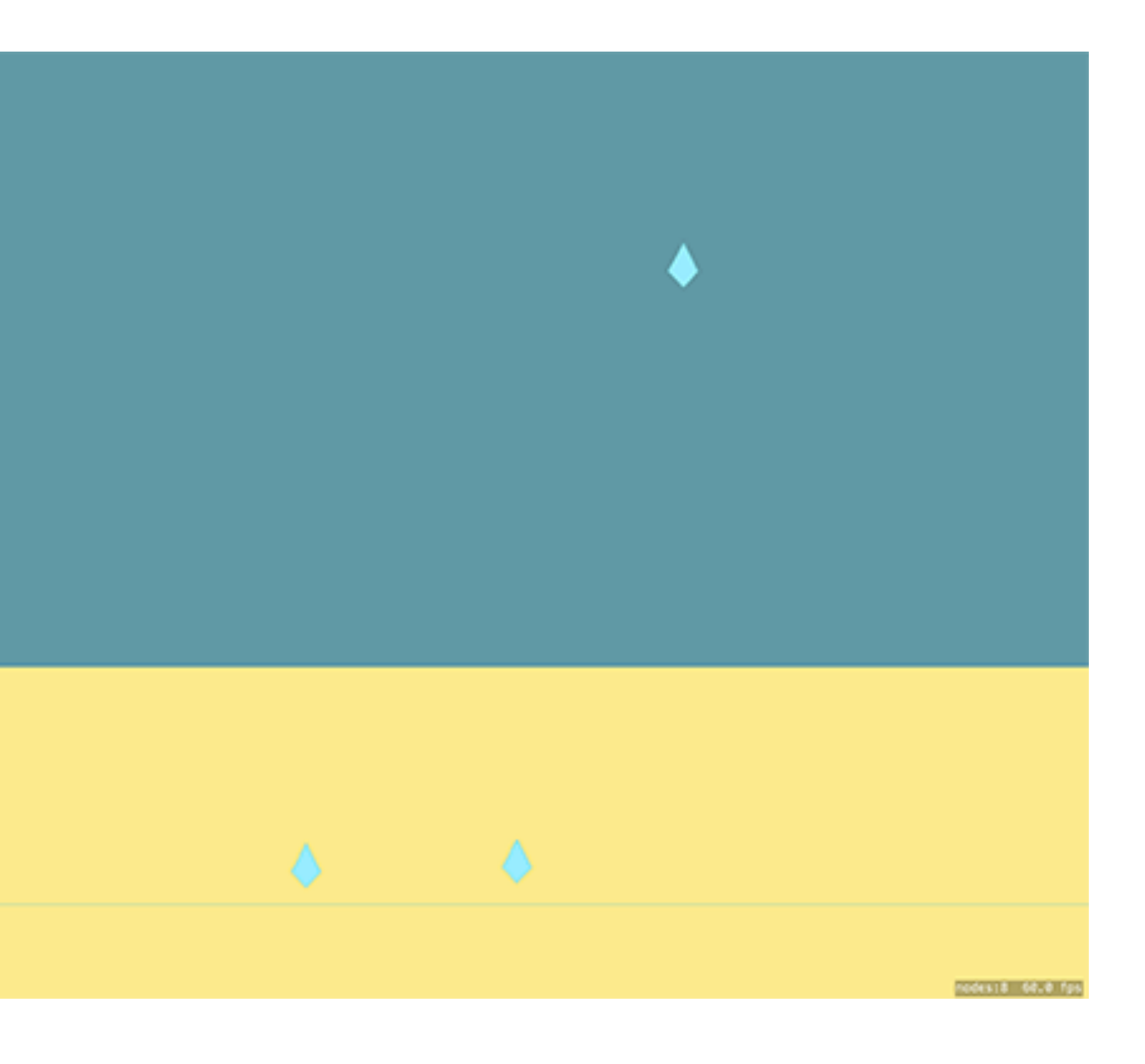

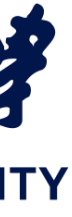

## 5.Demo

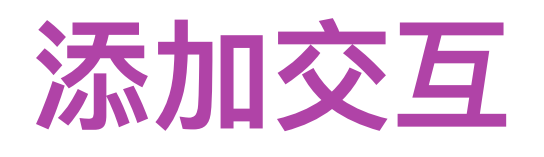

import SpriteKit **return** umbrella } }

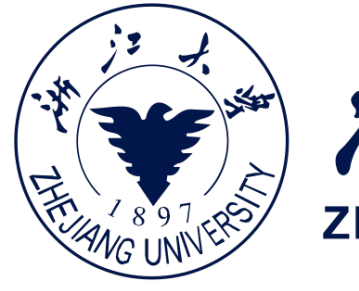

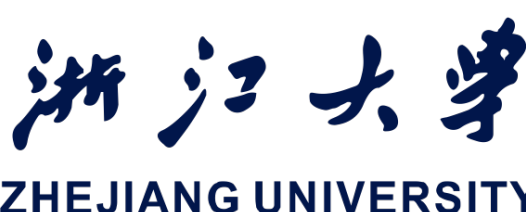

### - 添加 UmbrellaSprite.swift 源文件,并添加下列代码以生成雨伞的雏形

public class UmbrellaSprite : SKSpriteNode { public static func newInstance() -> UmbrellaSprite { let umbrella = UmbrellaSprite(imageNamed: "umbrella")

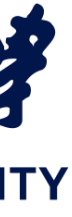

## 5.Demo

添加交互

化 SKPhysicsBody。

let path = UIBezierPath() path.move(to: CGPoint()) umbrella.physicsBody?.isDynamic = false umbrella.physicsBody?.restitution = 0.9

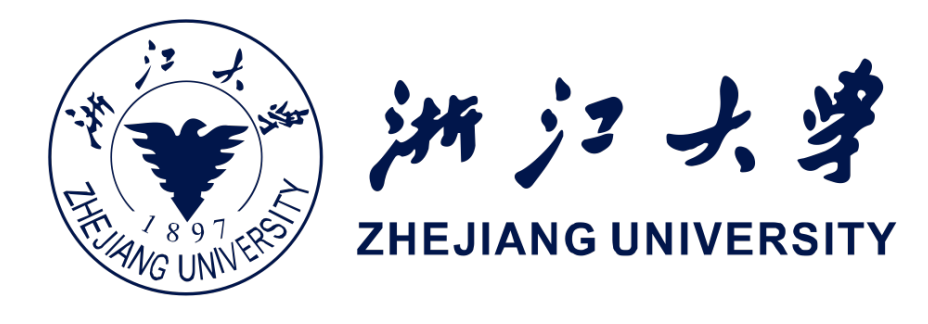

## - 目前,我们只是使用一个静态方法创建了一个新的精灵结点( sprite node ),我们需要 再为其添加一个physicsBody 。我们在 newInstance() 方法中构造一个 CGPath 来初始

```
path.addLine(to: CGPoint(x: -umbrella.size.width / 2 - 30, y: 0))
path.addLine(to: CGPoint(x: 0, y: umbrella.size.height / 2))
path.addLine(to: CGPoint(x: umbrella.size.width / 2 + 30, y: 0))
umbrella.physicsBody = SKPhysicsBody(polygonFrom: path.cgPath)
```

## 5.Demo

添加交互

化 SKPhysicsBody。

let path = UIBezierPath() path.move(to: CGPoint()) umbrella.physicsBody?.isDynamic = false umbrella.physicsBody?.restitution = 0.9

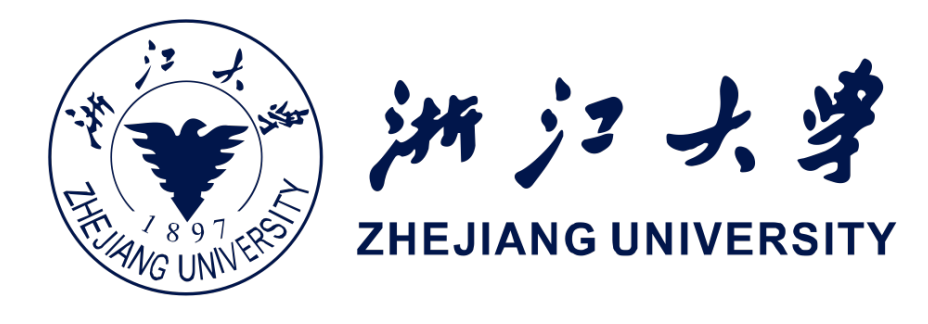

## - 目前,我们只是使用一个静态方法创建了一个新的精灵结点( sprite node ),我们需要 再为其添加一个physicsBody 。我们在 newInstance() 方法中构造一个 CGPath 来初始

```
path.addLine(to: CGPoint(x: -umbrella.size.width / 2 - 30, y: 0))
path.addLine(to: CGPoint(x: 0, y: umbrella.size.height / 2))
path.addLine(to: CGPoint(x: umbrella.size.width / 2 + 30, y: 0))
umbrella.physicsBody = SKPhysicsBody(polygonFrom: path.cgPath)
```

## 5.Demo

添加交互

- 然后我们会得到这样一 个雨伞的实体

iOS开发中的图形绘制与加速

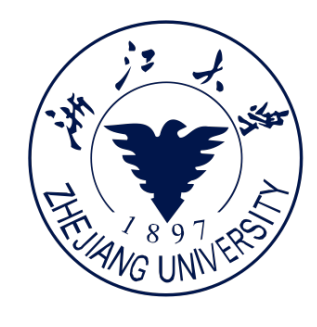

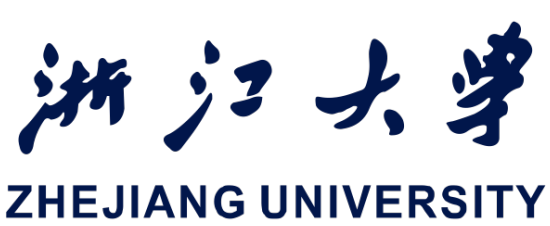

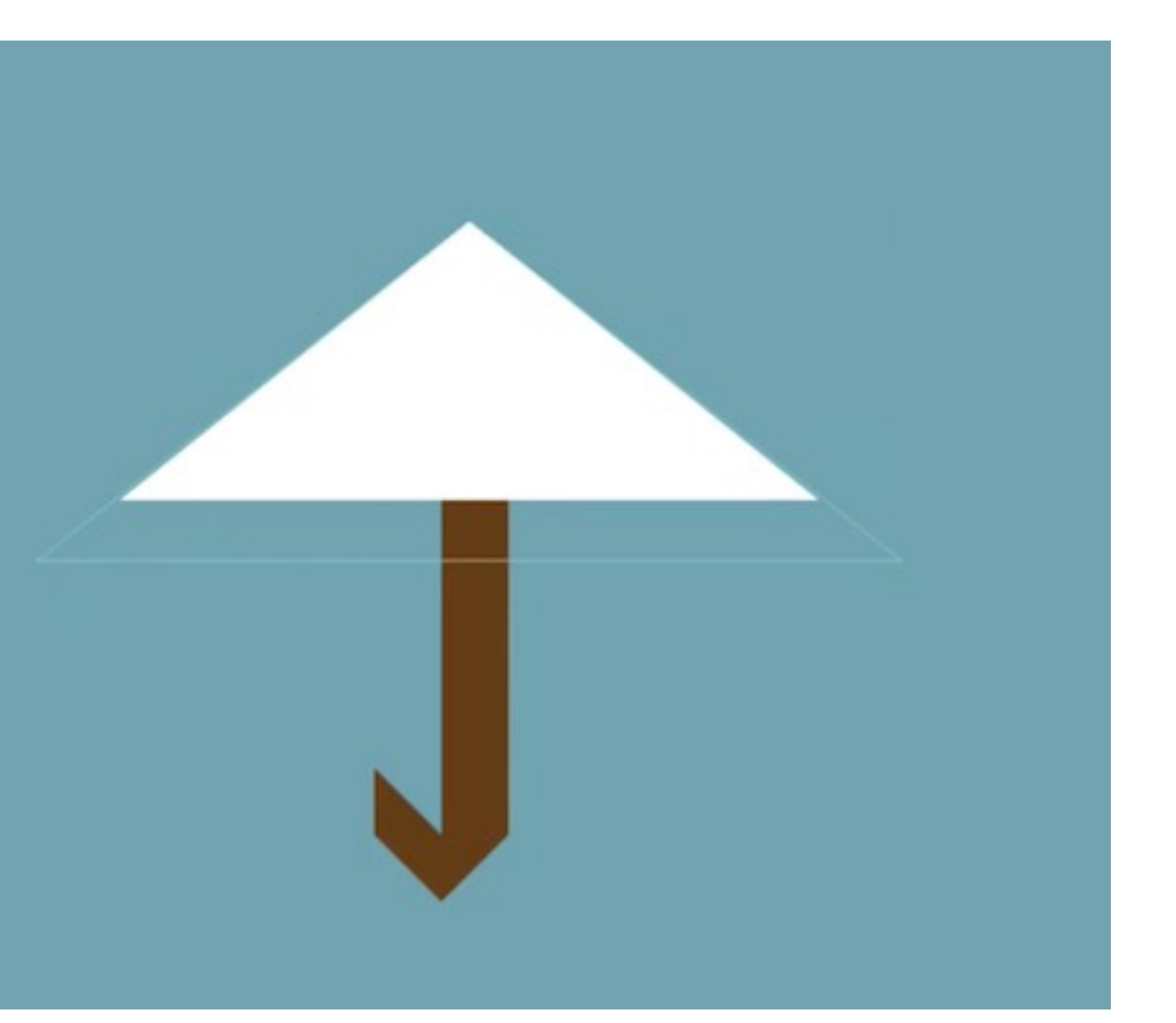

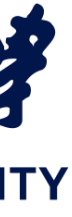

## 5.Demo

添加交互

量的下方,加入下面的代码:

### 将雨伞放置在屏幕中央:

 $umbrellaNode_zPosition = 4$ addChild(umbrellaNode)

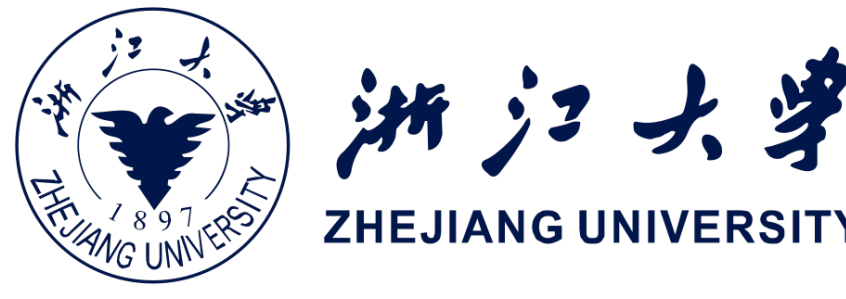

### - 现在,到 GameScene.swift 中来初始化雨伞对象并将其加入场景中。在文件顶 部,类变

- private let umbrellaNode = UmbrellaSprite.newInstance()
- 接着,在 sceneDidLoad() 中,将 backgroundNode 加入场景的下面,加入如下代码来
  - umbrellaNode.position = CGPoint(x: frame.midX, y: frame.midY)
- 完成上述操作后,再运行程序,你就能看见雨伞了,同时你会发现雨滴将会被雨伞弹开

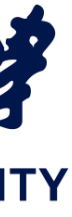

## 5.Demo

为雨伞添加手势响应、与之相关的是GameScene.swift 中的空方法 touchesBegan和 手势响应

touchesMoved。有三种解决方案:

1. 在两个方法中都直接根据当前的触摸来更新雨伞的位置,雨伞将会从屏幕的一个位

置瞬间移动到另一位置。

- 方向移动。
- 3. 在 touchesBegan 或 touchesMoved 中通过设置一系列 SKAction 来移动 UmbrellaSprite,但不推荐这么做。这样做会导致 SKAction 对象被频繁创建和销

毁,使得性能变差。

iOS开发中的图形绘制与加速

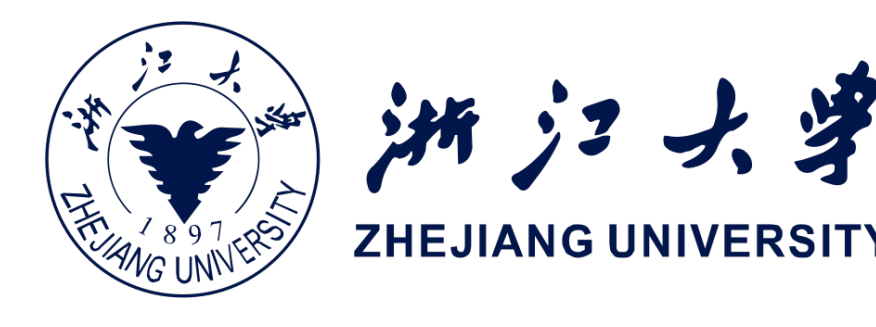

2. 实时设置 UmbrellaSprite 对象的终点,并且在 update方法被调用时,逐步向终点

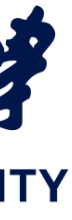

## 5.Demo

## 手势响应

## 我们这里选择第二个解决方案。UmbrellaSprite 的代码改成下面这样

```
//保存对象移动的终点位置
private var destination : CGPoint!
private let easing : CGFloat = 0.1
public func updatePosition(point : CGPoint) {
    position = point
   destination = point
}
//缓冲雨伞的移动
public func setDestination(destination : CGPoint) {
    self.destination = destination
}
```

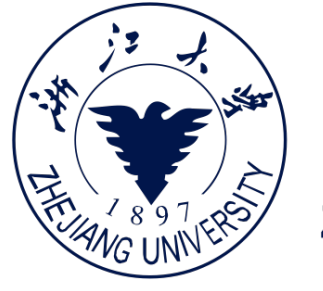

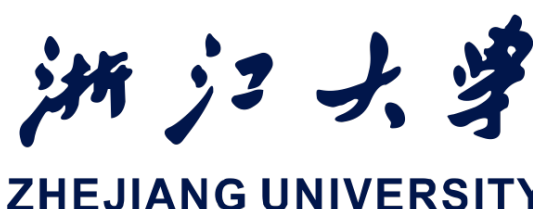

//进行刷新操作之前直接对 position 属性进行赋值,以直接移动雨伞

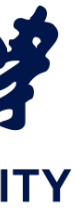

## 5.Demo

## 手势响应

## - UmbrellaSprite 的 update 代码改成下面这样

```
//计算我们所需要向终点方向移动多少距离的逻辑
public func update(deltaTime : TimeInterval) {
    let distance = sqrt(pow((destination.x - position.x), 2) +
pow((destination.y - position.y), 2))
    if(distance > 1) {
        let directionX = (destination.x - position.x)
        let directionY = (destination.y - position.y)
        position.x += directionX * easing
       position.y += directionY * easing
    } else {
       position = destination;
```

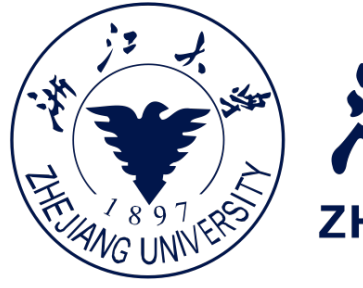

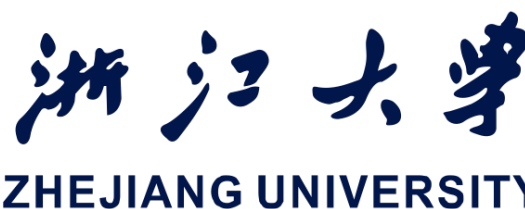

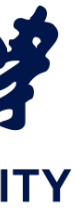

## 5.Demo

```
手势响应
              回到 GameScene.swift 中,修改 touchesBegan 和 touchesMoved
              override func touchesBegan(_ touches: Set<UITouch>, with event: UIEvent?) {
                  let touchPoint = touches.first?.location(in: self)
                  if let point = touchPoint {
                      umbrellaNode.setDestination(destination: point)
              }
              override func touchesMoved(_ touches: Set<UITouch>, with event: UIEvent?) {
                  let touchPoint = touches.first?.location(in: self)
                  if let point = touchPoint {
                      umbrellaNode.setDestination(destination: point)
```

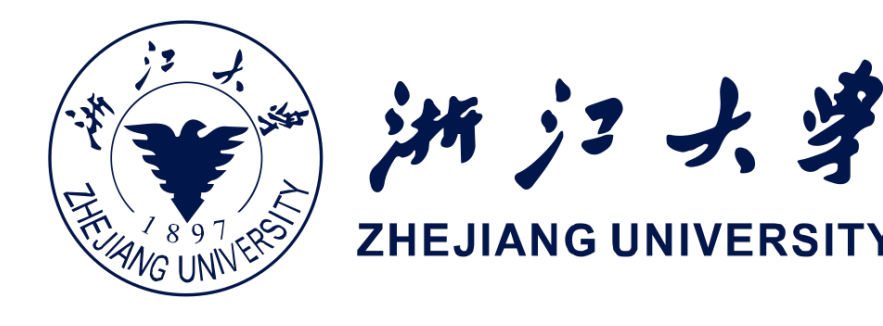

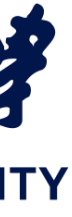

## 5.Demo

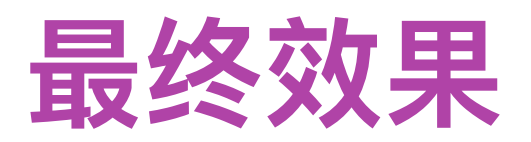

iOS开发中的图形绘制与加速

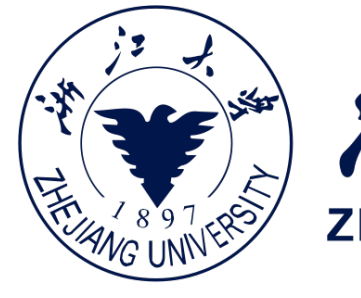

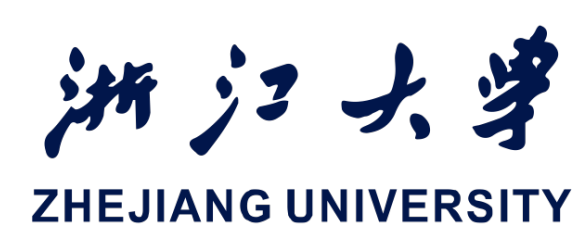

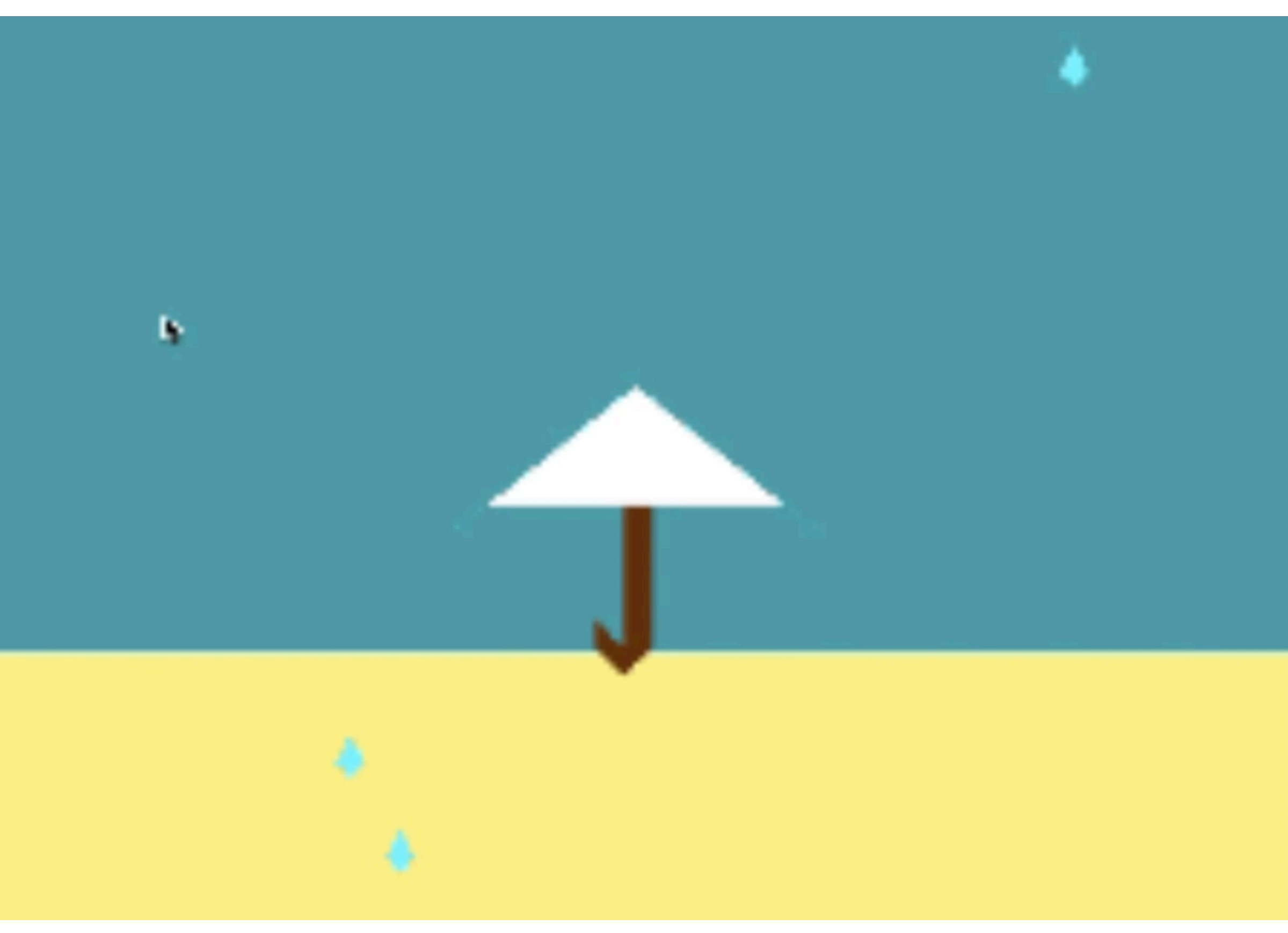

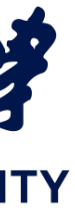

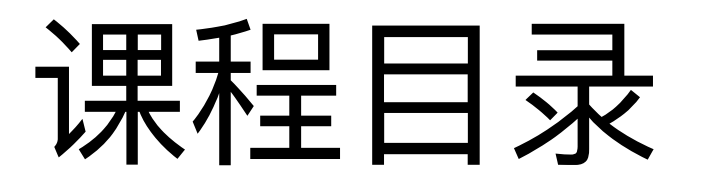

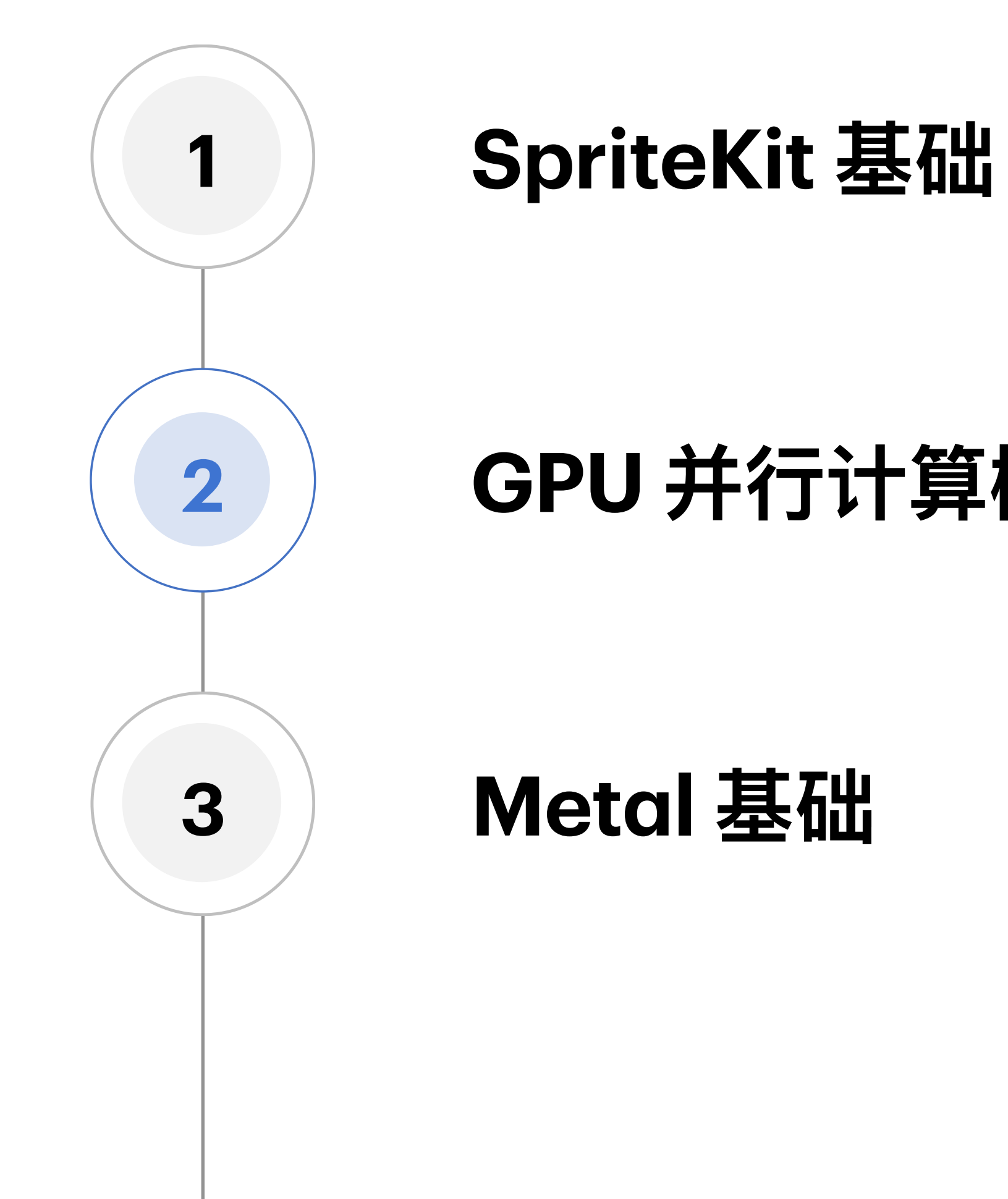

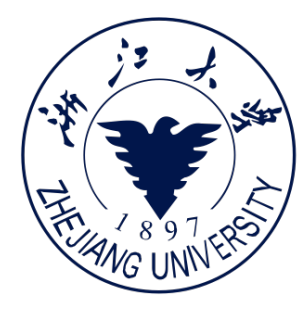

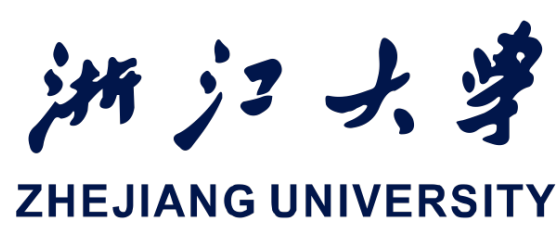

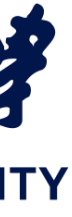

## **GPU VS CPU**

- 无论是CPU还是GPU,在进行计算时, 都需要用 Core 来做算术逻辑运算。核 心中有ALU(逻辑运算单元)和寄存器 等电路。
- GPU 并行编程的核心在于线程,一个线 程就是程序中的一个单一指令流,一个 个线程组合在一起就构成了并行计算网 格,成为了并行的程序。右图展示了多 核 CPU 与 GPU 的计算网格

Control Cache DRAM

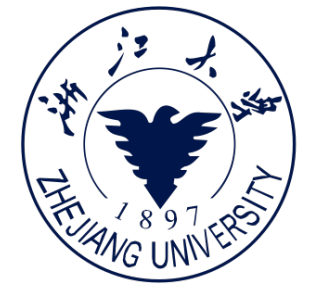

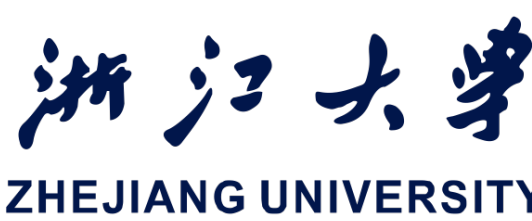

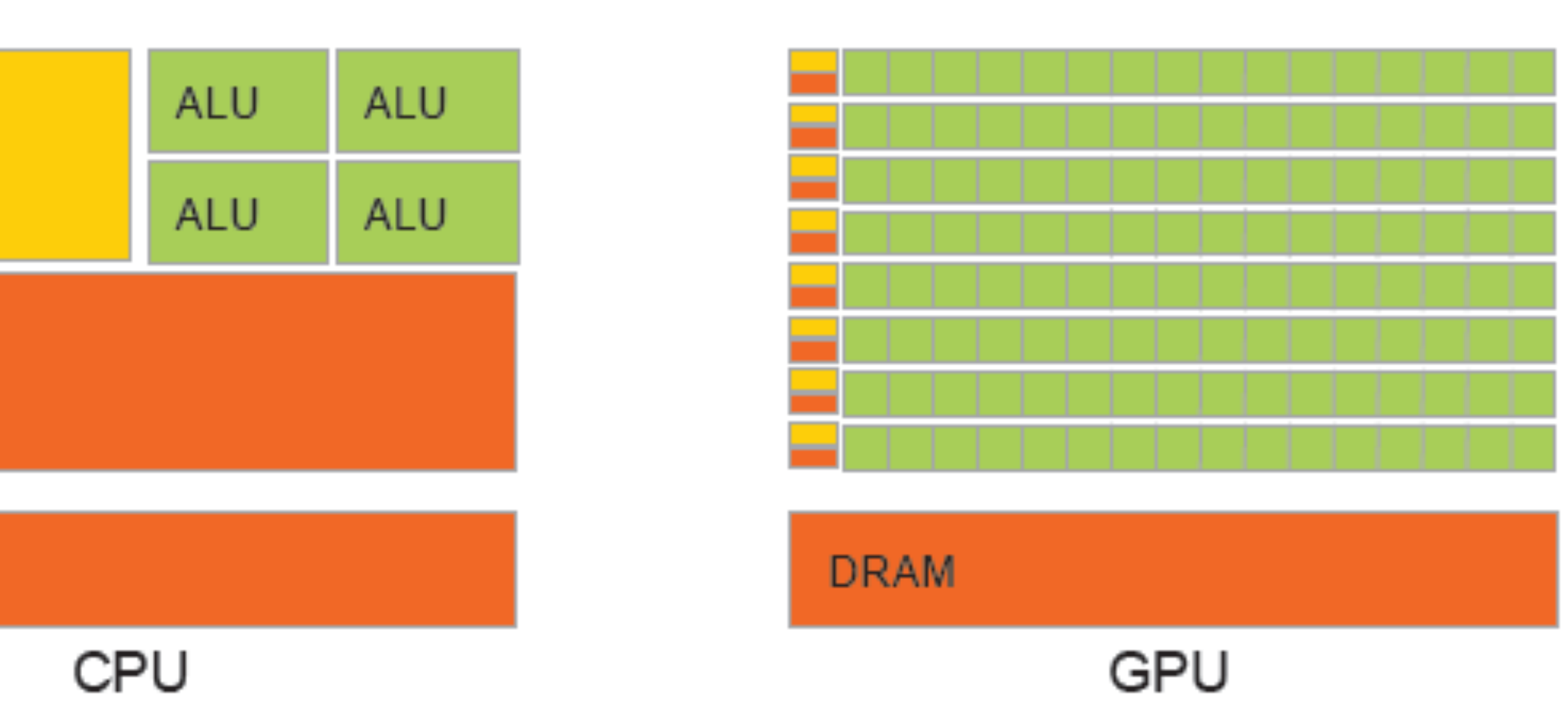

## Figure 3 The GPU Devotes More Transistors to Data Processing

https://developer.apple.com/documentation/metal/performing\_calculations\_on\_a\_gpu

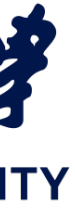

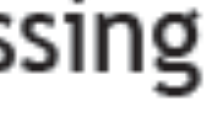

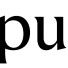

## **GPU VS CPU**

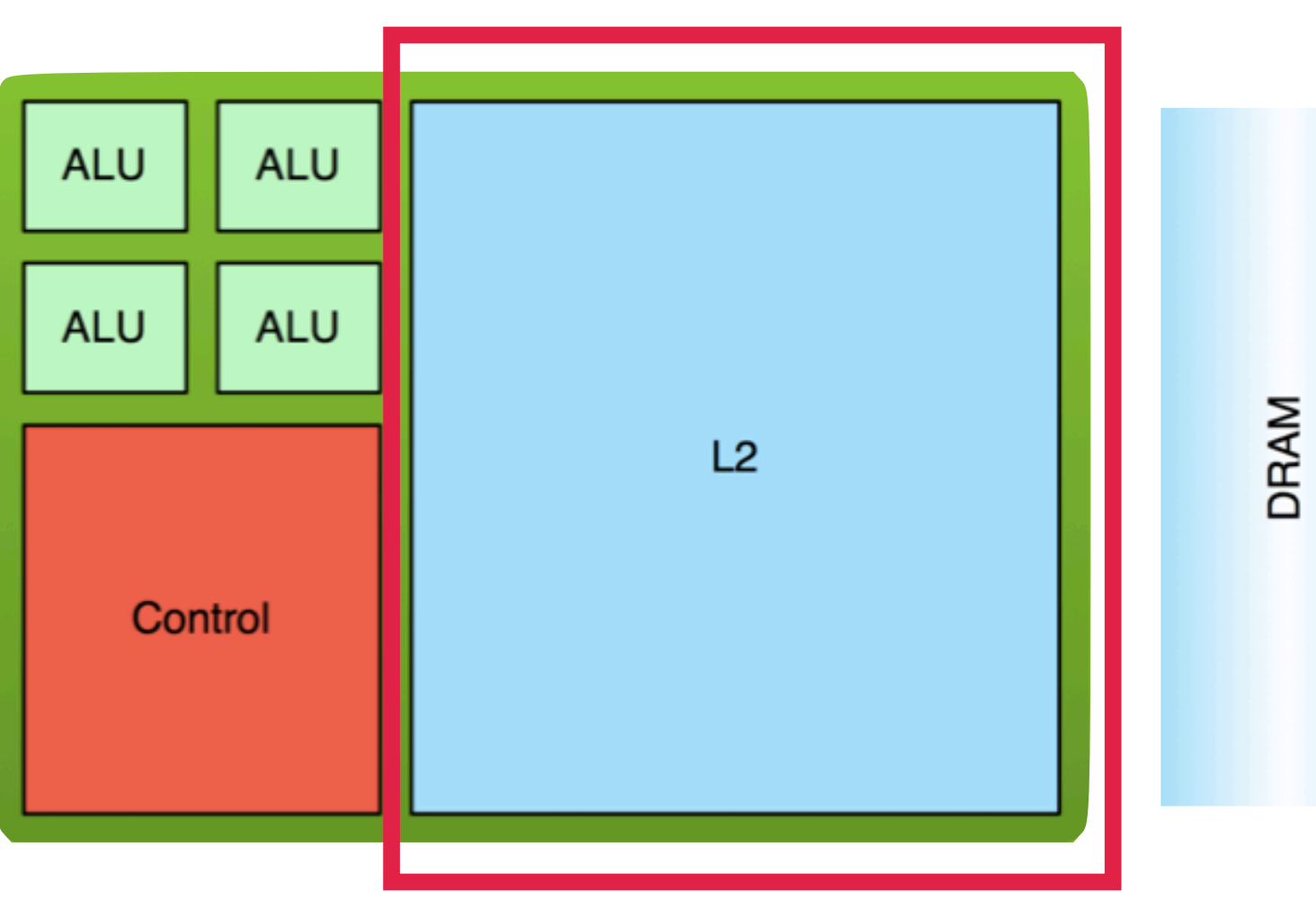

### - CPU:

## - 读写缓存更快(缓存模块 大),读写主存稍慢 - 更适合乱序执行

iOS开发中的图形绘制与加速

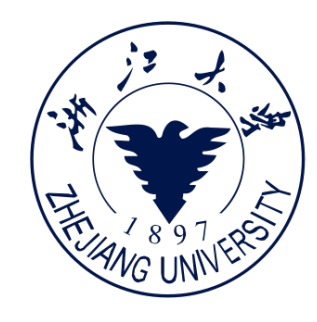

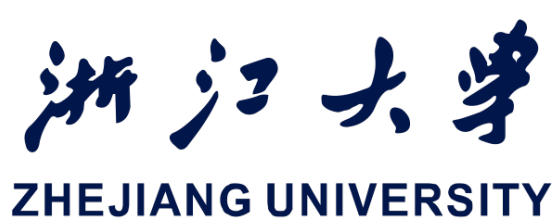

# 100s of ALUs DRAM L2 100s of ALUs

### - GPU:

- 适合大量数据并行、数据吞吐率大的计算
- 主要是计算模块(缓存模块小)

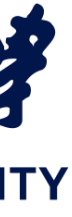

## **GPU VS CPU**

- 通常个人电脑只有2-8个核心,而 GPU则有成百上千个核心
- CPU的单核处理能力更强,但是GPU 则可以靠数据并行取胜
- 大量计算时,CPU主要从主存 (Main Memory) 中读写数据,并 通过总线(Bus)与GPU交互。GPU 除了有超多计算核心外,也有自己独 立的存储,被称之为显存。

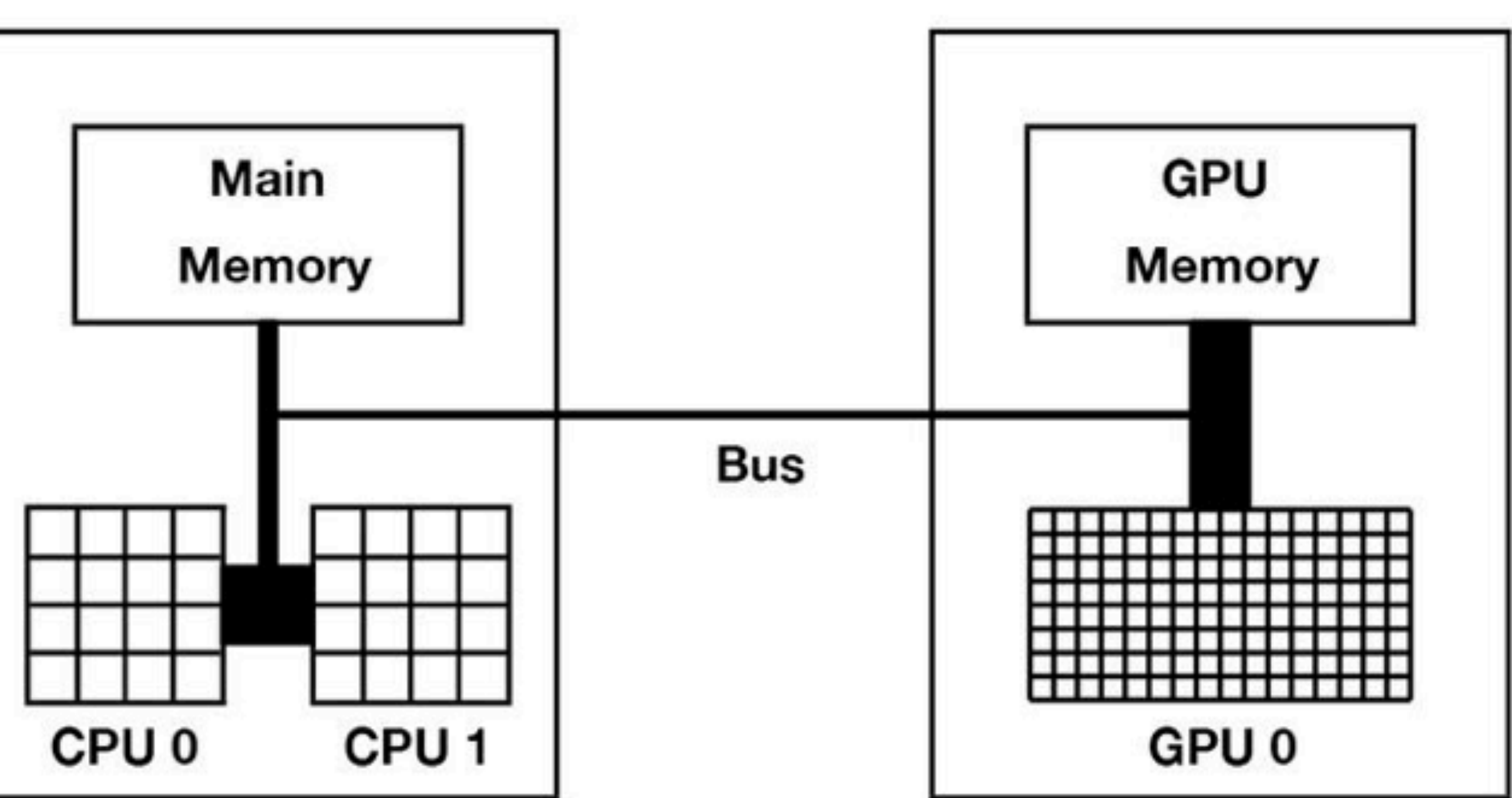

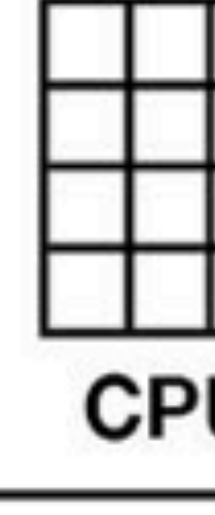

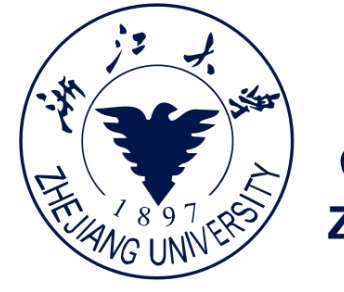

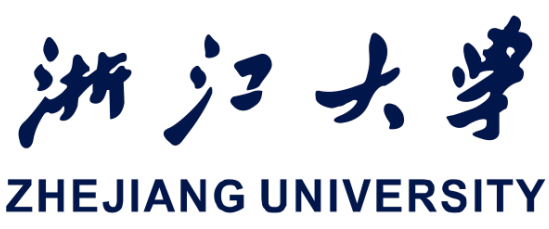

## Demo:数组加法

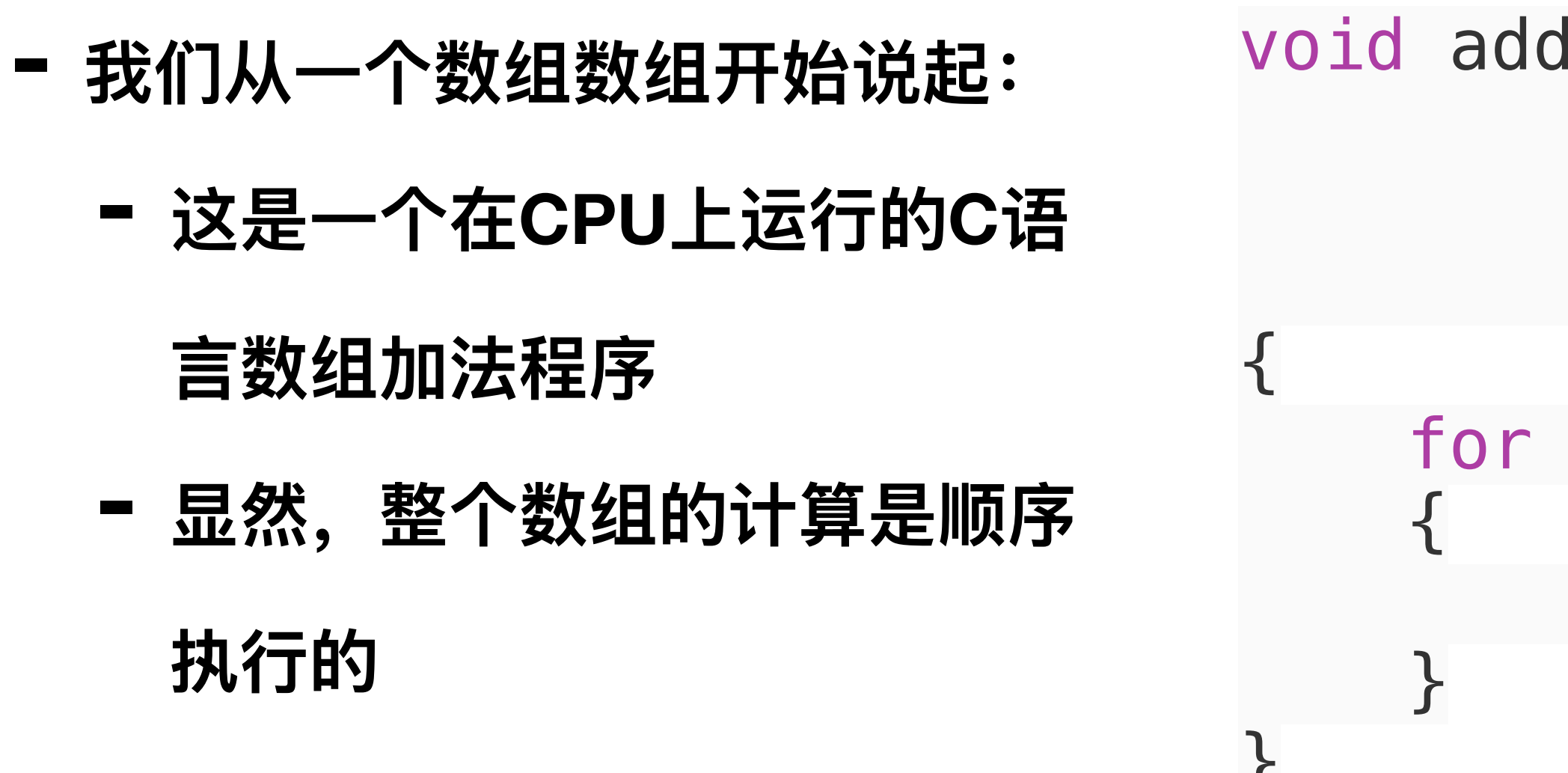

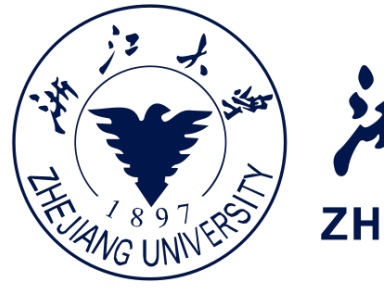

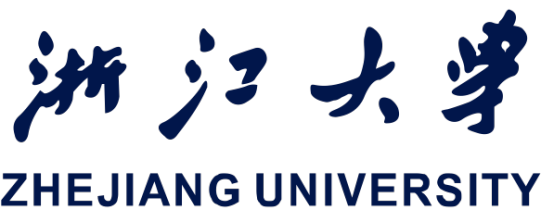

for (int index = 0; index < length ; index++)</pre>

result[index] = inA[index] + inB[index];

## Demo:数组加法

- 下面的是一个GPU上运行的Kernel程
   序:
  - For循环消失了
  - 每个kernel只进行一个单元的计算
  - Index使用传入的参数获得

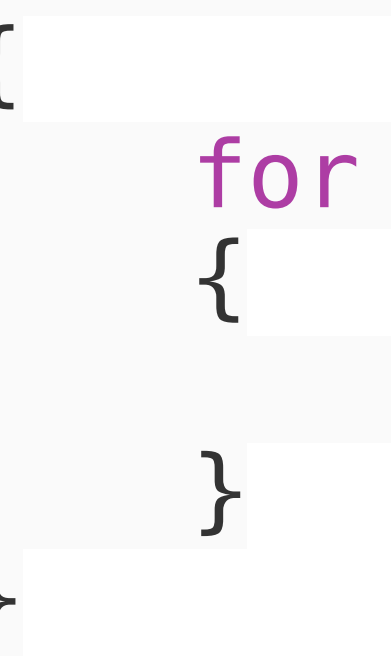

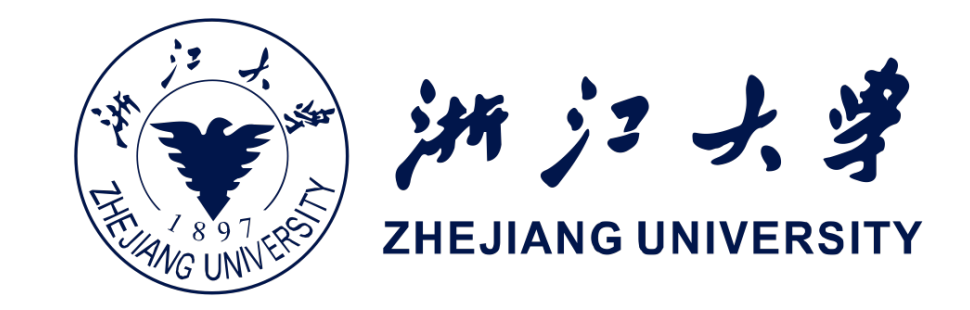

for (int index = 0; index < length ; index++)</pre>

result[index] = inA[index] + inB[index];

result[index] = inA[index] + inB[index];

## Metal GPU 编程概念

- Grid
  - Grid是所有要计算的子任务
  - 图像处理中就是所有像素单元
- Thread
  - 每个GPU Kernel进行计算的实例
- ThreadGroup
  - 数十个Thread会以一组

ThreadGroup的形式组织起来

一组ThreadGroup中的Thread是

### 一起执行的

iOS开发中的图形绘制与加速

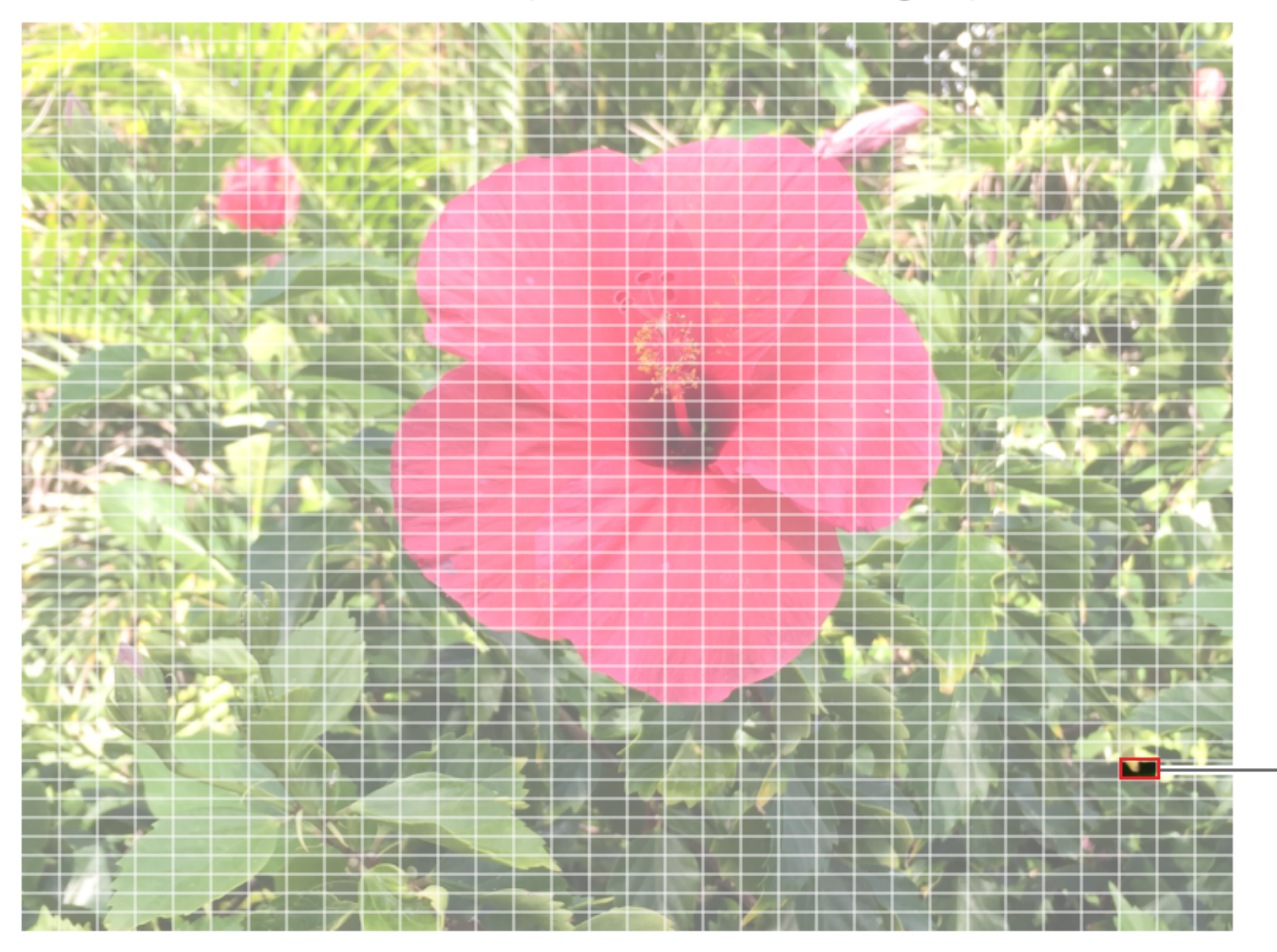

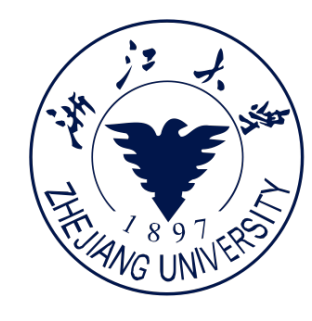

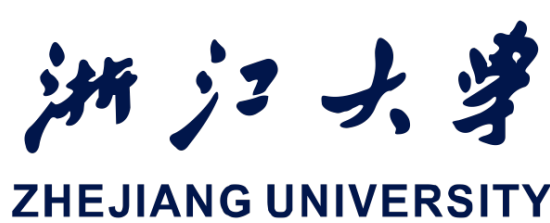

Grid: 1024 x 768 pixels / 32 x 48 threadgroups

Threadgroup: 32 x 16 threads

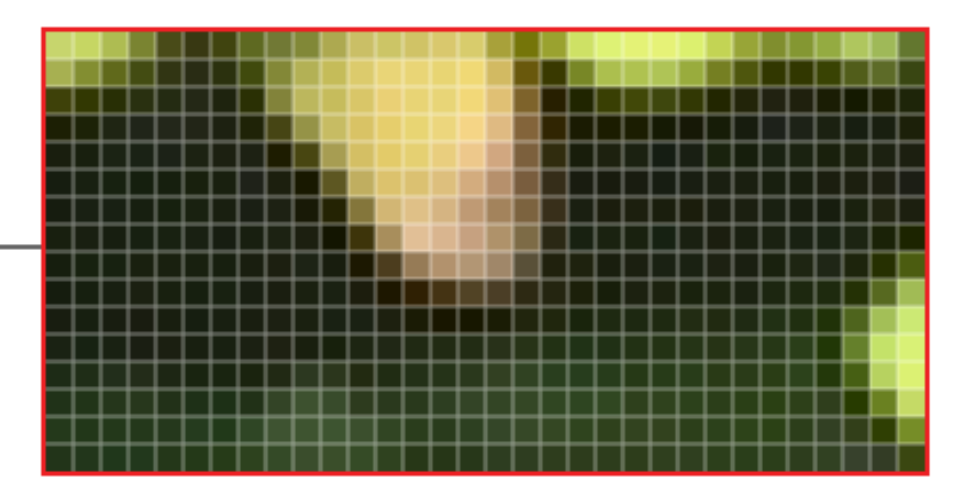

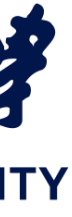

## Metal GPU 编程概念

- 在 Metal 中, 你可以使用
- [[ thread\_position\_in\_threadgroup ]]
  - thread相对于threadgroup的局部坐标(1, 2)
- [[ thread\_position\_in\_grid ]]
  - thread相对于Grid的全局坐标(9, 10)
- [[ threadgroup\_position\_in\_grid ]]
  - threadgroup本身相对于grid的坐标(思考题)

## 思考题 😳 : 红点所在的ThreadGroup相对Grid坐标是? (起始组坐标为0,0)

iOS开发中的图形绘制与加速

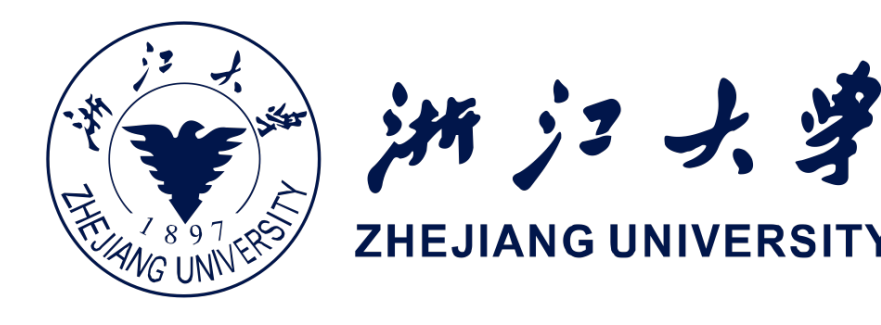

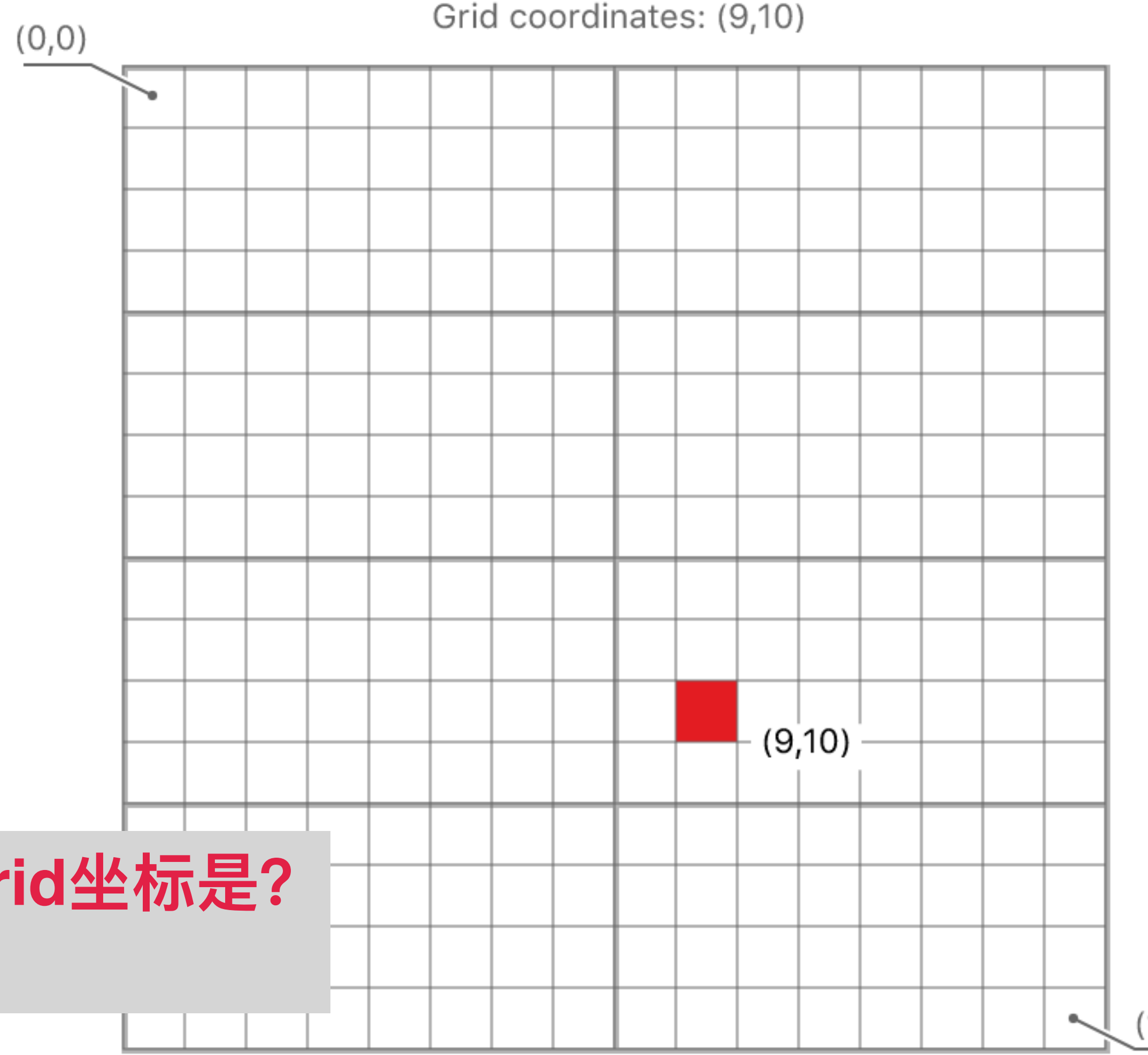

(15,15)

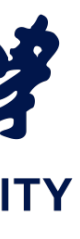
# GPU 并行计算概念

## Metal GPU 编程概念

- 考虑这样一个11 \* 7 的Grid。划分Group之前,我们需要首 先计算:
- let w = pipelineState.threadExecutionWidth let h = pipelineState.maxTotalThreadsPerThreadgroup / w let threadsPerThreadgroup = MTLSizeMake(w, h, 1)
- threadExecutionWidth (真实设备一般为32)
  - GPU上一个SIMD最多并行执行的thread数量
- maxTotalThreadsPerThreadgroup (因GPU而异)
  - 单个threadgroup中最多的thread数量

iOS开发中的图形绘制与加速

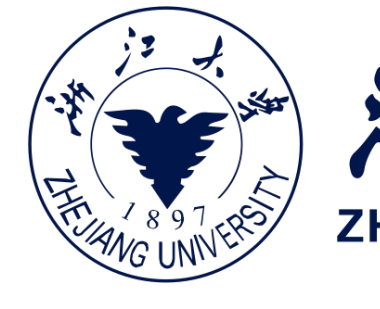

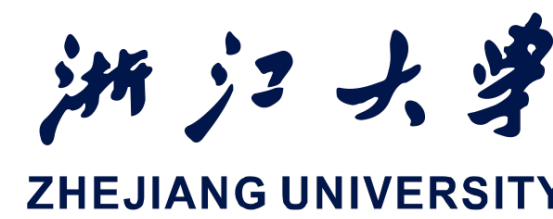

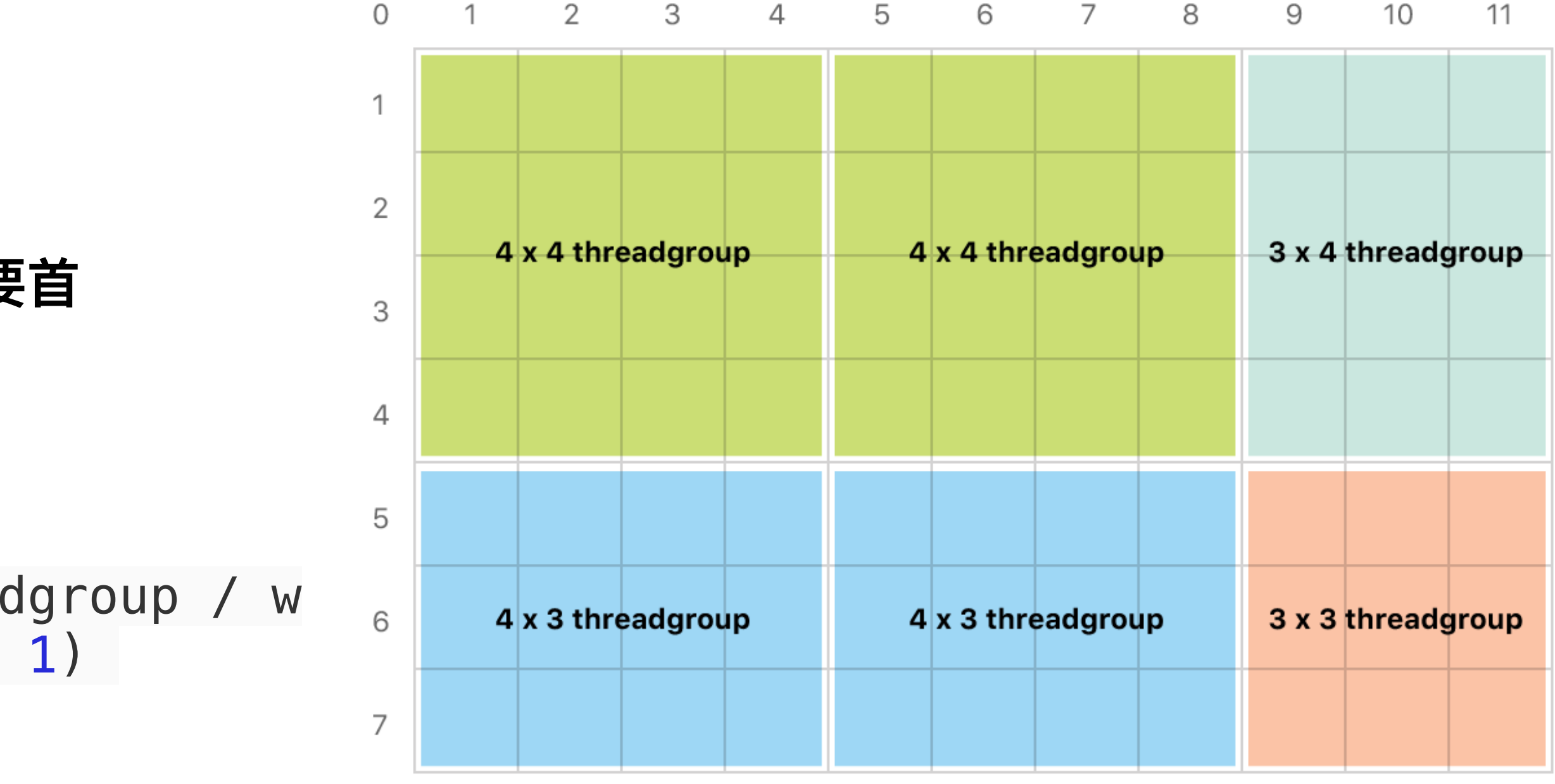

设置好 gridSzie 和 threadsPerThreadgroup 之后,就可以直 接传入 computeCommandEncoder.dispatchThreads

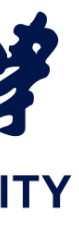

# GPU 并行计算概念

## Metal GPU 编程概念

- threadExecutionWidth (真实设备一般为32)
  - GPU上一个SIMD最多并行执行的thread数量
- maxTotalThreadsPerThreadgroup (因GPU而异)
  - 单个threadgroup中最多的thread数量
- GPU硬件是会划分成多个SIMD模块,所以需要区分 maxTotalThreadsPerThreadgroup 和 threadExecutionWidth

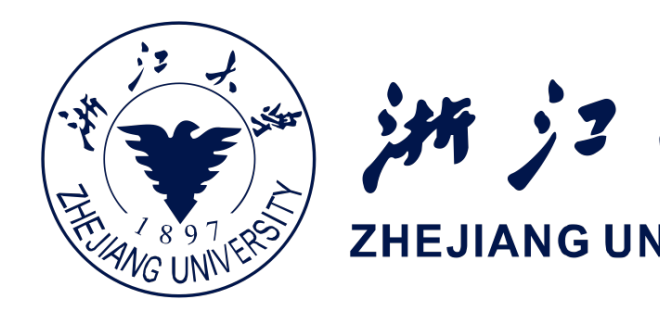

### GPU computer

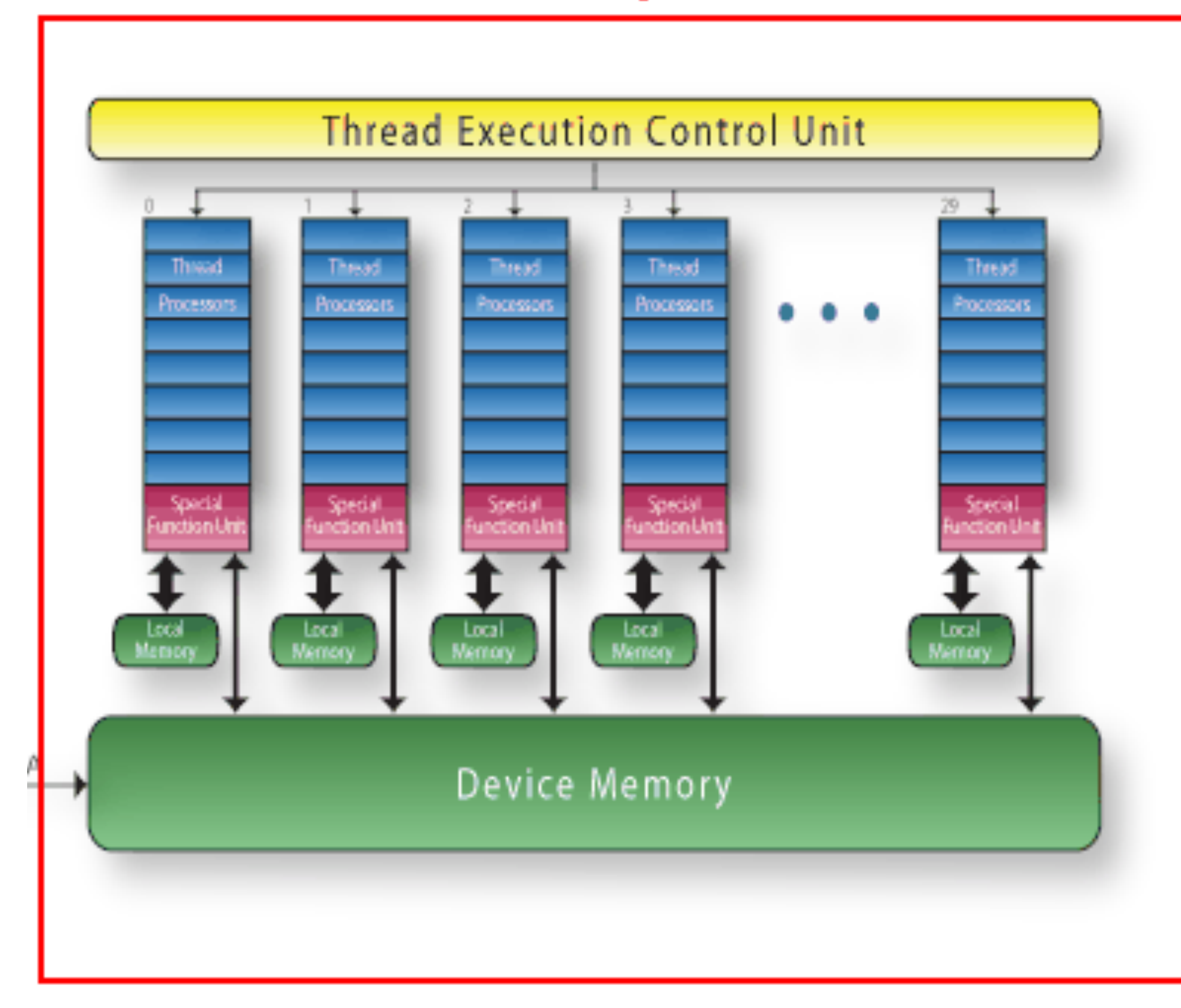

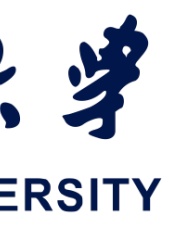

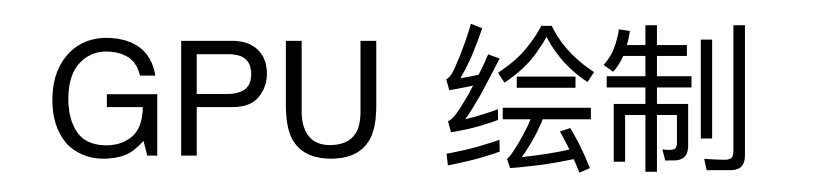

## Metal GPU 绘制流程

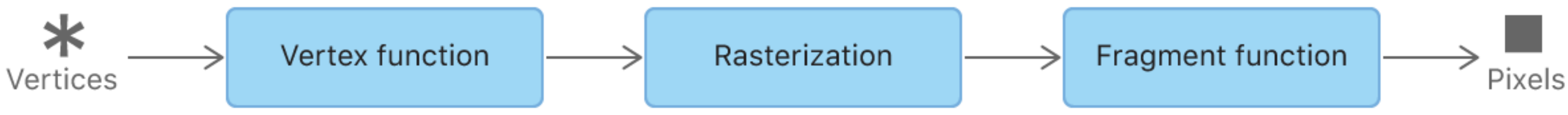

### - Metal 的绘制流水线和其他API(例如OpenGL)类似

iOS开发中的图形绘制与加速

https://developer.apple.com/documentation/metal/using\_a\_render\_pipeline\_to\_render\_primitives

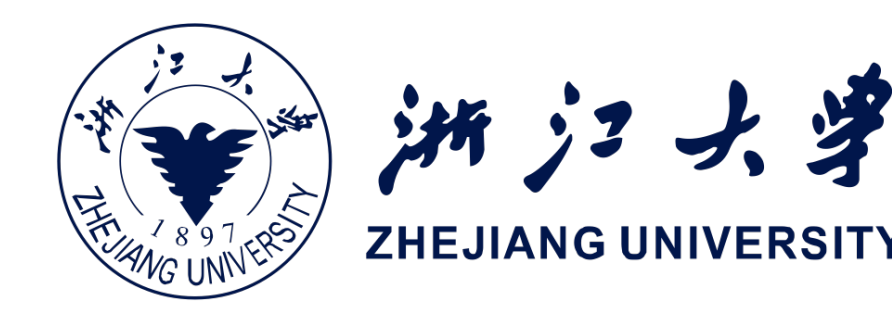

### - 根据需要,绘制流水线可能有多个阶段。最主要的三个阶段是: 顶点着色器、光栅化、片元着色器。

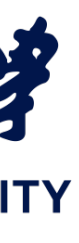

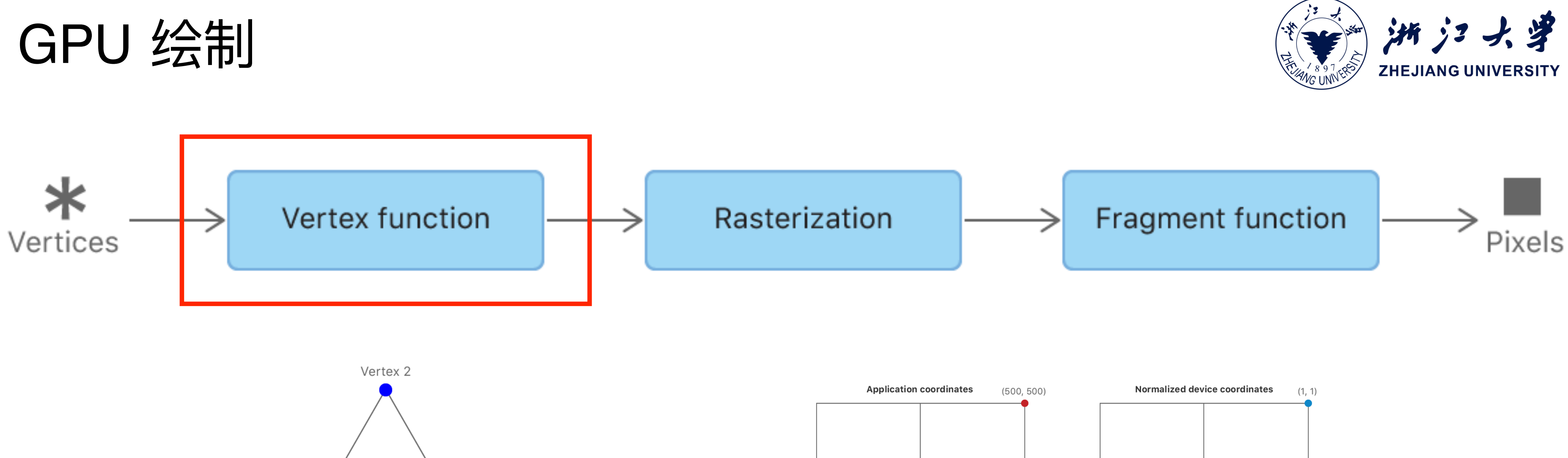

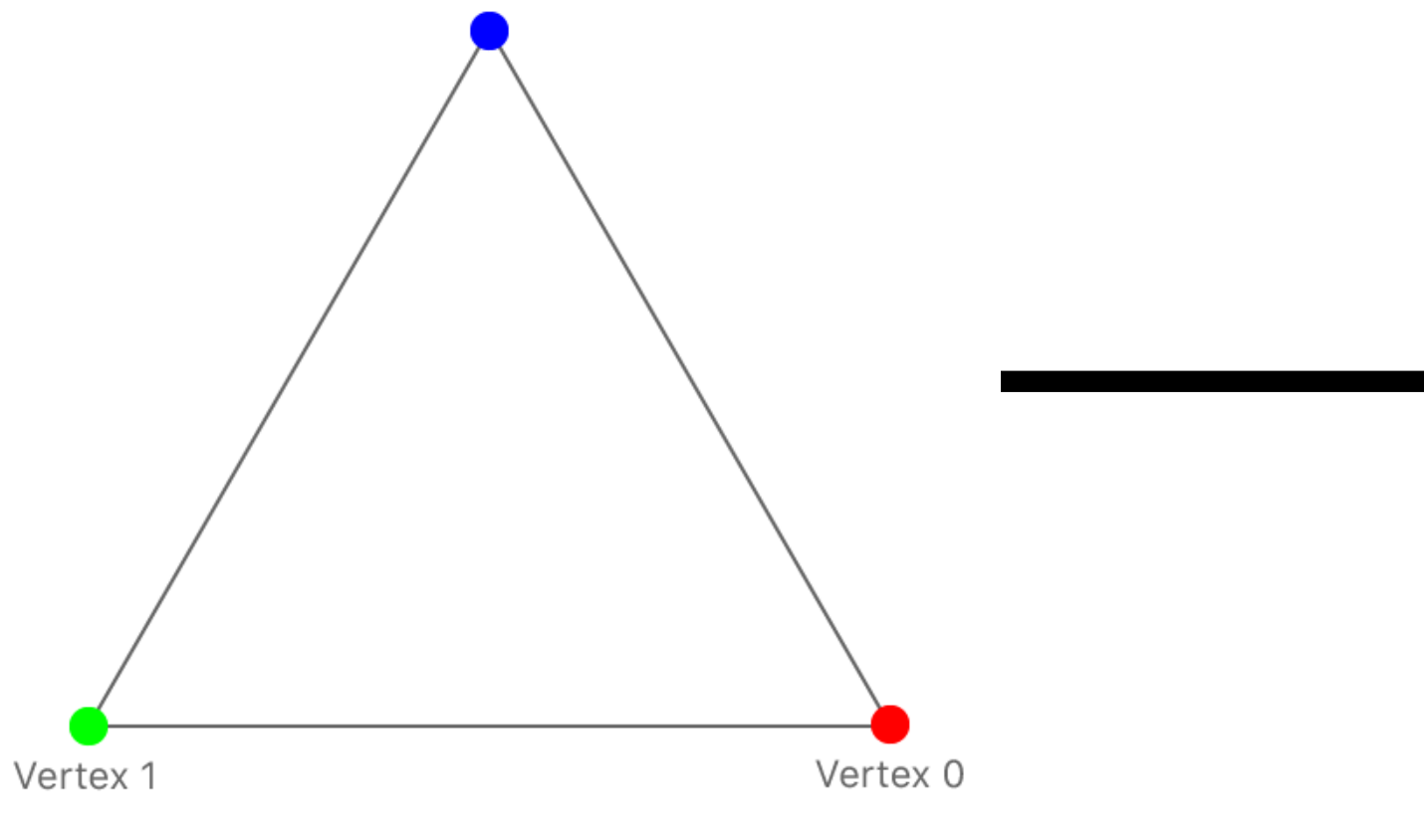

场景中的点

https://developer.apple.com/documentation/metal/using\_a\_render\_pipeline\_to\_render\_primitives

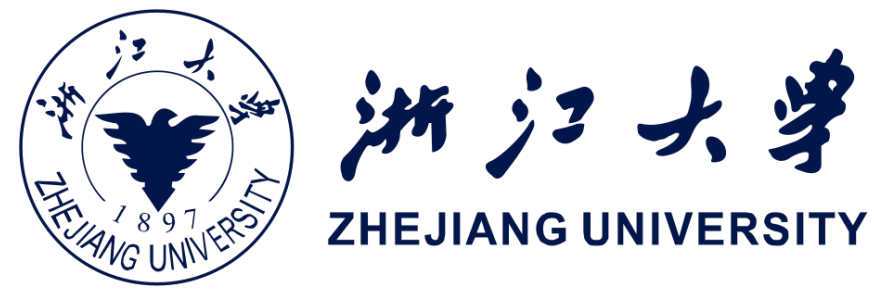

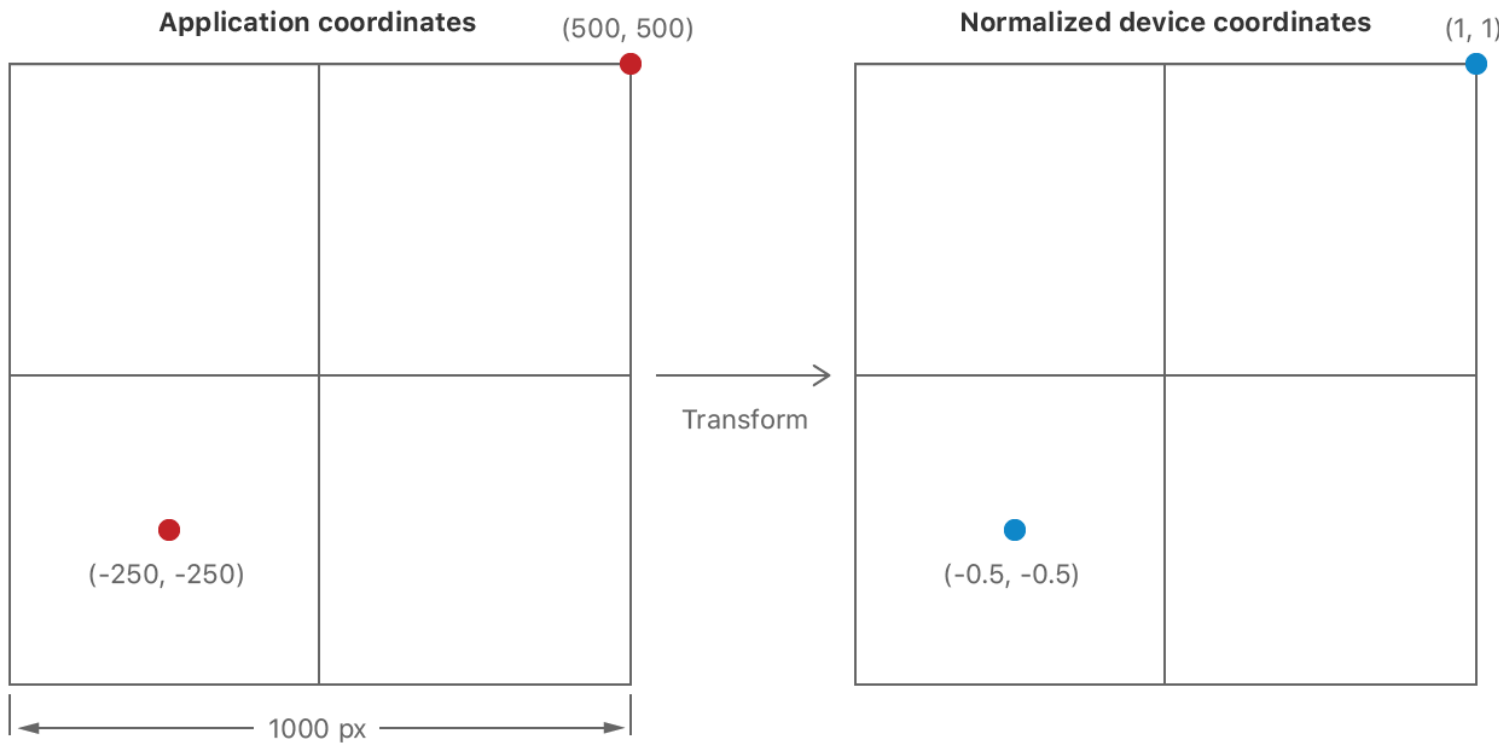

屏幕上的点

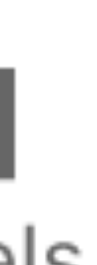

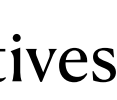

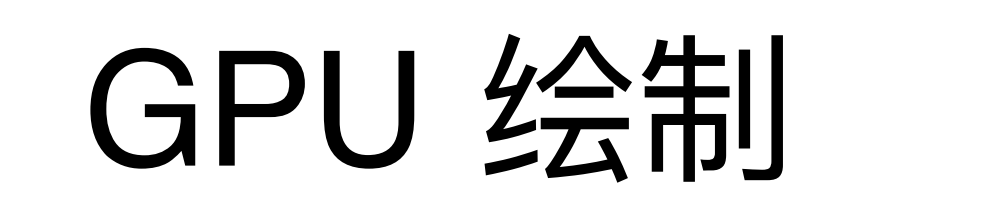

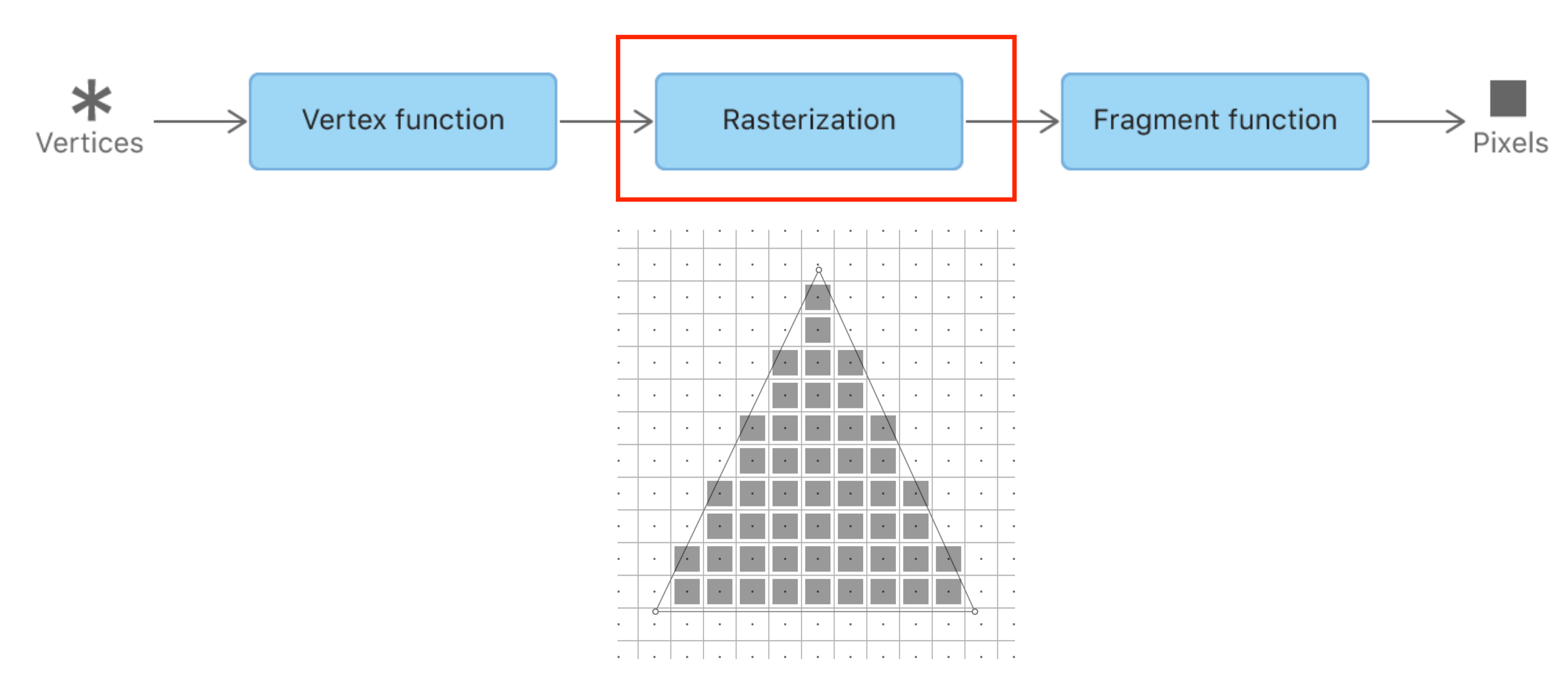

iOS开发中的图形绘制与加速

https://developer.apple.com/documentation/metal/using\_a\_render\_pipeline\_to\_render\_primitives

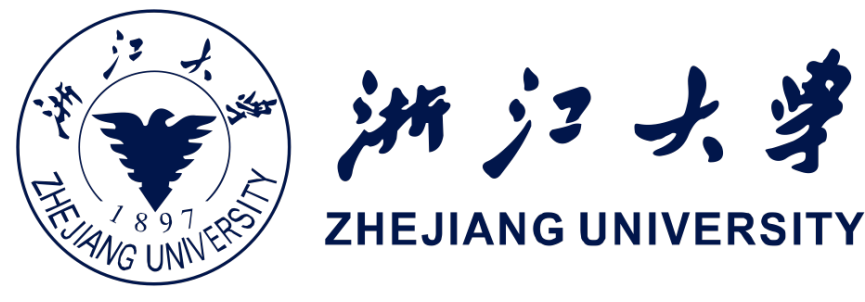

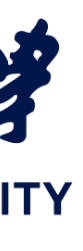

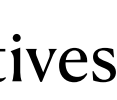

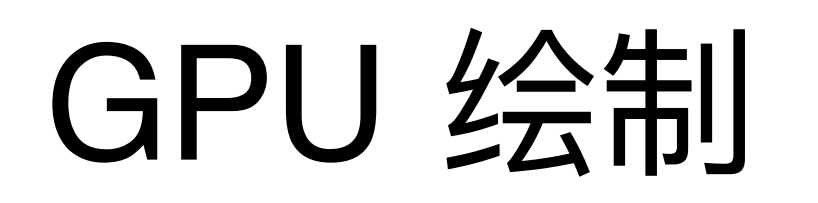

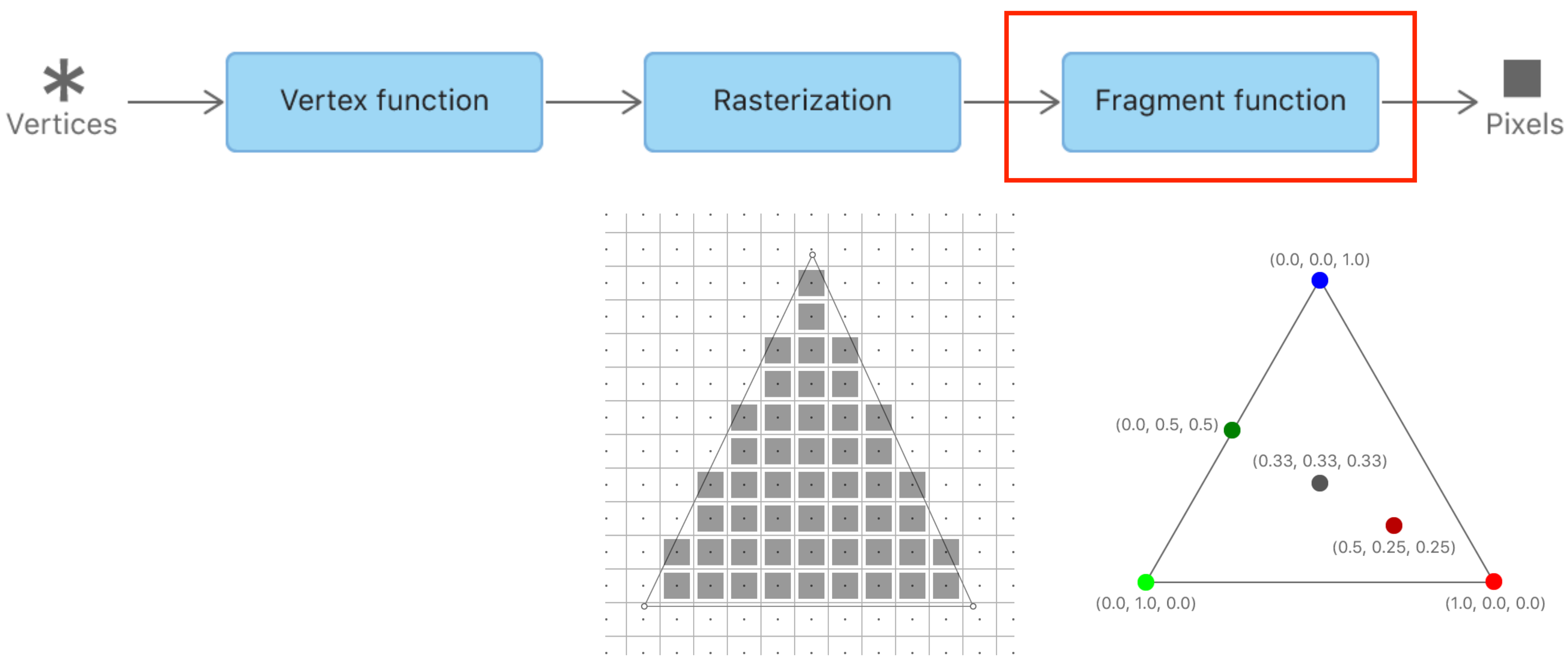

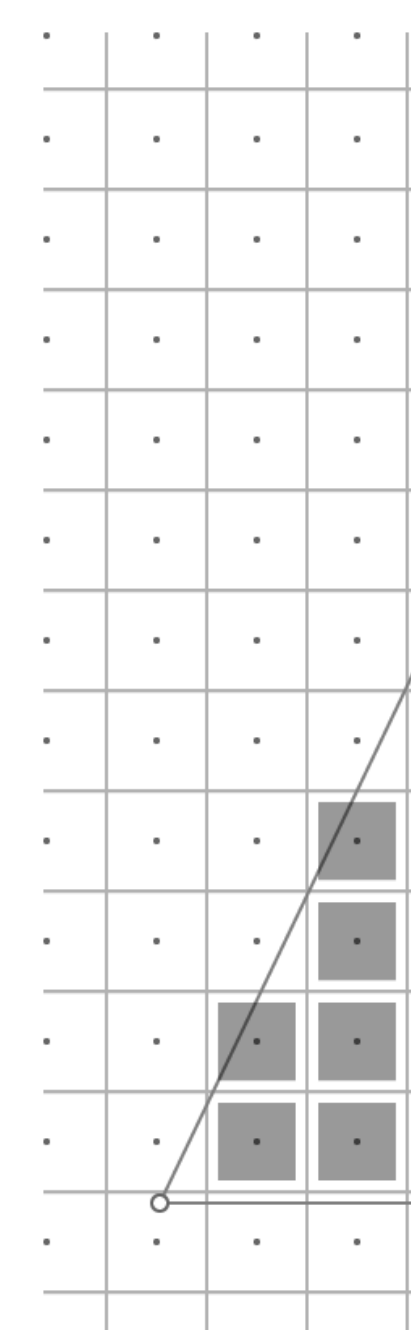

iOS开发中的图形绘制与加速

https://developer.apple.com/documentation/metal/using\_a\_render\_pipeline\_to\_render\_primitives

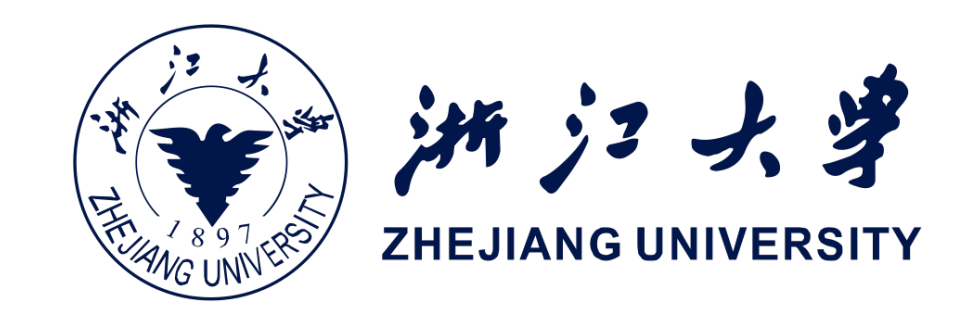

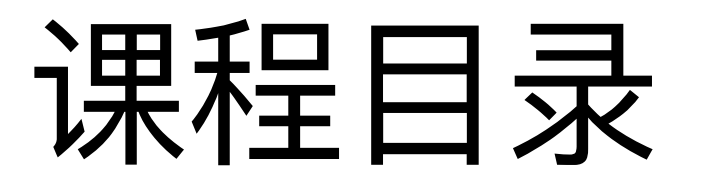

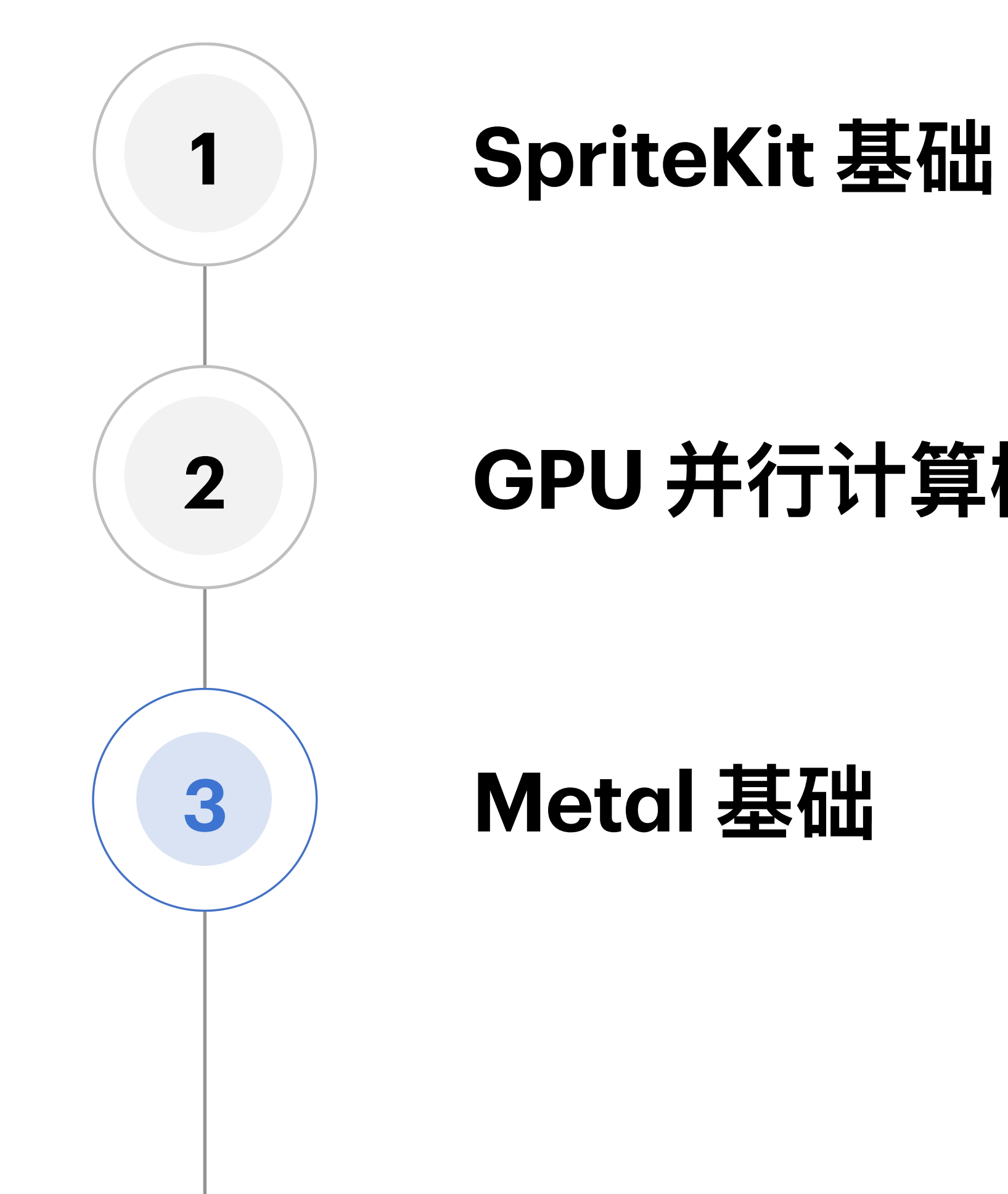

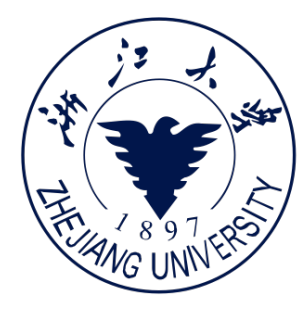

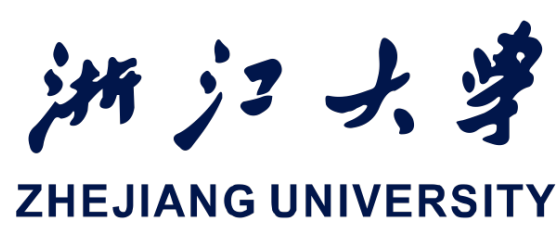

## GPU 并行计算概念

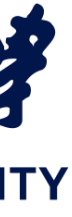

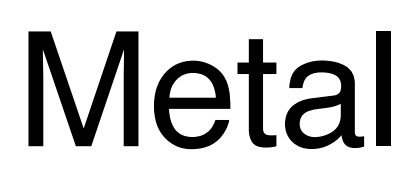

## Metal 基础概念

- Metal API使得程序员能 直接操纵GPU Primitive,控制数据进 出,因此能减少很多不 必要的计算

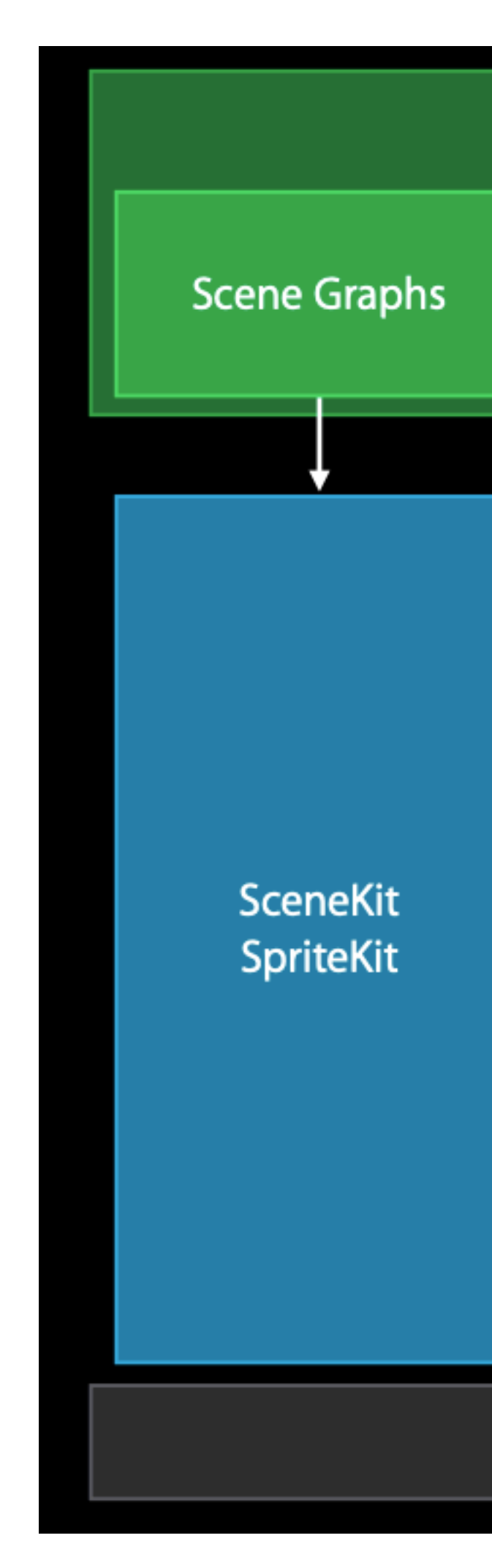

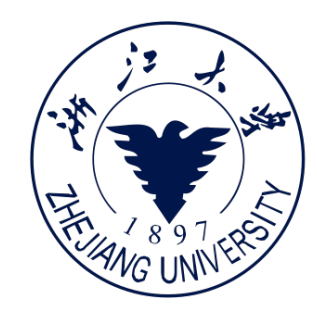

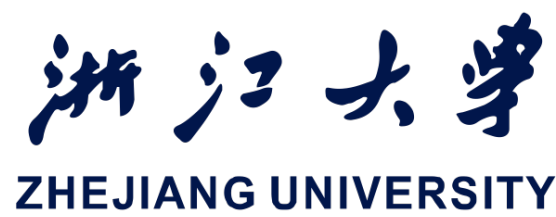

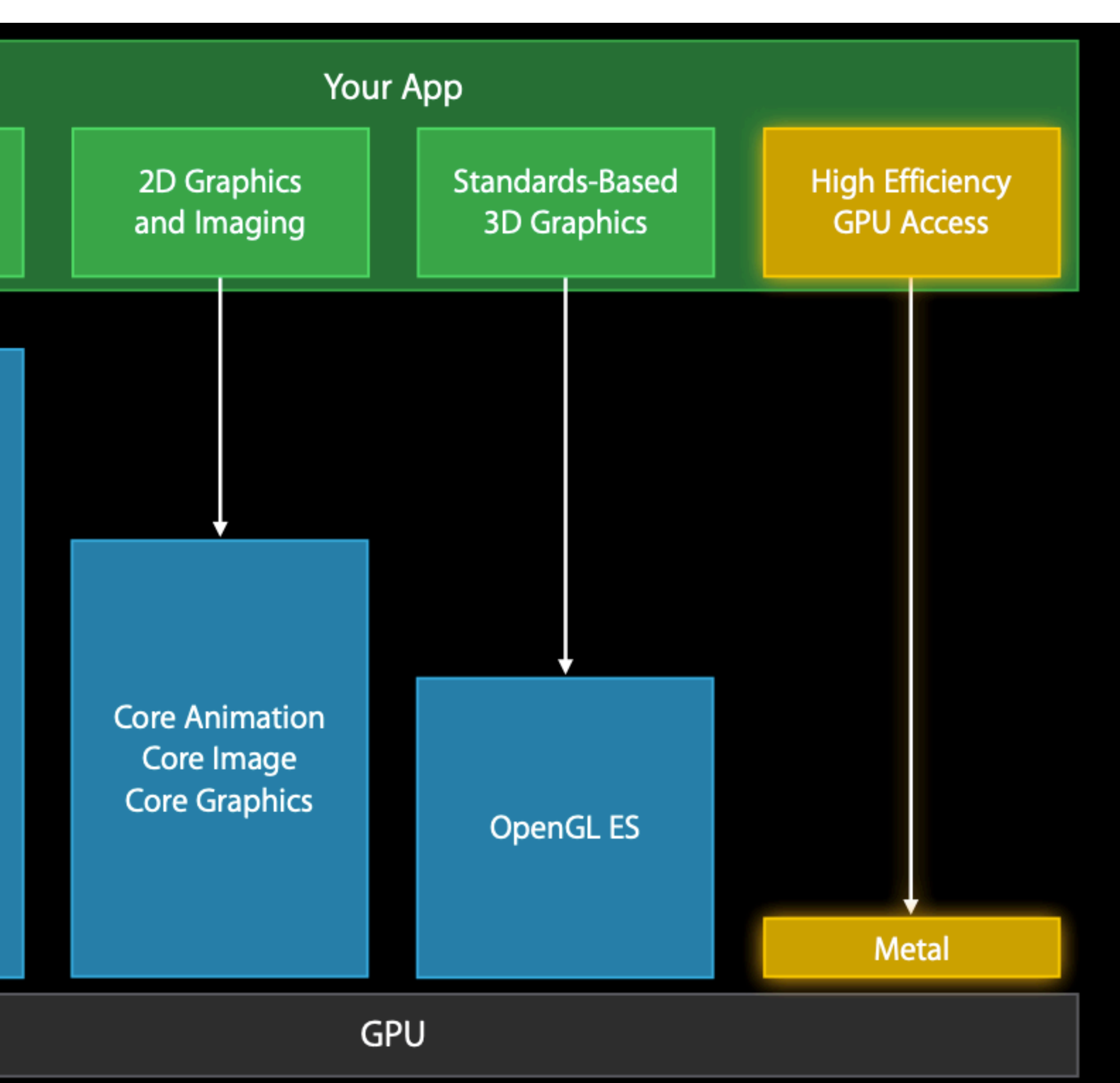

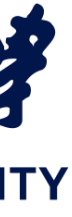

## Metal

### **Metal Objects**

- Metal API 中提供了一系列对象:
  - Device: 控制GPU
  - Command Encoder: 将API翻译到GPU硬件指令
  - Command Buffer: GPU硬件指令
  - Command Queue: GPU硬件指令序列
  - State: 有多种State, 表示不同的buffer状态/texture状态等
  - Code: Shader程序(Kernel程序)打包
  - Resources: 材质/数据/顶点信息等

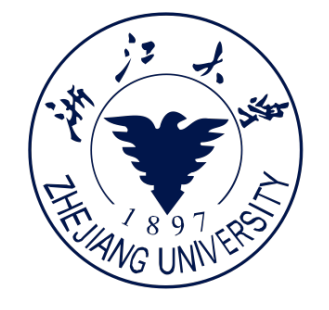

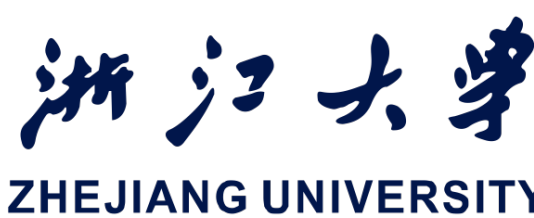

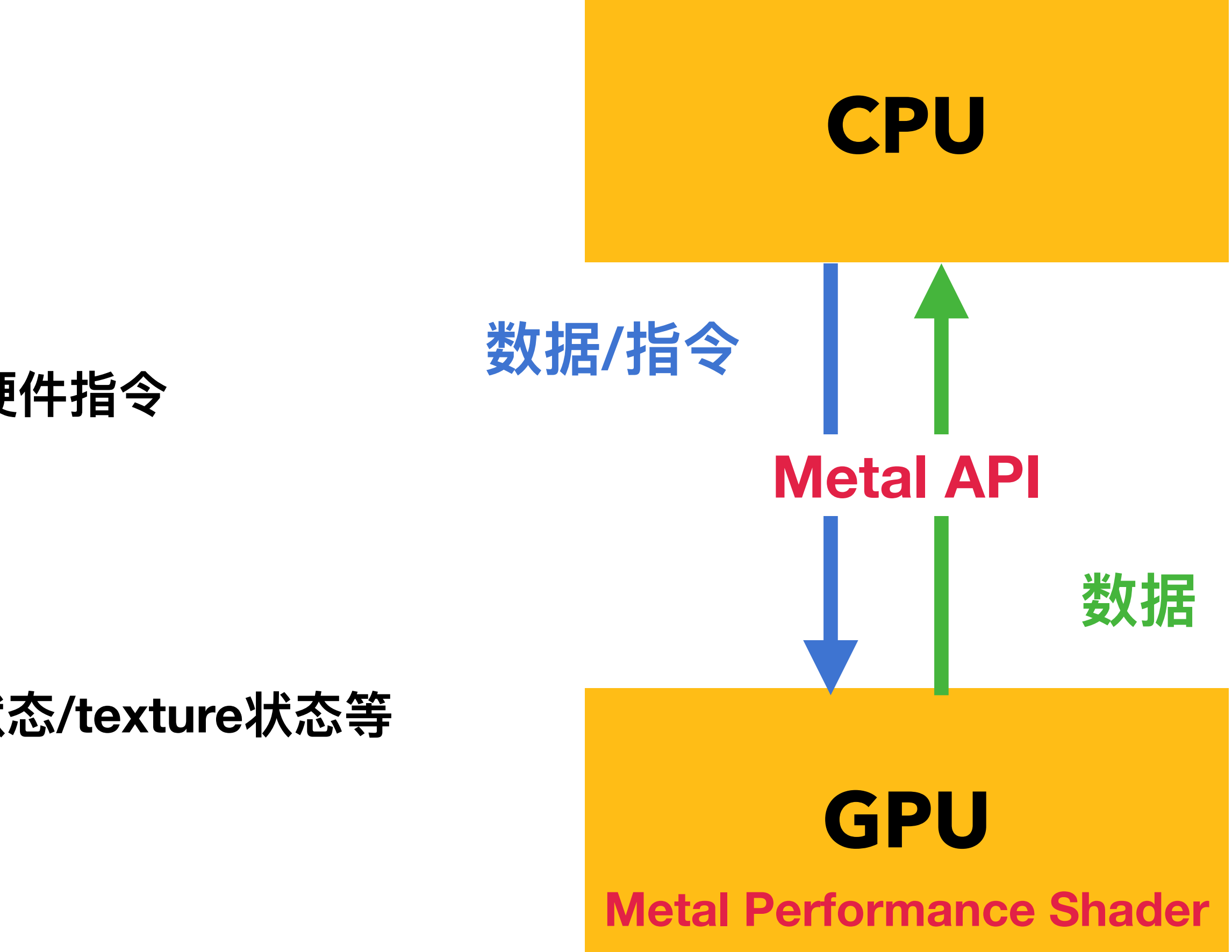

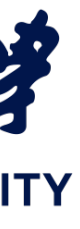

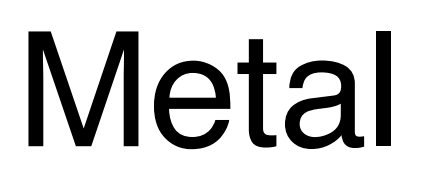

- 从 Device 中获取对应的 CommandQueue
- 创建 CommandBuffer 和对应的 Encoder

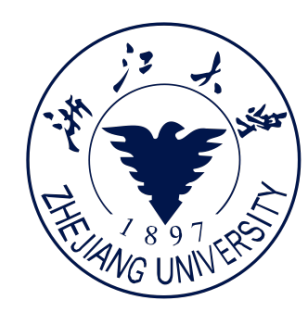

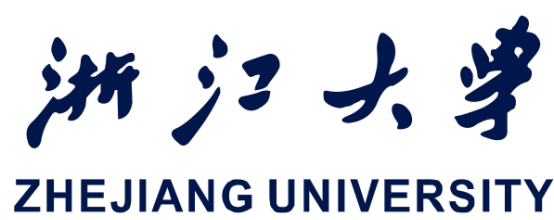

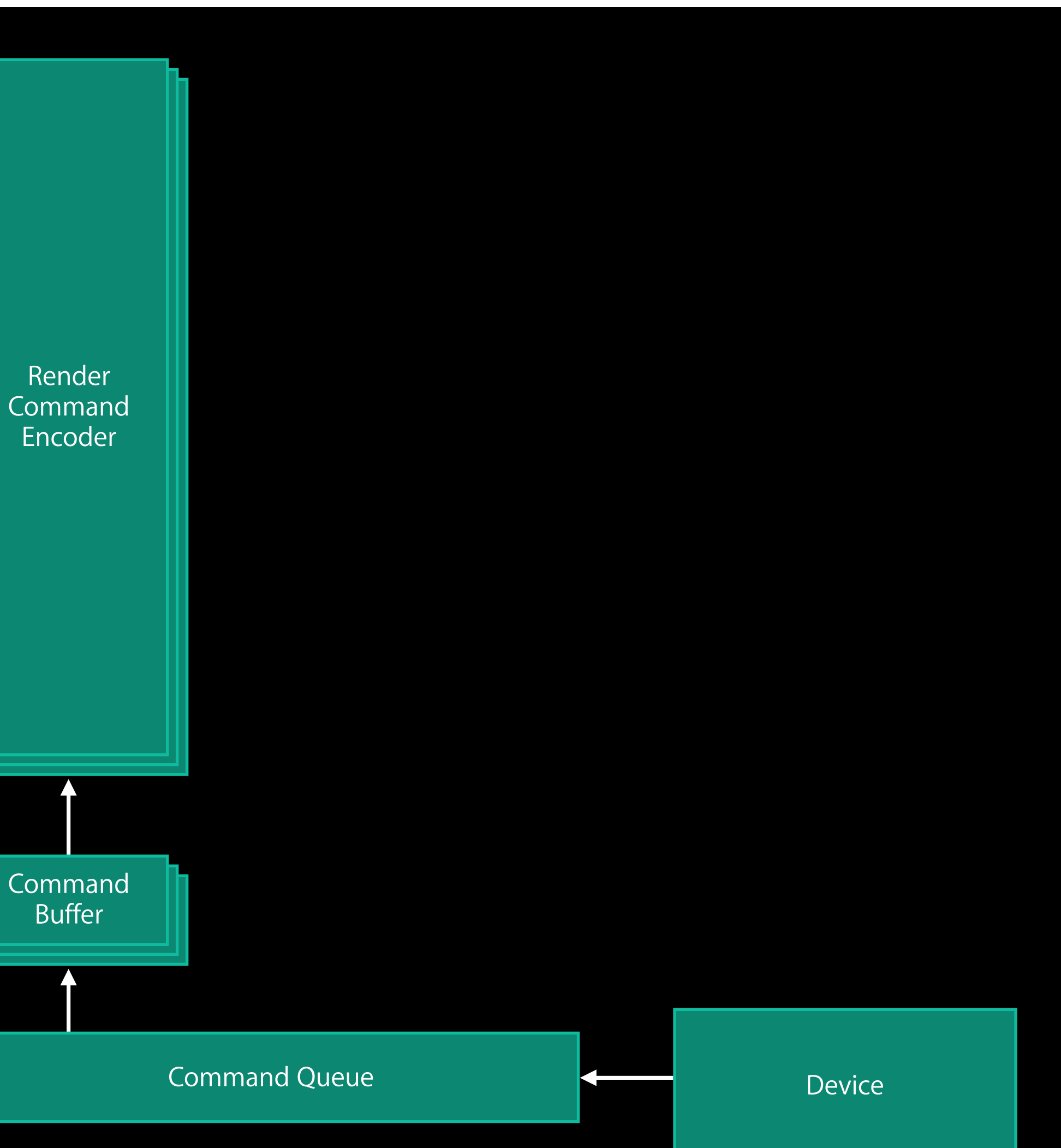

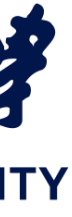

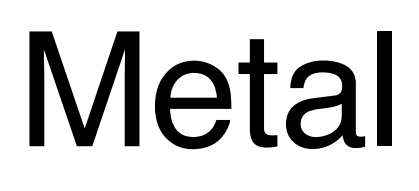

- 资源载入/渲染管线定义/其 他渲染参数定义,都可以通 过各类 Descriptor 设置到 Encoder 中

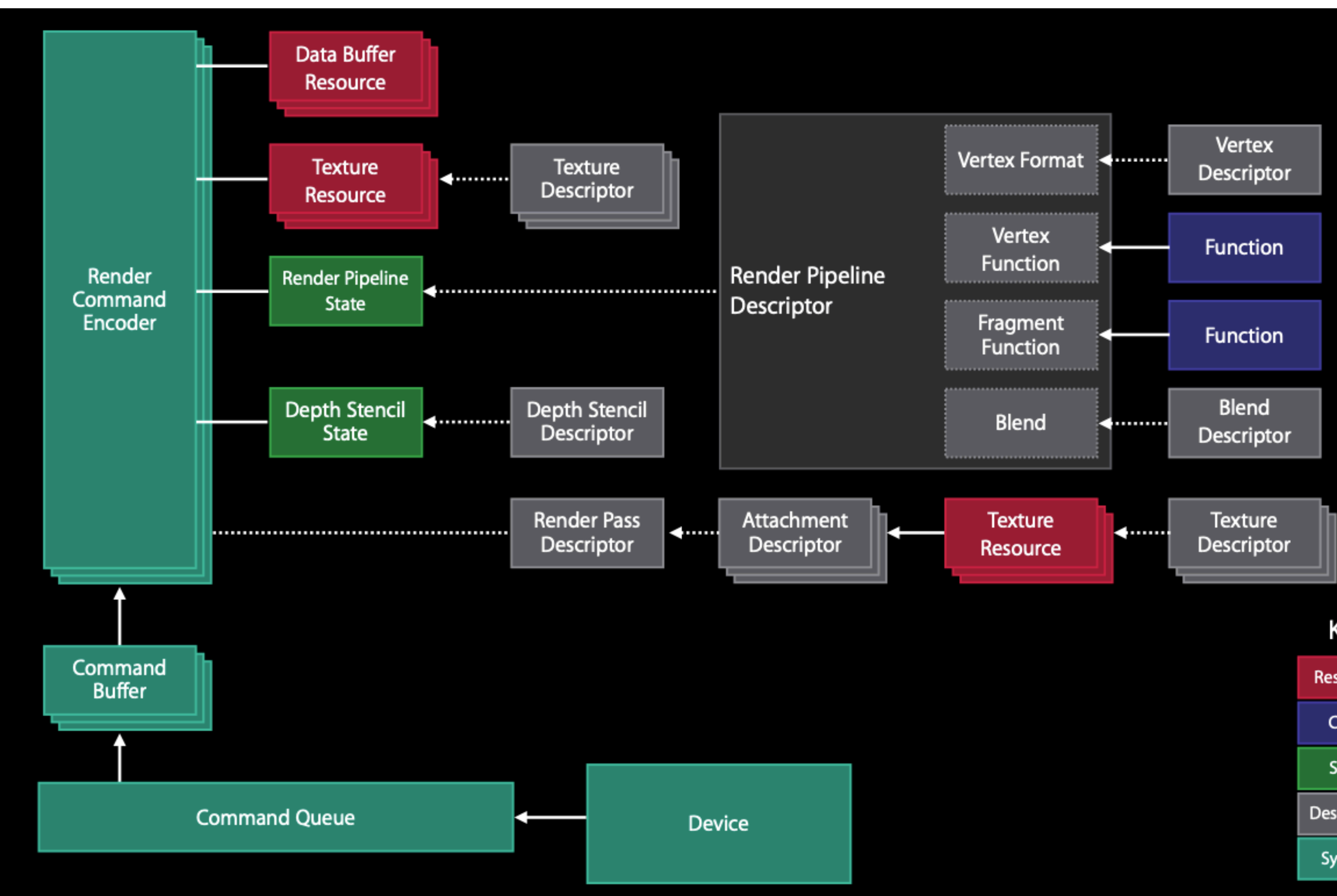

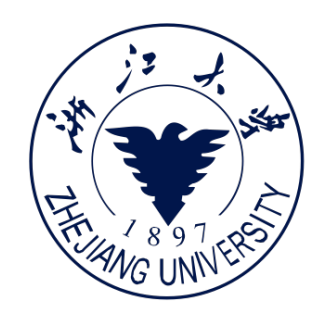

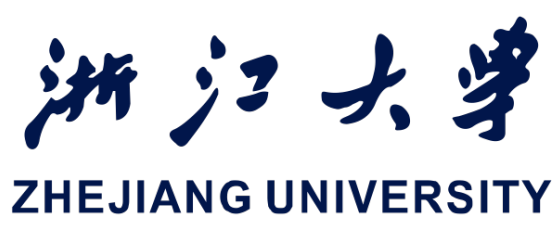

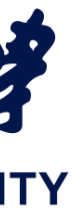

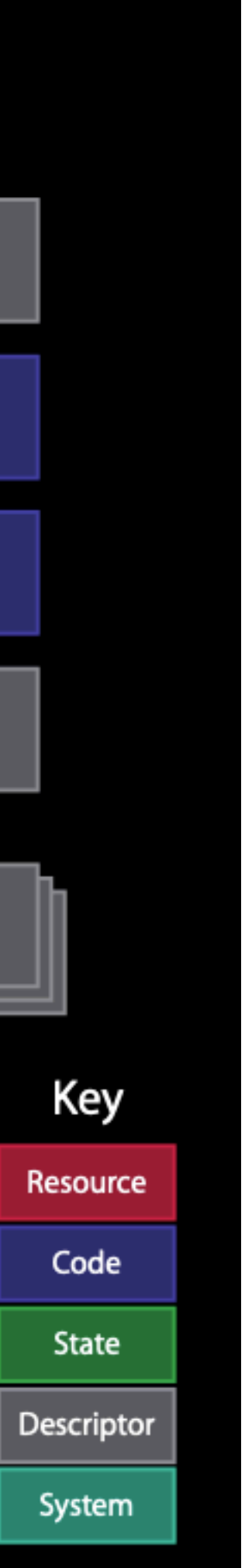

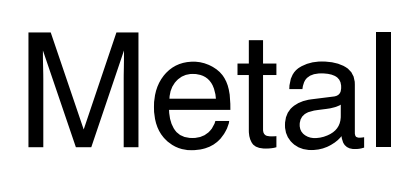

■ 多个 Encoder 可以一起作 用在一个CommandBuffer 上,然后再传递给 CommandQueue

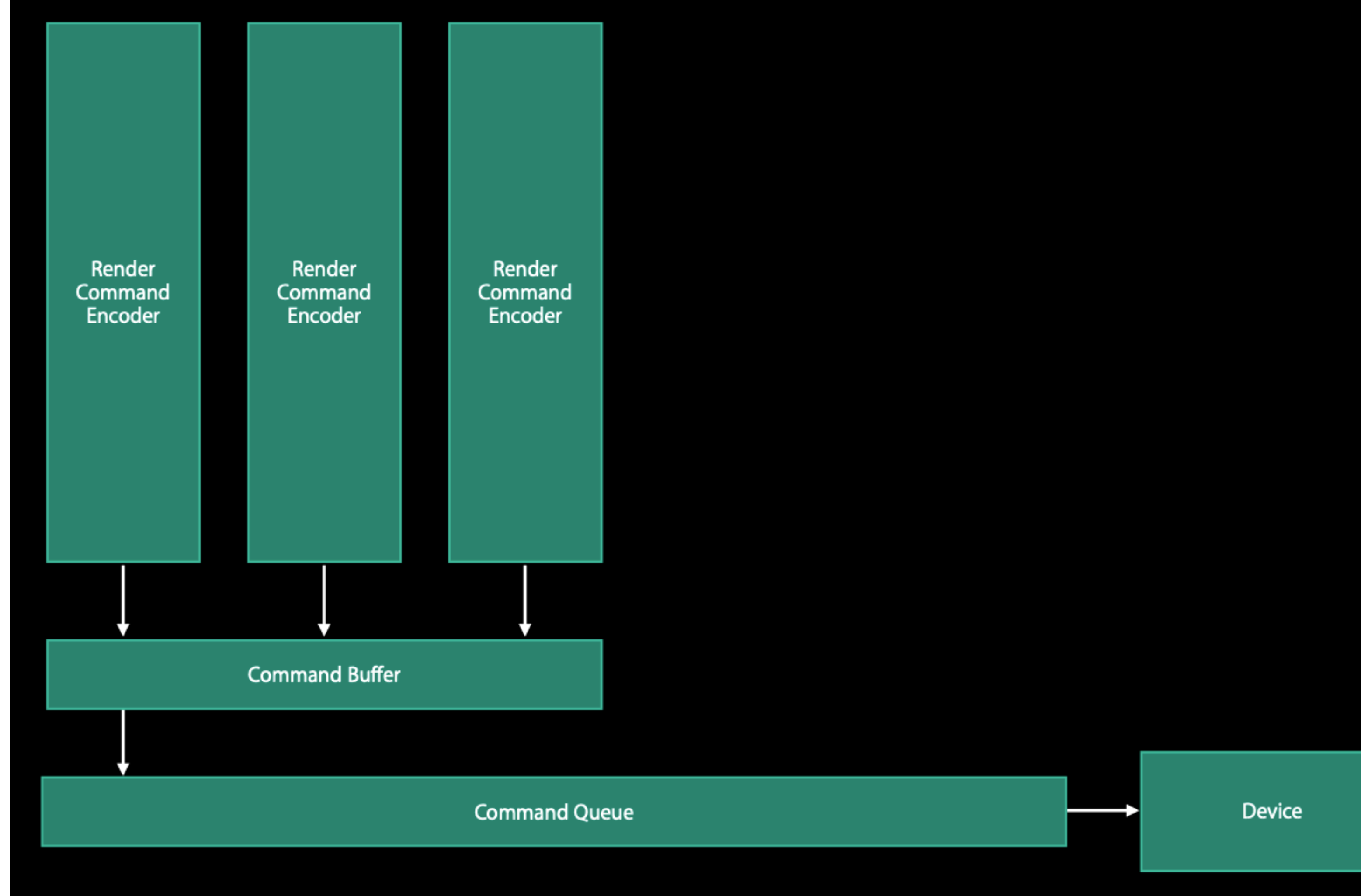

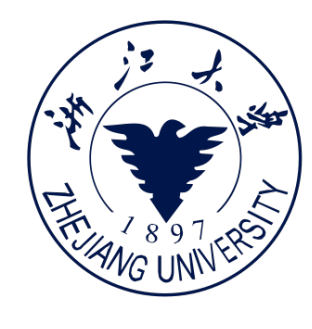

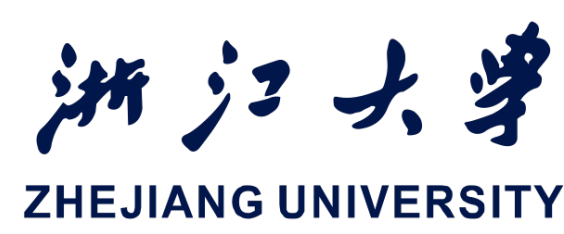

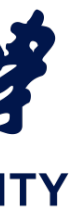

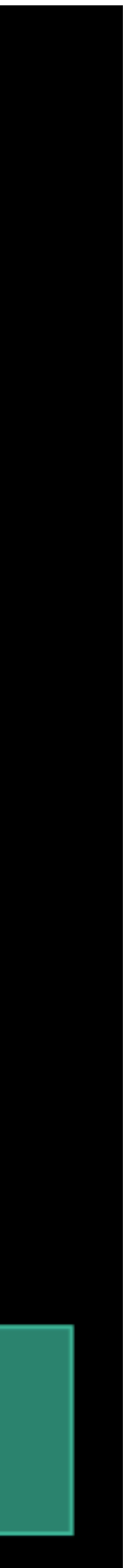

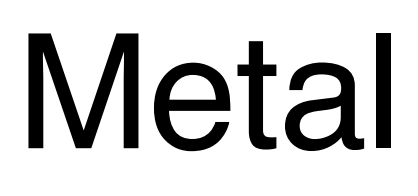

- 不同的Encoder(用于计算 的/用与图形渲染的/..)可 以作用在同一个Buffer上 - 不同的 CPU Thread 上可

以并行处理不同的 Buffer,

然后依次加入

CommandQueue

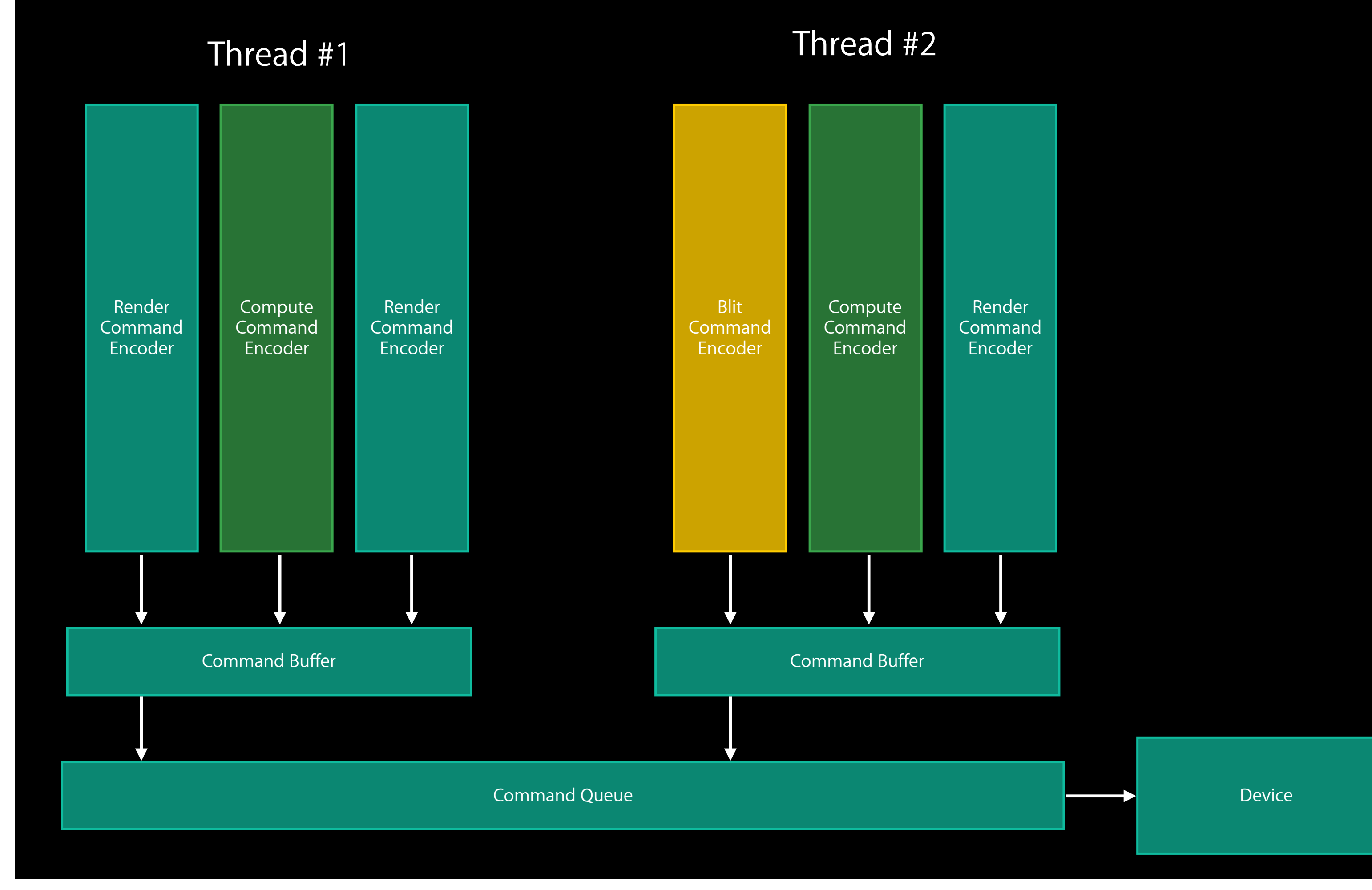

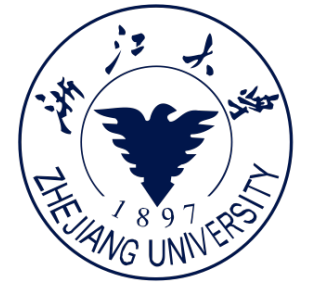

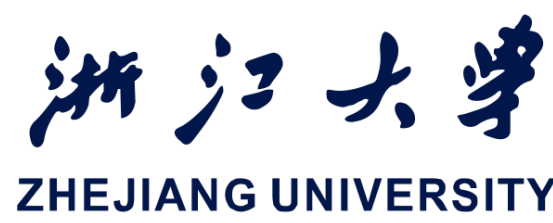

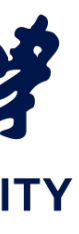

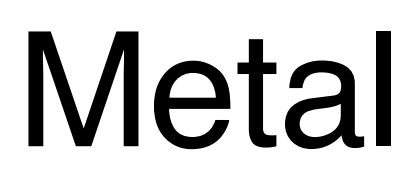

- 学习 Metal 的过程中,一定要区分 Command Submission 和 Resource Update
  - 指令传递和数据传递是分开控制的
- - 便于精细控制
  - 指令立即生成,但是还没有执行
- 然后将硬件指令存在 Command Buffer中
  - 可以重复使用,提高效率

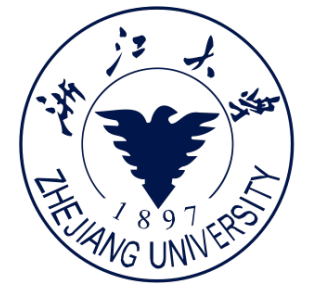

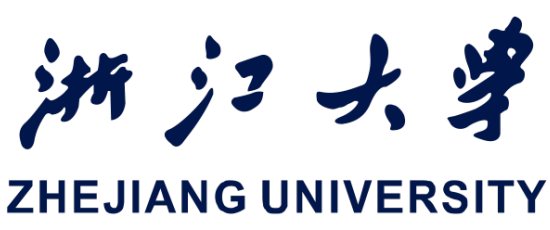

### - Encoder 将用户需要的指令(数据/渲染流程/各种设置)转换成硬件指令(Hardware commands)

## Metal

## Metal 数据模型

- 有两类数据模型
  - Texture (formatted images)
  - Buffer (unformatted memory)
    - 几乎可以表示任意数据
- 数据的大小/格式在定义后不可以变化
  - 内容可以变化
  - 数据传递都是显式的,开发者可以很清晰地控制数据流
- Buffer 更新
  - CPU 可以直接访问数据,不需要lock API

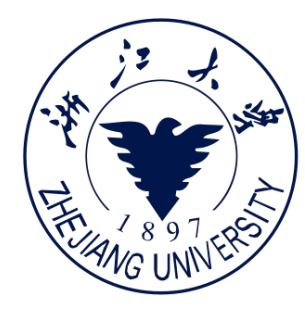

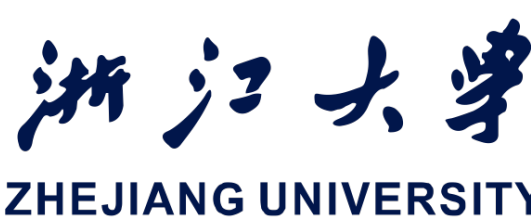

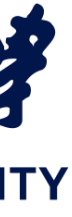

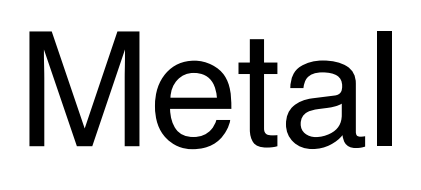

## Metal 渲染流程

- Metal 最核心的作用是替代 OpenGL ES, 成为 iOS 和 Mac 上的底层图形接口
- Metal Shading Language 的语法是基于 C++ 14 演变的
  - 与特点是各类 Attributes 和 Argument Tables
- Metal 渲染也符合前面描述的流程, Apple 还提供了很多优化API, 有图形学基础 的同学可以自主尝试

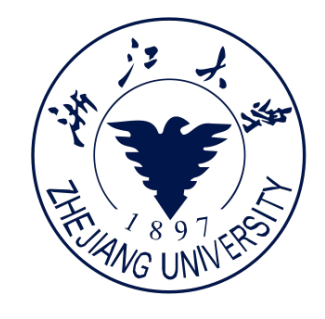

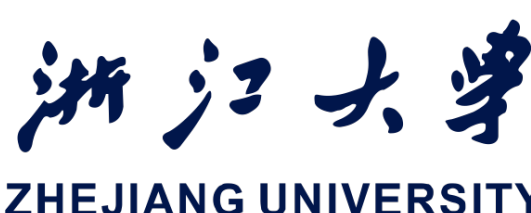

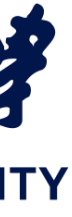

## 整体效果与流程

- 我们要实现前面提到的数组加法
- 具体流程如下:
  - 获得GPU设备接口
  - 初始化各类Buffer、Queue、Encoder
  - 填充数据
  - 设置指令
  - 发送指令
  - 验证结果

iOS开发中的图形绘制与加速

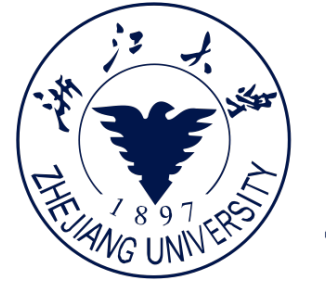

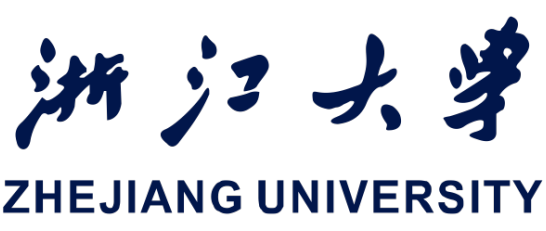

### guard let device: MTLDevice = MTLCreateSystemDefaultDevice() else { exit(0) }

**let** adder = MetalAdder(device: device) adder?.prepareData() adder?.sendComputeCommand() adder?.verifyResults()

https://developer.apple.com/documentation/metal/performing\_calculations\_on\_a\_gpu

{

}

## Kernel 函数

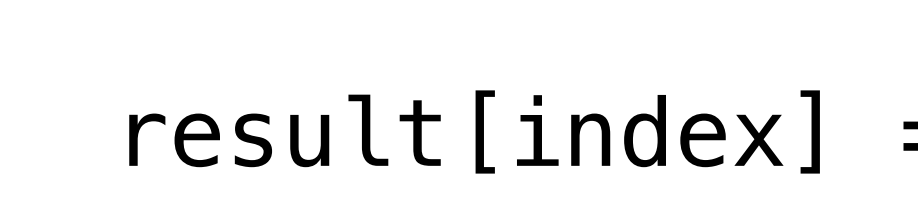

iOS开发中的图形绘制与加速

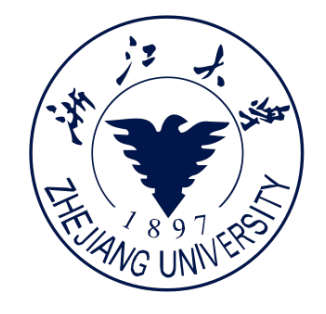

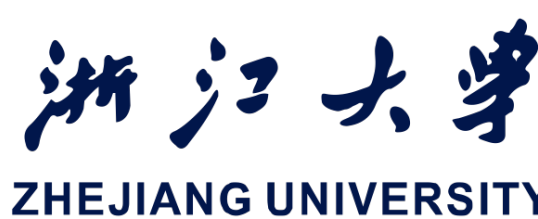

```
kernel void add_arrays(device const float* inA,
                       device const float* inB,
                       device float* result,
                       uint index
                       [[thread_position_in_grid]])
```

result[index] = inA[index] + inB[index];

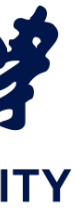

## 整体效果与流程

## - 为了调用前面写的 Kernal, 我们至少 需要实现右边这样的功能

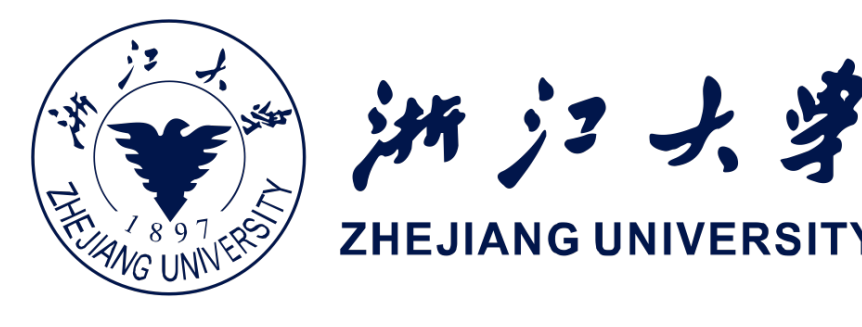

```
class MetalAdder {
    var device: MTLDevice
   var addFuncCPS: MTLComputePipelineState
    var commandQueue: MTLCommandQueue
    var bufferA: MTLBuffer
    var bufferB: MTLBuffer
    var bufferResult: MTLBuffer
   init?(device: MTLDevice) { }
   func prepareData() { }
   func sendComputeCommand() { }
   func verifyResults() { }
}
```

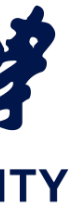

### 获得设备

- MTLDevice 是对 GPU 的一种抽象
- 使用 MTLCreateSystemDefaultDevice() 方法可以获得设备的默认 GPU
- Mac 等多GPU的设备则会返回其中的一个

else { exit(0) }

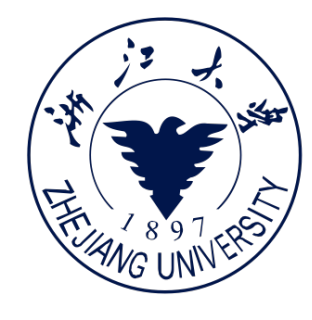

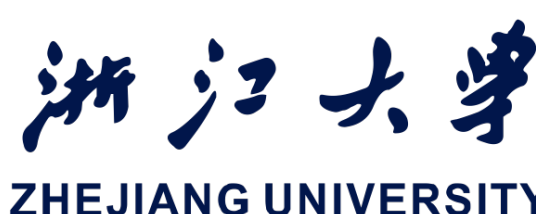

### guard let device: MTLDevice = MTLCreateSystemDefaultDevice()

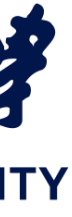

初始化 Metel 相关对象

- 初始化 metal 的流水线

- 初始化 CommandQueue

(device的指令序列)

- 初始化 Buffer (存放数据)

- 初始化 library (存放Kernel

**ComputePipelineState** 

**let** arrayLength: Int = 1 << 24 init?(device: MTLDevice) { self.device = device **do** { } catch { return nil

函数)

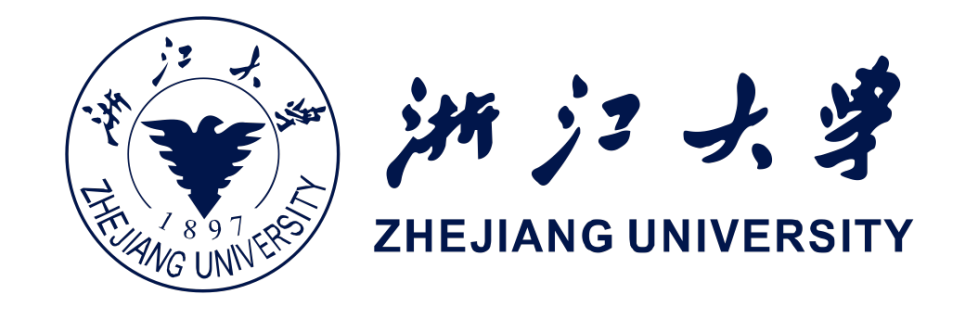

```
let bufferSize = arrayLength * MemoryLayout<Float>.size
          let defaultLib = device.makeDefaultLibrary()!
          let addFunc = defaultLib.makeFunction(name: "add_arrays")!
          try self.addFuncCPS = device.makeComputePipelineState(
                                    function: addFunc)
          self.commandQueue = device.makeCommandQueue()!
          self.bufferA = device.makeBuffer(length: bufferSize,
                                         options: .storageModeShared)!
          self.bufferB = device.makeBuffer(length: bufferSize,
                                         options: .storageModeShared)!
          self.bufferResult = device.makeBuffer(length: bufferSize,
                                         options: .storageModeShared)!
```

}

## 初始化数据

- 往 Buffer 里 填充随机数 据

```
func prepareData() {
        let dataPtr =
        }
```

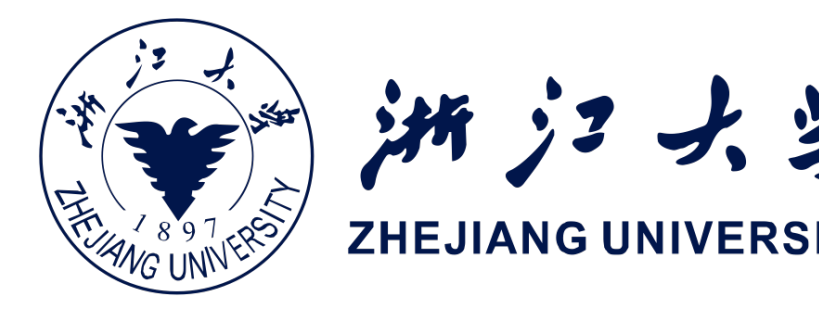

```
func generate_random_float(buffer: MTLBuffer) {
        buffer.contents().assumingMemoryBound(to: Float.self)
    for index in 0...arrayLength {
        dataPtr[index] = Float(arc4random()) / Float(UINT32_MAX)
```

generate\_random\_float(buffer: self.bufferA) generate\_random\_float(buffer: self.bufferB)

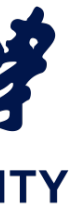

## 创建 Encoder

- 一用 CommandQueue 创建默认的 commandBuffer
- 用 CommandBuffer 创建默认的 Encoder
- 把指令 塞入 Encoder

computeEncoder.setComputePipelineState(self.addFuncCPS) computeEncoder.setBuffer(bufferA, offset: 0, index: 0) computeEncoder.setBuffer(bufferB, offset: 0, index: 1)

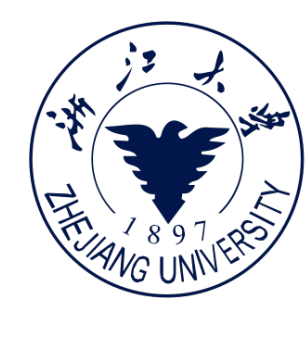

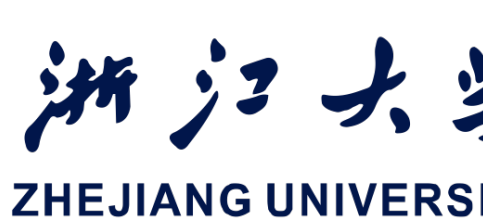

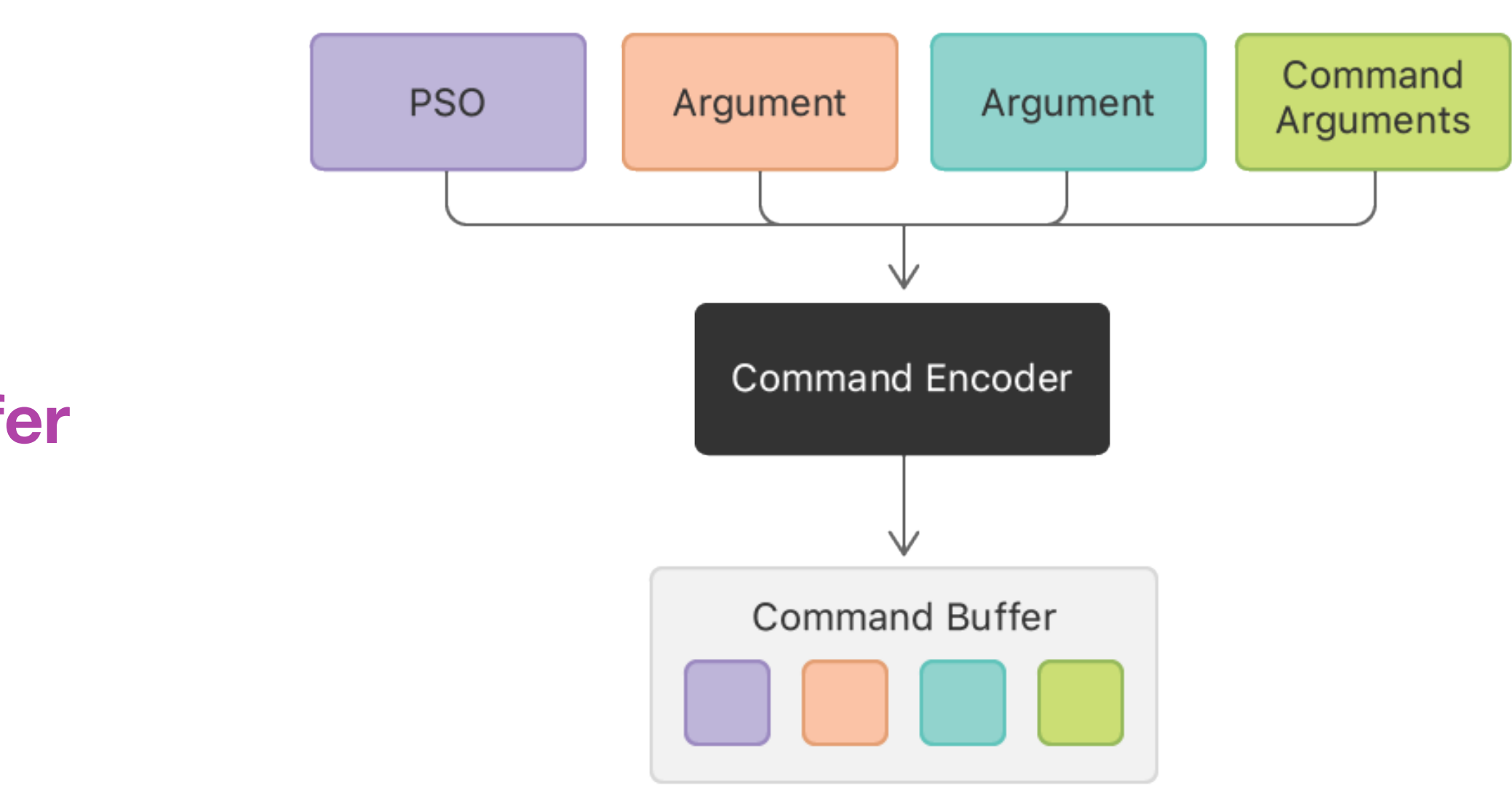

```
let commandBuffer = self.commandQueue.makeCommandBuffer()!
let computeEncoder = commandBuffer.makeComputeCommandEncoder()!
```

```
computeEncoder.setBuffer(bufferResult, offset: 0, index: 2)
```

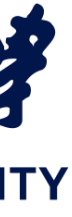

## 创建 Encoder

**let** commandBuffer = **self**.commandQueue.makeCommandBuffer()

computeEncoder.setComputePipelineState(self.addFuncCPS) computeEncoder.setBuffer(bufferA, offset: 0, index: 0) computeEncoder.setBuffer(bufferB, offset: 0, index: 1)

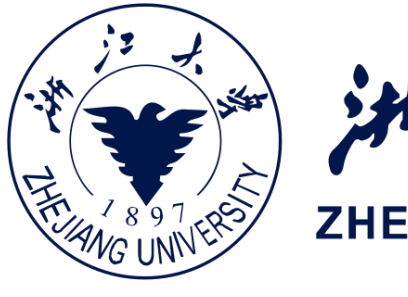

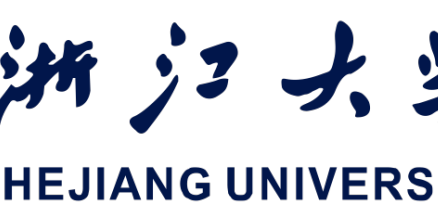

# kernel void add\_arrays(device const float\*\_ inA, device const float inB, device float\* result, **uint** index [[thread\_position\_in\_grid]]) result[index] = inA[index] + inB[index]; **let** computeEncoder = commandBuffer.makeComputeCompandEncoder()! computeEncoder.setBuffer(bufferResult, offset: 0, index: 2)

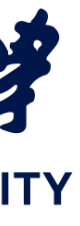

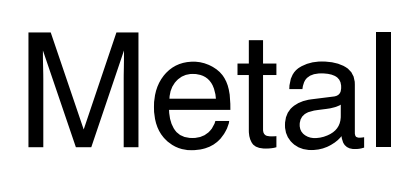

■ 多个 Encoder 可以一起作 用在一个CommandBuffer 上,然后再传递给 CommandQueue

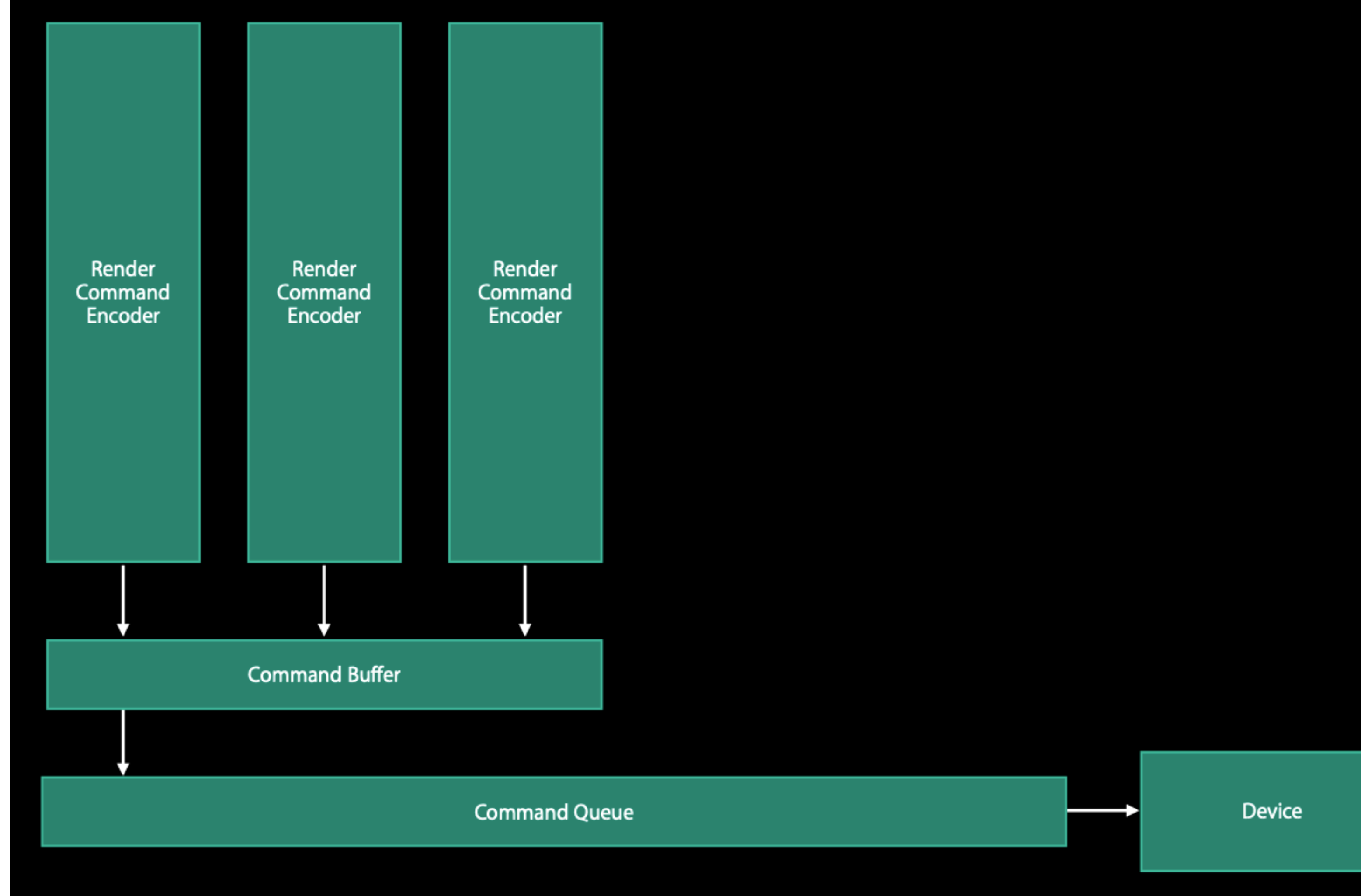

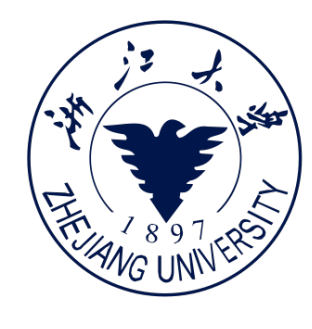

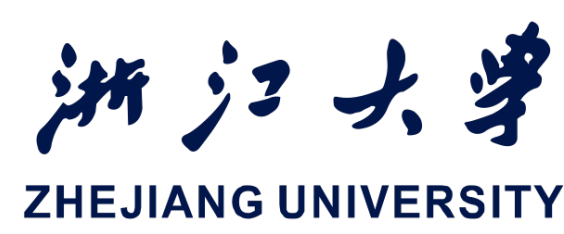

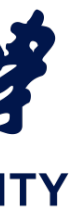

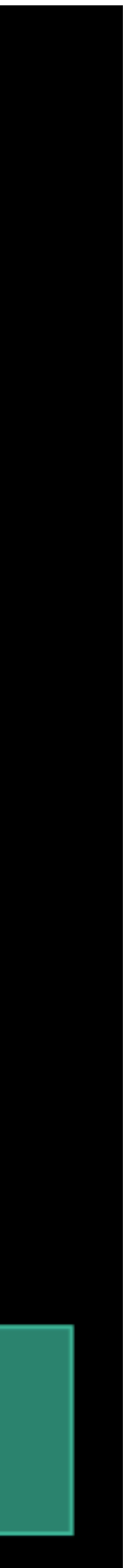

## 设置 threadgroup大小

- arrayLength(数据长度),就是我们的 Grid 大小。
- 计算 threadGroupSize
- 把指令塞入 Encoder
  - let gridSize = MTLSizeMake(arrayLength, 1, 1)
  - **let** threadGroupSize = MTLSizeMake(

computeEncoder.dispatchThreads(gridSize, threadsPerThreadgroup: threadGroupSize)

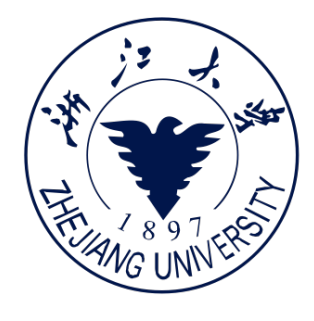

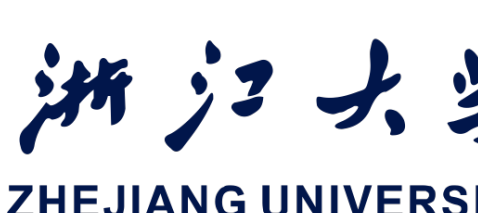

min(addFuncCPS.maxTotalThreadsPerThreadgroup, arrayLength), 1, 1)

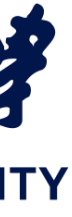

## 发送指令,开始执行

- 结束 Encoder 的编码
- 发送 commandBuffer 中的指令
- 等待程序运行完成

computeEncoder.endEncoding() commandBuffer.commit() commandBuffer.waitUntilCompleted()

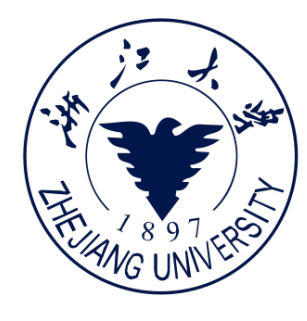

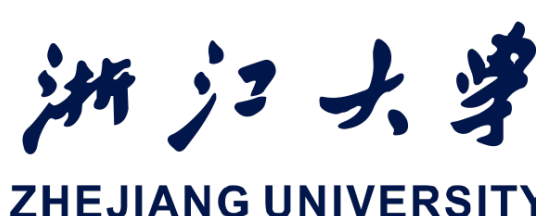

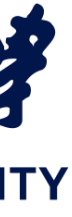

### 验证数据

### - 在 CPU 上验证数据正确性

```
func verifyResults() {
    let a = bufferA.contents().assumingMemoryBound(to: Float.self)
    let b = bufferB.contents().assumingMemoryBound(to: Float.self)
    let result = bufferResult.contents().assumingMemoryBound(to: Float.self)
    for index in 0...<arrayLength {</pre>
        if a[index] + b[index] != result[index] {
            print("Compute ERROR")
            return
        }
    print("Compute results as expected\n");
```

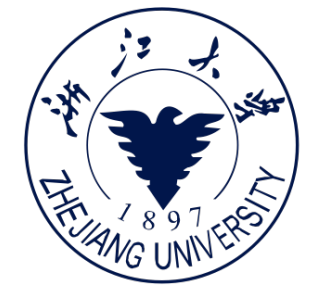

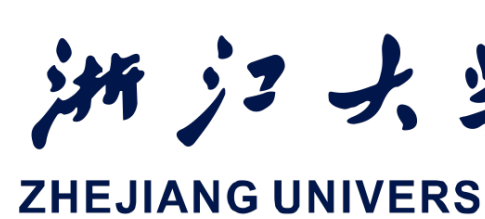

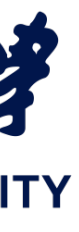

### 验证数据

### - 在 CPU 上验证数据正确性

```
func verifyResults() {
    let a = bufferA.contents().assumingMemoryBound(to: Float.self)
    let b = bufferB.contents().assumingMemoryBound(to: Float.self)
    let result = bufferResult.contents().assumingMemoryBound(to: Float.self)
    for index in 0...<arrayLength {</pre>
        if a[index] + b[index] != result[index] {
            print("Compute ERROR")
            return
        }
    print("Compute results as expected\n");
```

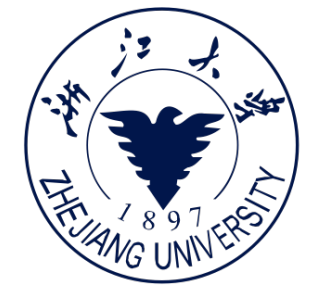

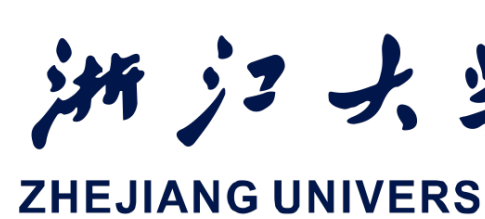

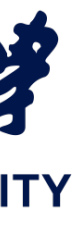

iOS开发中的图形绘制与加速

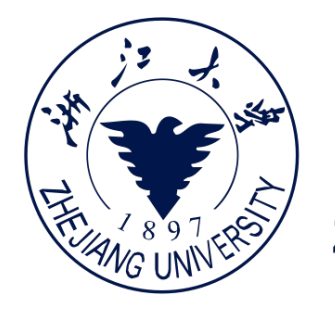

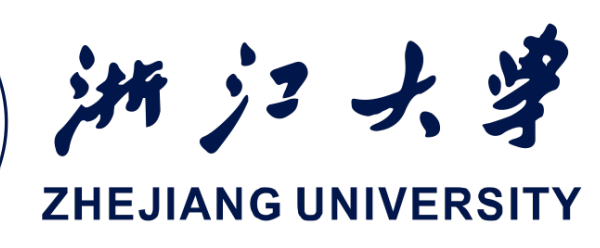

# **QUESTIONS?**

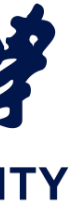